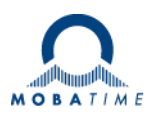

# INSTRUCTIONS DE MONTAGE ET DE SERVICE

# **DTS 4132.timeserver**

Serveur de temps pour réseau et horloge-mère

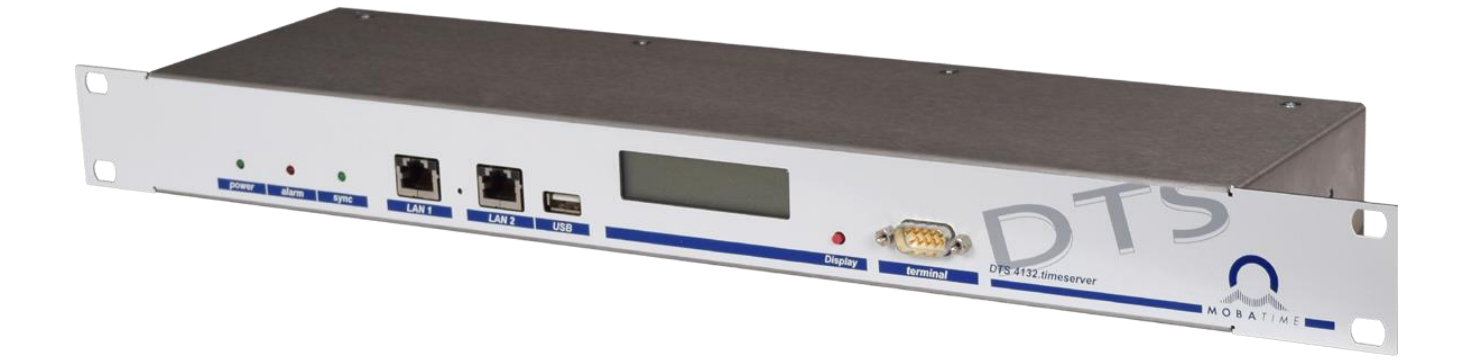

## Attestation du producteur

#### STANDARDISATION

Le DTS 4132.timeserver a été développé et produit selon les directives de l'UE :

| 2014 / 30 / EU | EMC     |
|----------------|---------|
| 2014 / 35 / EU | LVD     |
| 2008 / 57 / EU | Railway |
| 2011 / 65 / EU | RoHS    |
| 1907 / 2006    | REACH   |
| 2012/19/EU     | WEEE    |

CE

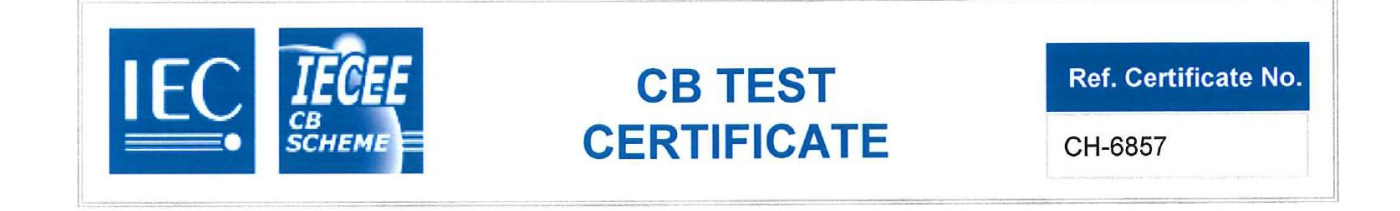

#### Remarques sur ces instructions de service

- 1. Les indications données dans ces instructions de service peuvent être modifiées à tout moment sans avertissement préalable. La version actuelle peut être téléchargée sur www.mobatime.com.
- 2. Le logiciel de l'appareil est continuellement optimisé et suppléé avec de nouvelles options. Pour cette raison, la version la plus récente peut être téléchargée depuis le site web Mobatime.
- 3. Ces instructions de service ont été rédigées avec le plus grand soin afin d'expliquer tous les détails concernant le maniement du produit. Si vous avez malgré tout des questions ou si vous trouvez des erreurs dans ces instructions de service, veuillez s.v.p. nous contacter.
- 4. Nous déclinons toute responsabilité pour tous les dommages directs ou indirects qui pourraient résulter de l'utilisation de ces instructions de service.
- 5. Veuillez s.v.p. lire attentivement ces instructions de service et utiliser le produit seulement une fois que vous avez compris toutes les indications concernant l'installation et le service.
- 6. L'installation doit être effectuée uniquement par des professionnels.
- Cette publication ne doit pas être ni reproduite, ni mémorisée dans un système informatique, ni transmise d'une quelconque manière, même sous forme d'extraits. Le copyright avec tous les droits est déposé chez BÜRK MOBATIME GmbH, D-78026 VS-Schwenningen et MOSER-BAER AG – CH 3454 Sumiswald / SWITZERLAND.

## Vue d'ensemble

| 1  | Sécurité                                 | 6  |
|----|------------------------------------------|----|
| 2  | Maintenance                              | 9  |
| 3  | Informations générales - introduction    | 10 |
| 4  | Affichages                               | 13 |
| 5  | Mise en service                          | 15 |
| 6  | Commande                                 | 16 |
| 7  | Mises à jour                             | 63 |
| 8  | Administration de temps                  | 69 |
| 9  | SNMP                                     | 76 |
| 10 | Description des fonctions de commutation | 80 |
| 11 | Variantes d'alimentation                 | 82 |

## ANNEXES

| А | Schémas de connexion                  | 83   |
|---|---------------------------------------|------|
| В | Tableau des fuseaux horaires          | 87   |
| С | Liste d'alarmes                       | 89   |
| D | Élimination des pannes                | 91   |
| Е | Télégrammes sériels                   | 93   |
| F | Copyright Notice                      | 98   |
| G | Paramètres                            | 99   |
| Н | Données techniques                    | .103 |
| I | Index                                 | .106 |
| J | Table des connexions (pour compléter) | .108 |
|   |                                       |      |

## Table des matières

| 1 | Sécurité6        |                                                                       |  |
|---|------------------|-----------------------------------------------------------------------|--|
|   | 1.1 C            | onsignes de sécurité6                                                 |  |
|   | 1.2 S            | ymboles et avertissements utilisés dans ce                            |  |
|   | 1.3 U            | tilisation conforme                                                   |  |
|   | 1.4 V            | 'eiller à la sécurité de fonctionnement !7                            |  |
|   | 1.5 V            | eiller au lieu d'installation !7                                      |  |
|   | 1.6 V            | eiller à la compatibilité électromagnétique !7                        |  |
|   | 1.7 S            | écurité du réseau7                                                    |  |
|   | 1.8 R            | espectez les prescriptions relatives au                               |  |
| 2 | Mainten          | ance 9                                                                |  |
| 2 | 21 D             | énaration des pannes                                                  |  |
|   | 2.1 N            | ettovage                                                              |  |
|   | 2.3 R            | ecyclage9                                                             |  |
| 3 | Informat         | tions générales - introduction                                        |  |
|   | 3.1 C            | ontenu de la livraison 10                                             |  |
|   | 3.2 D            | onnées techniques10                                                   |  |
|   | 3.3 D            | ésignation de l'appareil dans les présentes                           |  |
|   | in               | structions de service10                                               |  |
|   | 3.4 IN           | troduction10                                                          |  |
|   | 3.5 D            | TS Distributed Time System 11                                         |  |
|   | 3.7 M            | OBA-NMS - Network Management System11                                 |  |
|   | 3.7.1            | Aperçu des fonctions les plus importantes                             |  |
|   | 3.7.2            | Gestion des appareils 12                                              |  |
| 4 | Affichag         | es13                                                                  |  |
|   | 4.1 At           | ffichages LED en façade13                                             |  |
|   | 4.2 At           | flichages LED à l'arrière13                                           |  |
| _ | 4.3 ⊑0           | 14                                                                    |  |
| 5 | Mise en          | service15                                                             |  |
|   | 5.1 C            | onnexions15                                                           |  |
|   | 0.2 FI<br>4'     | 132 timeserver 15                                                     |  |
|   | 5.3 Fi           | rmware                                                                |  |
|   | 5.4 C            | onfiguration initiale15                                               |  |
|   | 5.5 R            | églages de base (paramètres par défaut)15                             |  |
| 6 | Comma            | nde 16                                                                |  |
|   | 6.1 G            | énéralités16                                                          |  |
|   | 6.1.1            | Connexion sérielle                                                    |  |
|   | 6.1.2            | SSH                                                                   |  |
|   | 6.1.4            | Structure du menu18                                                   |  |
|   | 6.2 U            | tilisation du logiciel MOBA-NMS                                       |  |
|   | 6.3 IVI          | enu principal20<br>enu d'état                                         |  |
|   | 6.4.1            | Information et état de l'heure                                        |  |
|   | 6.4.2            | Information sur la source horaire                                     |  |
|   | 6.5 M            | enu de configuration24                                                |  |
|   | 6.5.2            | Sortie DCF                                                            |  |
|   | 6.5.3            | Sortie DCF / impulsion / fréquence                                    |  |
|   | 6.5.4<br>6.5.5   | Interface sérielle 1 et 2 27<br>Horloges secondaires NTP / serveur de |  |
|   | 0.0.0            | fuseaux horaires                                                      |  |
|   | 6.5.6            | MOBALine                                                              |  |
|   | 6.5.7<br>65.8    | Ligne a impulsion                                                     |  |
|   | 6.5.9            | Fonction de commutation / programme de                                |  |
|   | 0 5 4 0          | commutation                                                           |  |
|   | 6.5.10<br>6.5.11 | Administration de temps                                               |  |
|   | 6.5.12           | Poursuite de l'heure / Maintien de l'heure                            |  |
|   | 6.5.13           | Fonctionnement redondant                                              |  |
|   | 0.5.14           | - Serveul NTF                                                         |  |

| intercalate         47           6.5.16         Alarmes         47           6.5.17         Relais d'alarme         48           6.5.18         Masque d'alarme         48           6.5.19         E-mail.         49           6.5.20         Pièges SNMP         51           6.5.21         Entrée d'alarme         52           6.5.22         Réglages généraux         53           6.5.23         SNMP V1 / V2c.         58           6.5.25         SNMP V3         59           6.5.26         SNMP V3         59           6.5.27         SNMP V3         59           6.5.27         SNMP V3         59           6.5.28         Selection de fuseaux horaires         61           6.6         Menu de maintenance         62           7         Mise à jour d'images avec MOBA-NMS         63           7.1         Mise à jour d'applications ou de         configurations par FTP           6.6         Neur d'applications ou de         configuration spar FTP           6.7.6         Connexion SFTP         66           7.7         Sauvegarder la configuration en externe         67           7.10         Copier des fichiers de tiélégramme ou de                                                                               |    | 6.5        | 15 Remise à l'heure manuelle / seconde               |
|----------------------------------------------------------------------------------------------------|----|------------|------------------------------------------------------|
| 6.5.17         Relais d'alarme         48           6.5.18         Masque d'alarme         48           6.5.19         Ermail         49           6.5.20         Pièges SNMP         51           6.5.21         Entrée d'alarme         52           6.5.22         Réglages généraux         53           6.5.23         Services (services de réseau FTP, Telnet, SH, etc.)         56           6.5.25         SNMP         57           6.5.26         SNMP V1 / V2c.         58           6.5.27         SNMP V3         59           6.5.28         Sélection de fuseaux horaires.         61           6.6         Menu de maintenance.         62           7         Mise à jour d'images par FTP.         63           7.3         Mise à jour d'applications ou de configuration par USB.         64           7.4         Mise à jour d'applications ou de configuration par USB.         65           7.6         Connexion FTP.         66           7.7         Mise à jour d'applications ou de configuration par USB.         67           7.1         Mise à jour d'application en externe         67           7.1         Concexton SFTP.         66           7.6         Connexion SFTP.                                           |    | 6.5        | Intercalaire                                         |
| 6.5.18         Masque d'alarme         49           6.5.20         Pièges SNMP         51           6.5.21         Entrée d'alarme         52           6.5.22         Réglages généraux         53           6.5.23         Réseau         54           6.5.24         Services (services de réseau FTP, Telnet, SSH, etc.)         56           6.5.25         SNMP V1 / V2c.         58           6.5.26         SNMP V1 / V2c.         59           6.5.28         Sélection de fuseaux horaires         61           6.6         Menu de maintenance.         62           7         Mises à jour d'images avec MOBA-NMS         63           7.1         Mise à jour d'applications ou de configurations par FTP         64           7.4         Mise à jour d'applications ou de configuration par USB         65           7.6         Connexion STP         66           7.6         Connexion STP         66           7.6         Connexion STP         66           7.6         Connexion STP         66           7.6         Connexion STP         66           7.6         Connexion STP         66           7.6         Connexion SCP         67           7.8                                                                           |    | 6.5        | 17 Relais d'alarme                                   |
| 6.5.19         Email.         49           6.5.20         Pièges SNMP         51           6.5.21         Entrée d'alarme         52           6.5.22         Régages généraux         53           6.5.23         Réseau         54           6.5.24         Services (services de réseau FTP, Telnet, SSH, etc.)         56           6.5.25         SNMP V1 / V2c.         58           6.5.26         SNMP V3         59           6.5.27         SNMP V3         59           6.5.28         Sélection de fuseaux horaires.         61           6.6         Menu de maintenance.         62           7         Mise à jour d'images avec MOBA-NMS         63           7.1         Mise à jour d'applications ou de configuration par USB.         64           7.5         Mise à jour d'applications ou de configuration par USB.         64           7.6         Connexion SCP         67         66           7.6         Connexion SCP         67         67           7.0         Copier des fichiers de télégramme ou de programme sur le DTS 4132         68           8         Administration de temps         69         8.1         Concept de l'administration de temps         69           8.1                                      |    | 6.5        | 18 Masque d'alarme                                   |
| 6.5.20       Pièges SNMP       51         6.5.21       Entrée d'alarme       52         6.5.23       Réseau       53         6.5.24       Services (services de réseau FTP, Telnet, SSH, etc.)       56         6.5.25       SNMP V1 / V2c       58         6.5.26       SNMP V1 / V2c       58         6.5.27       SNMP V3       59         6.5.28       Sélection de fuseaux horaires       61         6.6       Menu de maintenance       62         7       Mises à jour d'images avec MOBA-NMS       63         7.1       Mise à jour d'applications ou de configurations par FTP       64         7.4       Mise à jour d'applications ou de configuration par USB       65         7.6       Connexion STP       66         7.6       Connexion SCP       67         7.7       Connexion SCP       67         7.8       Connexion SCP       68         8       Administration de temps       69         8.1       Concept de l'administration de temps       69         8.2       Reprise de l'heure depuis une source externe       70         8.4       Reprise de l'heure depuis NTP       71         8.5       NTP comme sauvegarde       71                                                                                                   |    | 6.5        | 19 E-mail                                            |
| 0.5.21       Ehrree datame       52         0.5.22       Réglages généraux       53         0.5.23       Réseau       54         0.5.24       Services (services de réseau FTP, Telnet, SSH, etc.)       56         0.5.25       SNMP V1 / V2c.       58         0.5.26       SNMP V1 / V2c.       58         0.5.27       SNMP V3       59         0.5.28       Selection de fuseaux horaires.       61         6.6       Menu de maintenance.       62         7       Mise à jour d'images avec MOBA-NMS       63         7.1       Mise à jour d'applications ou de configurations par FTP.       64         7.4       Mise à jour d'applications ou de configuration par USB       65         7.6       Connexion SCP       67         7.7       Connexion SCP       67         7.8       Connexion SCP       67         7.10       Copier des fichiers de télégramme ou de programme sur le DTS 4132.       68         8       Administration de temps.       69         8.1       Concept de l'administration de temps       69         8.2       Reprise de l'heure depuis une source externe (DCF ou GPS).       70         8.4       Serveur de temps.       71         <                                                                        |    | 6.5        | 20 Pièges SNMP                                       |
| 0.3.22       Reigage generative       353         6.5.23       Reiseau       54         6.5.24       Services (services de réseau FTP, Telnet, SSH, etc.)       56         6.5.25       SNMP       57         6.5.26       SNMP V3       59         6.5.27       SNMP V3       59         6.5.28       Sélection de fuseaux horaires       61         6.6       Menu de maintenance       62         7       Mises à jour d'images avec MOBA-NMS       63         7.1       Mise à jour d'images par FTP       63         7.3       Mise à jour d'applications ou de configuration par USB       64         7.5       Mise à jour d'applications ou de configuration par USB       65         7.6       Connexion SFTP       66         7.8       Connexion SFTP       66         7.8       Connexion SCP       67         7.9       Sauvegarder la configuration en externe       67         7.10       Copier des fichiers de télégramme ou de programme sur le DTS 4132       68         8       Administration de temps       69       8.1       Concept de l'administration de temps       70         8.1       Concept de l'heure depuis une source externe (DCF ou GPS)       70       8.4                                                          |    | 6.5        | 21 Entree d'alarme                                   |
| 6.5.24       Services (services de réseau FTP, Telnet, SSH, etc.)         6.5.25       SNMP         6.5.26       SNMP V1 / V2c.         58       6.5.27         6.5.28       Sélection de fuseaux horaires.         6.6       Menu de maintenance.         6.7       Mises à jour                                                                                                    |    | 6.5        | 23 Réseau                                            |
| etc.)       56         6.5.26       SNMP V1 / V2c                                                                                                    |    | 6.5        | .24 Services (services de réseau FTP, Telnet, SSH,   |
| 6.5.25       SNMP V1 / V2c                                                                                                    |    |            | etc.)                                                |
| 6.5.26       SNMP V3       59         6.5.28       Sélection de fuseaux horaires       61         6.6       Menu de maintenance       62         7       Mises à jour d'images avec MOBA-NMS       63         7.1       Mise à jour d'images par FTP       63         7.3       Mise à jour d'applications ou de configurations par FTP       64         7.4       Mise à jour d'applications ou de configuration par USB       65         7.6       Connexion FTP       66         7.7       Connexion SCP       67         7.8       Connexion SCP       67         7.9       Sauvegarder la configuration en externe       67         7.10       Copier des fichiers de télégramme ou de programme sur le DTS 4132       68         8       Administration de temps       69         8.1       Concept de l'administration de temps       69         8.1       Concept de l'heure depuis une source externe (DCF ou GPS)       70         8.4       Reprise de l'heure depuis NTP       71         8.5       NTP comme sauvegarde       71         8.6       Seconde intercalaire       72         8.9       Authentification NTP       72         8.9       Authentification NTP       72 </td <td></td> <td>6.5</td> <td>25 SNMP</td>                 |    | 6.5        | 25 SNMP                                              |
| 65.28       Sélection de fuseaux horaires       61         6.6       Menu de maintenance       62         7       Mises à jour       63         7.1       Mise à jour d'images par FTP       63         7.2       Mise à jour d'applications ou de configurations par FTP       64         7.4       Mise à jour d'applications ou de configuration par USB       64         7.5       Mise à jour d'applications ou de configuration par USB       66         7.6       Connexion FTP       66         7.7       Connexion SFTP       66         7.6       Connexion SFTP       66         7.7       Connexion SFTP       66         7.8       Connexion SCP       67         7.9       Sauvegarder la configuration en externe       67         7.10       Copier des fichiers de télégramme ou de programme sur le DTS 4132       68         8       Administration de temps       69       8.1       Concept de l'administration de temps       69         8.1       Concept de l'heure depuis une source externe (DCF ou GPS)       70       8.4       Reprise de l'heure depuis NTP       71         8.5       NTP comme sauvegarde       71       8.5       Seconde intercalaire       72         8.9       Authen                                  |    | 6.5<br>6.5 | 26 SNMP V1 / V2C                                     |
| 6.6       Menu de maintenance.       62         7       Mises à jour                                                                                                    |    | 6.5        | .28 Sélection de fuseaux horaires                    |
| <ul> <li>7 Mises à jour</li></ul>                                                                                                    |    | 6.6        | Menu de maintenance                                  |
| <ul> <li>7 Mises a jour d'images avec MOBA-NMS</li></ul>                                                                                                    | 7  | Misos      | à jour 63                                            |
| 7.1       Mise à jour d'images par FTP       63         7.2       Mise à jour d'applications ou de<br>configurations par FTP       64         7.4       Mise à jour d'applications ou de configuration<br>par USB       64         7.5       Mise à jour d'applications ou de configuration<br>par USB       65         7.6       Connexion FTP       66         7.7       Connexion SFTP       66         7.8       Connexion SCP       67         7.9       Sauvegarder la configuration en externe       67         7.10       Copier des fichiers de télégramme ou de<br>programme sur le DTS 4132       68         8       Administration de temps       69         8.1       Concept de l'administration de temps       69         8.2       Reprise de l'heure depuis une source externe<br>(DCF ou GPS)       70         8.4       Reprise de l'heure depuis NTP       71         8.5       NTP comme sauvegarde       71         8.6       Serveur de temps       72         8.9       Authentification NTP       72         8.9.1       NTP symmetric keys       73         8.10       Fonctionnement redondant de 2 DTS       4132.timeserver         9       SNMP       77       9.3         9.1       Génér                                   | 1  | 1011505    |                                                      |
| 7.2       Mise a jour d'applications ou de<br>configurations par FTP       64         7.4       Mise à jour d'applications ou de configuration<br>par USB       64         7.5       Mise à jour d'applications ou de configuration<br>par USB       65         7.6       Connexion FTP       66         7.7       Connexion SCP       67         7.9       Sauvegarder la configuration en externe       67         7.10       Copier des fichiers de télégramme ou de<br>programme sur le DTS 4132       68         8       Administration de temps       69         8.1       Concept de l'administration de temps       69         8.2       Reprise de l'heure       70         8.3       Reprise de l'heure depuis une source externe<br>(DCF ou GPS)       70         8.4       Reprise de l'heure depuis NTP       71         8.5       NTP comme sauvegarde       71         8.6       Serveur de temps       72         8.9       Authentification NTP       72         8.9.1       NTP symmetric keys       72         8.9.2       NTP Autokey       73         8.10       Fonctionnement redondant de 2 DTS       4132.timeserver         9       SNMP       77         9.3.1       Statup [dts4132StartUp]                                    |    | 7.1        | Mise a jour d'images avec MOBA-NMS                   |
| 7.3       Mise a jour dipplications ou de         configurations par FTP.                                                                                                    |    | 1.Z<br>7.2 | Mise à jour d'images par FTP                         |
| 7.4       Mise à jour d'images par USB                                                                                                    |    | 7.5        | configurations par FTP 64                            |
| 7.5       Mise à jour d'applications ou de configuration<br>par USB       65         7.6       Connexion FTP       66         7.7       Connexion SCP       67         7.9       Sauvegarder la configuration en externe       67         7.10       Copier des fichiers de télégramme ou de<br>programme sur le DTS 4132       68         8       Administration de temps       69         8.1       Concept de l'administration de temps       69         8.2       Reprise de l'heure depuis une source externe<br>(DCF ou GPS)       70         8.4       Reprise de l'heure depuis NTP       71         8.5       NTP comme sauvegarde       71         8.6       Serveur de temps       72         8.9       Authentification NTP       72         8.9.1       NTP symmetric keys       72         8.9.2       NTP Matokey       73         8.10       Fonctionnement redondant de 2 DTS       4132.timeserver         9       SNMP       76         9.1       Généralités       76         9.2       Configuration d'appareil avec SNMP       77         9.3       Notification SNMP sous-agent DTS       77         9.3.1       Statup [dts4132StartUp]       77         9.3.4 </td <td></td> <td>74</td> <td>Mise à jour d'images par USB 64</td> |    | 74         | Mise à jour d'images par USB 64                      |
| par USB       65         7.6       Connexion FTP         66       7.7         Connexion SCP       67         7.8       Connexion SCP         7.9       Sauvegarder la configuration en externe         67       7.9         Sauvegarder la configuration en externe         67       67         7.9       Sauvegarder la configuration en externe         67       7.10       Copier des fichiers de télégramme ou de programme sur le DTS 4132         8       Administration de temps       69         8.1       Concept de l'administration de temps       69         8.2       Reprise de l'heure       70         8.3       Reprise de l'heure depuis NTP       71         8.5       NTP comme sauvegarde       71         8.6       Serveur de temps       71         8.7       Précision, maintien de l'heure       71         8.8       Seconde intercalaire       72         8.9       NTP Autokey       73         8.10       Fonctionnement redondant de 2 DTS         4132.timeserver       74         9       SNMP       76         9.1       Généralités       76         9.2       Configura                                                                                                    |    | 7.5        | Mise à jour d'applications ou de configuration       |
| 7.6       Connexion FTP       66         7.7       Connexion SCP       67         7.8       Connexion SCP       67         7.9       Sauvegarder la configuration en externe       67         7.10       Copier des fichiers de télégramme ou de programme sur le DTS 4132       68         8       Administration de temps       69         8.1       Concept de l'administration de temps       69         8.2       Reprise de l'heure       70         8.3       Reprise de l'heure depuis une source externe (DCF ou GPS)       70         8.4       Reprise de l'heure depuis NTP       71         8.5       NTP comme sauvegarde       71         8.6       Serveur de temps       71         8.7       Précision, maintien de l'heure       72         8.9       Authentification NTP       72         8.9       Authentification NTP       72         8.9.1       NTP symmetric keys       72         8.9.2       NTP Autokey       73         8.10       Fonctionnement redondant de 2 DTS       4132.timeserver         9       SNMP       77         9.3       Notification SNMP sous-agent DTS       77         9.3.1       Statrup [dts4132StartUp]                                                                                          |    |            | par USB                                              |
| 7.7       Connexion SFTP                                                                                                    |    | 7.6        | Connexion FTP                                        |
| 7.8       Connexion SCP                                                                                                    |    | 7.7        | Connexion SFTP66                                     |
| 7.9       Sauvegarder la configuration en externe                                                                                                    |    | 7.8        | Connexion SCP67                                      |
| 7.10       Copier des fichiers de telegramme ou de programme sur le DTS 4132                                                                                                    |    | 7.9        | Sauvegarder la configuration en externe67            |
| 8       Administration de temps                                                                                                    |    | 7.10       | Copier des fichiers de telegramme ou de              |
| <ul> <li>8 Administration de temps</li></ul>                                                                                                    | _  |            | programme sur le DTS 4132                            |
| 8.1       Concept de l'administration de temps       69         8.2       Reprise de l'heure       70         8.3       Reprise de l'heure depuis une source externe<br>(DCF ou GPS)       70         8.4       Reprise de l'heure depuis NTP       71         8.5       NTP comme sauvegarde       71         8.6       Serveur de temps       71         8.7       Précision, maintien de l'heure       71         8.8       Seconde intercalaire       72         8.9       Authentification NTP       72         8.9.1       NTP symmetric keys       72         8.9.2       NTP Autokey       73         8.10       Fonctionnement redondant de 2 DTS       4132.timeserver         4132.timeserver       74       74         9       SNMP       76       77         9.1       Généralités       76         9.2       Configuration d'appareil avec SNMP       77         9.3.1       Startup [dts4132StartUp]       77         9.3.2       Shutdown [dts4132Shutdown]       77         9.3.3       Status changed [dts4132Changed]       78         9.3.4       Configuration changed       [dts4132ChigChanged]       78         9.3.5       Ali                                                                                                    | 8  | Admir      | istration de temps69                                 |
| 8.2       Reprise de l'heure       70         8.3       Reprise de l'heure depuis une source externe<br>(DCF ou GPS)                                                                                                    |    | 8.1        | Concept de l'administration de temps69               |
| 8.3       Reprise de l'heure depuis une source externe<br>(DCF ou GPS)                                                                                                    |    | 8.2        | Reprise de l'heure70                                 |
| 8.4       Reprise de l'heure depuis NTP       71         8.5       NTP comme sauvegarde       71         8.6       Serveur de temps       71         8.7       Précision, maintien de l'heure       71         8.7       Précision, maintien de l'heure       71         8.7       Précision, maintien de l'heure       71         8.7       Précision, maintien de l'heure       71         8.8       Seconde intercalaire       72         8.9       Authentification NTP       72         8.9.1       NTP symmetric keys       72         8.9.2       NTP Autokey       73         8.10       Fonctionnement redondant de 2 DTS       4132.timeserver         4132.timeserver       74       9         9       SNMP       76         9.1       Généralités       76         9.2       Configuration d'appareil avec SNMP       77         9.3       Notification SNMP sous-agent DTS       77         9.3.1       Startup [dts4132StartUp]       77         9.3.2       Shutdown [dts4132Shutdown]       77         9.3.3       Status changed [dts4132Alare]       78         9.3.4       Configuration changed [dts4132Alarm]       79                                                                                                    |    | 8.3        | (DCE ou CDS)                                         |
| 8.5       NTP comme sauvegarde       71         8.5       NTP comme sauvegarde       71         8.6       Serveur de temps                                                                                                    |    | 84         | (DCF 00 GFS)                                         |
| 8.6       Serveur de temps                                                                                                    |    | 8.5        | NTP comme sauvegarde                                 |
| <ul> <li>8.7 Précision, maintien de l'heure</li></ul>                                                                                                    |    | 8.6        | Serveur de temps71                                   |
| 8.8       Seconde intercalaire       72         8.9       Authentification NTP       72         8.9.1       NTP symmetric keys       72         8.9.2       NTP Autokey       73         8.10       Fonctionnement redondant de 2 DTS       4132.timeserver         9       SNMP       76         9.1       Généralités       76         9.2       Configuration d'appareil avec SNMP       77         9.3       Notification SNMP sous-agent DTS       77         9.3.1       Startup [dts4132StartUp]       77         9.3.2       Shutdown [dts4132Shutdown]       77         9.3.3       Status changed [dts4132StatusChanged]       78         9.3.4       Configuration changed       [dts4132ConfigChanged]       78         9.3.5       Alive Notification [dts4132Alarm]       79         9.3.6       Alarm Notification [dts4132Alarm]       79         9.3.6       Alarm Notification [dts4132Alarm]       80         10.1       Description des fonctions de commutation       80         10.2       Liaison des signaux       81         10.3       Comportement à l'initialisation, changement de fichier de programme       81         11       Variantes d'alimentation       82                                                           |    | 8.7        | Précision, maintien de l'heure71                     |
| <ul> <li>8.9 Authentification NTP</li></ul>                                                                                                    |    | 8.8        | Seconde intercalaire72                               |
| 8.9.1       NTP symmetric keys                                                                                                    |    | 8.9        | Authentification NTP72                               |
| 8.9.2       NTP Autokey       73         8.10       Fonctionnement redondant de 2 DTS         4132.timeserver       74         9       SNMP       76         9.1       Généralités.       76         9.2       Configuration d'appareil avec SNMP       77         9.3       Notification SNMP sous-agent DTS       77         9.3.1       Startup [dts4132StartUp]       77         9.3.2       Shutdown [dts4132Shutdown]       77         9.3.3       Status changed [dts4132StatusChanged]       78         9.3.4       Configuration changed       [dts4132ConfigChanged]       78         9.3.5       Alive Notification [dts4132Alive]       79         9.3.6       Alarm Notification [dts4132Alarm]       79         10       Description des fonctions de commutation       80         10.1       Description générale       80         10.2       Liaison des signaux       81         10.3       Comportement à l'initialisation, changement       81         11       Variantes d'alimentation       82                                                                                                    |    | 8.9        | 1 NTP symmetric keys                                 |
| 8.10       Fonctionmement redondant de 2 DTS<br>4132.timeserver       74         9       SNMP       76         9.1       Généralités       76         9.2       Configuration d'appareil avec SNMP       77         9.3       Notification SNMP sous-agent DTS       77         9.3.1       Startup [dts4132StartUp]       77         9.3.2       Shutdown [dts4132Shutdown]       77         9.3.3       Status changed [dts4132StatusChanged]       78         9.3.4       Configuration changed<br>[dts4132ConfigChanged]       78         9.3.5       Alive Notification [dts4132Alive]       79         9.3.6       Alarm Notification [dts4132Alarm]       79         10       Description des fonctions de commutation       80         10.1       Description générale       80         10.2       Liaison des signaux       81         10.3       Comportement à l'initialisation, changement<br>de fichier de programme       81         11       Variantes d'alimentation       82                                                                                                    |    | 8.9        | 2 NIP Autokey                                        |
| 9       SNMP       76         9.1       Généralités       76         9.2       Configuration d'appareil avec SNMP       77         9.3       Notification SNMP sous-agent DTS       77         9.3.1       Startup [dts4132StartUp]       77         9.3.2       Shutdown [dts4132Shutdown]       77         9.3.3       Status changed [dts4132StatusChanged]       78         9.3.4       Configuration changed<br>[dts4132ConfigChanged]       78         9.3.5       Alive Notification [dts4132Alive]       79         9.3.6       Alarm Notification [dts4132Alarm]       79         9.3.6       Alarm Notification générale       80         10.1       Description des fonctions de commutation       80         10.2       Liaison des signaux       81         10.3       Comportement à l'initialisation, changement<br>de fichier de programme       81         11       Variantes d'alimentation       82                                                                                                    |    | 0.10       | A132 timeserver 74                                   |
| 9       SINNE       76         9.1       Généralités                                                                                                    | 0  |            | 76                                                   |
| 9.1       Generalites                                                                                                    | 9  | SINIVIE    |                                                      |
| 9.2       Configuration d'appareir avec SIMP       77         9.3       Notification SNMP sous-agent DTS       77         9.3.1       Startup [dts4132StartUp]       77         9.3.2       Shutdown [dts4132Shutdown]       77         9.3.3       Status changed [dts4132StatusChanged]       78         9.3.4       Configuration changed       78         9.3.5       Alive Notification [dts4132Alive]       79         9.3.6       Alarm Notification [dts4132Alive]       79         9.3.6       Alarm Notification [dts4132Alarm]       79         10       Description des fonctions de commutation       80         10.1       Description générale       80         10.2       Liaison des signaux       81         10.3       Comportement à l'initialisation, changement de fichier de programme       81         11       Variantes d'alimentation       82                                                                                                    |    | 9.1        | Generalites                                          |
| 9.3.1       Startup [dts4132StartUp]       77         9.3.2       Shutdown [dts4132Shutdown]       77         9.3.3       Status changed [dts4132StatusChanged]       78         9.3.4       Configuration changed       78         9.3.5       Alive Notification [dts4132Alive]       79         9.3.6       Alarm Notification [dts4132Alive]       79         9.3.6       Alarm Notification [dts4132Alive]       79         10       Description des fonctions de commutation       80         10.1       Description générale       80         10.2       Liaison des signaux       81         10.3       Comportement à l'initialisation, changement de fichier de programme       81         11       Variantes d'alimentation       82                                                                                                    |    | 9.2        | Notification SNMP sous agent DTS 77                  |
| 9.3.2       Shutdown [dts4132Shutdown]       77         9.3.3       Status changed [dts4132StatusChanged]       78         9.3.4       Configuration changed [dts4132ConfigChanged]       78         9.3.5       Alive Notification [dts4132Alive]       79         9.3.6       Alarm Notification [dts4132Alarm]       79         10       Description des fonctions de commutation       80         10.1       Description générale       80         10.2       Liaison des signaux       81         10.3       Comportement à l'initialisation, changement de fichier de programme       81         11       Variantes d'alimentation       82                                                                                                    |    | 9.5        | 1 Startup [dts4132Start] [b] 77                      |
| 9.3.3       Status changed [dts4132StatusChanged]                                                                                                    |    | 9.3        | 2 Shutdown [dts4132Shutdown]                         |
| 9.3.4       Configuration changed<br>[dts4132ConfigChanged]       78         9.3.5       Alive Notification [dts4132Alive]       79         9.3.6       Alarm Notification [dts4132Alarm]       79         10       Description des fonctions de commutation       80         10.1       Description générale       80         10.2       Liaison des signaux       81         10.3       Comportement à l'initialisation, changement<br>de fichier de programme       81         11       Variantes d'alimentation       82                                                                                                    |    | 9.3        | .3 Status changed [dts4132StatusChanged]78           |
| 9.3.5       Alive Notification [dts4132Alive]                                                                                                    |    | 9.3        | 4 Configuration changed<br>[dts/132ConfigChanged] 79 |
| 9.3.6       Alarm Notification [dts4132Alarm]                                                                                                    |    | 9.3        | 5 Alive Notification [dts4132Alive] 79               |
| 10 Description des fonctions de commutation       80         10.1       Description générale       80         10.2       Liaison des signaux       81         10.3       Comportement à l'initialisation, changement<br>de fichier de programme       81         11       Variantes d'alimentation       82                                                                                                    |    | 9.3        | 6 Alarm Notification [dts4132Alarm]                  |
| 10.1Description générale8010.2Liaison des signaux8110.3Comportement à l'initialisation, changement<br>de fichier de programme8111Variantes d'alimentation82                                                                                                    | 10 | Descr      | iption des fonctions de commutation80                |
| <ul> <li>10.2 Liaison des signaux</li></ul>                                                                                                    |    | 10.1       | Description générale                                 |
| <ul> <li>10.3 Comportement à l'initialisation, changement<br/>de fichier de programme</li></ul>                                                                                                    |    | 10.2       | Liaison des signaux                                  |
| de fichier de programme81<br>11 Variantes d'alimentation82                                                                                                    |    | 10.3       | Comportement à l'initialisation, changement          |
| 11 Variantes d'alimentation82                                                                                                    |    |            | de fichier de programme81                            |
|                                                                                                    | 11 | Variar     | ntes d'alimentation82                                |

## ANNEXES

| А | Schémas de connexion     |                                                                                                    |     |
|---|--------------------------|----------------------------------------------------------------------------------------------------|-----|
|   | A.1<br>A.2<br>A.3<br>A.4 | Connexions frontales<br>Connexions (vue arrière)<br>Bornes à ressort enfichables<br>Connexion GPS 4500, DCF 4500 ou GN<br>3000 |     |
| в | Table                    | au des fuseaux horaires                                                                                                    | 87  |
| С | Liste                    | d'alarmes                                                                                                    | 89  |
| D | Élimir                   | nation des pannes                                                                                                    | 91  |
| Е | Télég                    | rammes sériels                                                                                                    | 93  |
|   | E.1<br>E.2               | Généralités<br>Syntaxe du fichier de configuration de                                                                          | 93  |
|   |                          | télégramme                                                                                                    | 94  |
| F | Сору                     | right Notice                                                                                                    | 98  |
| G | Paran                    | nètres                                                                                                    | 99  |
| Н | Donn                     | ées techniques                                                                                                    | 103 |
| I | Index                    |                                                                                                    | 106 |
| J | Table                    | des connexions (pour compléter)                                                                                                | 108 |

## 1 Sécurité

## 1.1 Consignes de sécurité

Lisez attentivement ce chapitre ainsi que les présentes instructions de service dans leur intégralité et respectez toutes les consignes qui y sont indiquées. Vous garantirez ainsi un fonctionnement fiable et une longue durée de vie de votre appareil.

Conservez ces instructions de service à portée de main afin de pouvoir les consulter à tout moment.

## 1.2 Symboles et avertissements utilisés dans ce mode d'emploi

|                                | <b>Danger !</b><br>Respecter la règle pour éviter toute décharge électrique.<br>Danger de mort ! |
|--------------------------------|--------------------------------------------------------------------------------------------------|
|                                | Avertissement !<br>Respecter la règle pour éviter tout dommage de personne et toute blessure !   |
| $\mathbf{\underline{\hat{N}}}$ | Attention !<br>Respecter la règle pour éviter tout dommage matériel et de l'appareil !           |
|                                | Important !<br>Information supplémentaire pour l'utilisation de l'appareil.                      |
|                                | Informations importantes dans le mode d'emploi!<br>Cette information doit être suivie!           |

## 1.3 Utilisation conforme

Le **DTS 4132.timeserver** est un serveur de temps pour l'utilisation dans des environnements de réseau. Il peut être aussi bien synchronisé depuis NTP qu'agir comme serveur NTP. Il peut par ailleurs lire l'heure depuis DCF ou GPS (p. ex. depuis GPS 4500).

Comme horloge-mère, il peut faire fonctionner une ligne d'horloge MOBALine ou impulsion à remise à l'heure automatique. Le DTS 4132 est équipé de 2 telles lignes.

Pour connaître les autres fonctions, veuillez consulter la description des fonctions au chapitre 3.

Conçu comme rack de 19", l'appareil est destiné à être monté dans une armoire de 19". Faites fonctionner l'appareil uniquement lorsqu'il est monté et avec tous les connecteurs assemblés.

Utilisez le produit uniquement comme décrit dans ces instructions de service. Toute utilisation ultérieure est considèrée comme inappropriée.

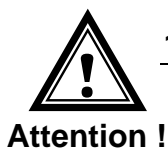

1.4

## Veiller à la sécurité de fonctionnement !

- N'ouvrez jamais le boîtier de l'appareil. Vous risqueriez de provoquer un court-circuit électrique ou un feu, ce qui endommagerait votre appareil. Ne procédez vous-même à aucune transformation de l'appareil !
- L'appareil n'est pas destiné à être utilisé par des personnes (y compris les enfants) dont les capacités physiques, sensorielles ou mentales sont limitées ou qui manquent d'expérience et/ou de connaissances.
- Conservez les emballages tels que les plastiques hors de la portée des enfants: risque d'asphyxie !

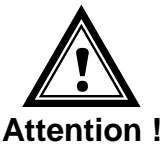

## 1.5 Veiller au lieu d'installation !

- Pour éviter tout dysfonctionnement de l'appareil, conservez-le à l'abri de l'humidité et protégez-le de la poussière, de la chaleur et du rayonnement direct du soleil. N'utilisez pas l'appareil en plein air.
- L'appareil est conçu comme rack de 19" et doit être mis en service uniquement monté dans une armoire de 19".

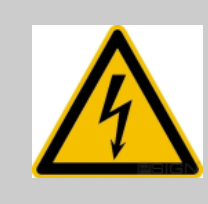

1.7

## Danger ! Remarque importante:

Après tout transport de l'appareil, attendez que celui-ci soit à température ambiante avant de l'allumer. En cas de fortes variations de température ou d'humidité, il est possible que, par condensation, de l'humidité se forme à l'intérieur de l'appareil, pouvant provoquer un court-circuit.

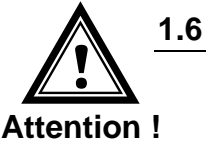

## Veiller à la compatibilité électromagnétique !

• L'appareil satisfait aux exigences de la directive CEM et Basse tension.

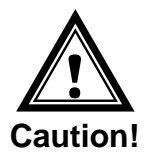

## Sécurité du réseau

- Le mot de passe par défaut doit être changé après la mise en service de l'appareil.
- Il n'est pas possible de réinitialiser le mot de passe au défaut via le matériel. En utilisant MOBA-NMS, le mot de passe peut être modifié. Si un accès via MOBA-NMS n'est pas possible, une assistance technique est nécessaire ou l'appareil doit être renvoyé à l'usine.
- Utiliser des services cryptés (SSH, SCP, SFTP)
- Tous les services non utilisés doivent être désactivés: FTP, Telnet,...
- Veuillez respecter nos consignes de sécurité : Document TE-801312 (voir <u>www.mobatime.com</u> – Login area : > Customer\_area > Product\_Resources -10\_Timerserver\_TimeCenter).

## 1.8 Respectez les prescriptions relatives au raccordement des tensions d'alimentation!

Les connexions sont décrites dans l'annexe "A Schémas de connexion".

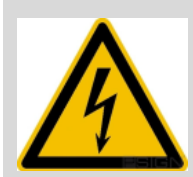

Danger! Notez s'il vous plaît:

Le montage, l'installation, la mise en service et les réparations d'appareils électriques ne peuvent être effectués que par un électricien qualifié. Conformez-vous aux normes et réglementations applicables pour l'installation du système.

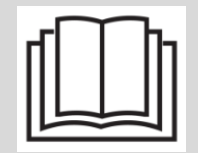

Pour chaque ligne de tension d'alimentation (**Mains**) / (**DC In1**) / (**DC In2**) 2 fusibles T10A (T13A) (les deux pôles) doivent être fournis. Les fusibles pour alimentation CC et batterie doivent être approuvés pour CC.

Chaque ligne d'alimentation en tension d'alimentation (**Mains**) / (**DC In1**) / (**DC In2**) doit être connectée à un dispositif de déconnexion omnipolaire facilement accessible et étiqueté situé à proximité de l'appareil.

Avant d'intervenir sur l'appareil ou sur l'installation électrique, la zone concernée doit être mise hors tension et protégée contre une remise en marche.

Lors de l'utilisation de plusieurs tensions d'alimentation (**Mains**)/(**DC In**)/(**DC In2**), elles doivent toutes être déconnectées pour les travaux de maintenance.

## 2 Maintenance

## 2.1 Réparation des pannes

Veuillez lire très attentivement le chapitre " Annexe D Élimination des pannes" si vous rencontrez des problèmes techniques avec votre appareil.

Si vous ne parvenez pas à éliminer vous-même la panne, adressez-vous au fournisseur auprès duquel vous avez acheté l'appareil.

Toute réparation doit avoir lieu uniquement dans l'usine du fabricant.

Mettez immédiatement l'appareil hors tension et adressez-vous à votre fournisseur si...

- du liquide s'est infiltré à l'intérieur de l'appareil,
- l'appareil ne fonctionne pas correctement et que vous ne parvenez pas à éliminer vous-même la panne.

## 2.2 Nettoyage

- Veillez à ce que l'appareil ne soit pas sali, en particulier au niveau des connexions ainsi que des éléments de commande et d'affichage.
- Nettoyez l'appareil uniquement avec un chiffon légèrement humide.
- N'utilisez ni solvants ni produits de nettoyage caustiques ou gazeux.

## 2.3 Recyclage

| $\bigvee$  |
|------------|
| $\Lambda $ |
|            |

#### Appareil

Une fois l'appareil arrivé en fin de vie, ne le jetez en aucun cas avec les déchets domestiques. Rendez l'appareil à votre fournisseur, qui le recyclera dans les règles de l'art.

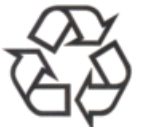

## Emballage

Votre appareil se trouve dans un emballage de protection afin d'éviter qu'il soit endommagé au cours du transport. Les emballages sont des matières premières et peuvent être recyclés écologiquement ou réintégrés dans le circuit des matières premières.

## 3 Informations générales - introduction

## 3.1 Contenu de la livraison

Veuillez vérifier si la livraison est complète et informer votre fournisseur dans un délai de deux semaines à compter de la date de livraison si ce n'est pas le cas.

Avec le produit que vous venez d'acheter, vous recevez:

- DTS 4132.timeserver
- Kit de fixation pour le montage en rack se composant de:
  - 4 écrous prisonniers pour armoire de 19"
  - 4 vis M6 pour écrous prisonniers
  - 4 rondelles en plastique pour vis M6
- Jeu de connecteurs
  - 2 \* Borne à ressort 2 pôles orange
  - 2 \* Borne à ressort 4 pôles orange
  - 3 \* Borne à ressort 5 pôles orange
  - 1 \* Borne à ressort 6 pôles orange
- 2 outils de manipulation pour bornes à ressort

## 3.2 Données techniques

Voir Annexe « H Données techniques».

#### 3.3 Désignation de l'appareil dans les présentes instructions de service

Les présentes instructions de service se réfèrent au serveur de temps **DTS 4132.timeserver**. Pour des raisons de meilleure lisibilité, nous utilisons ci-après les désignations **DTS 4132** ou simplement **serveur de temps**.

## 3.4 Introduction

Le DTS 4132.timeserver est un serveur de temps NTP pour l'utilisation dans des environnements de réseau. Il peut lire l'heure depuis DCF, GPS (p. ex. depuis GPS4500) et NTP et agir dans le réseau en tant que serveur NTP.

Comme horloge-mère, il peut synchroniser des horloges secondaires NTP. Pour cela, l'information de temps NTP et le tableau des fuseaux horaires sont envoyés par Unicast ou Multicast.

Il comporte 2 interfaces LAN pour le fonctionnement dans deux réseaux indépendants.

Le DTS 4132 est en outre équipé de deux interfaces MOBALine sérielles pour l'émission de télégrammes horaires et d'une ligne de sortie pour impulsions techniques (impulsion/fréquence/DCF).

En tant qu'horloge-mère « maître », le DTS 4132 peut synchroniser d'autres horlogesmères ou d'autres appareils avec DCF par le biais d'une entrée alarme.

Pour la mise en alerte, le DTS 4132 peut aussi bien envoyer des e-mails que des pièges SNMP.

Au moyen de MOBA-NMS et SNMP, la configuration et l'état du système peuvent être interrogés et le DTS 4132 commandé.

Pour obtenir une source horaire redondante, 2 DTS 4132 peuvent être raccordés par un lien optique.

## 3.5 Types d'appareil

| Modèle:             | Caractéristiques:                                                                     | N° de produit : |
|---------------------|---------------------------------------------------------------------------------------|-----------------|
| DTS 4132.timeserver | Conformément à la description ci-dessus avec<br>TCXO (quartz compensé en température) | 118968          |

## 3.6 DTS Distributed Time System

Le DTS (Distributed Time System) est un système développé par la société Moser-Baer AG qui permet d'interconnecter des horloges-mères, lignes d'horloges secondaires et serveurs de temps décentralisés. Le LAN (Ethernet) est utilisé comme connexion. Le DTS peut être commandé et surveillé de manière centralisée.

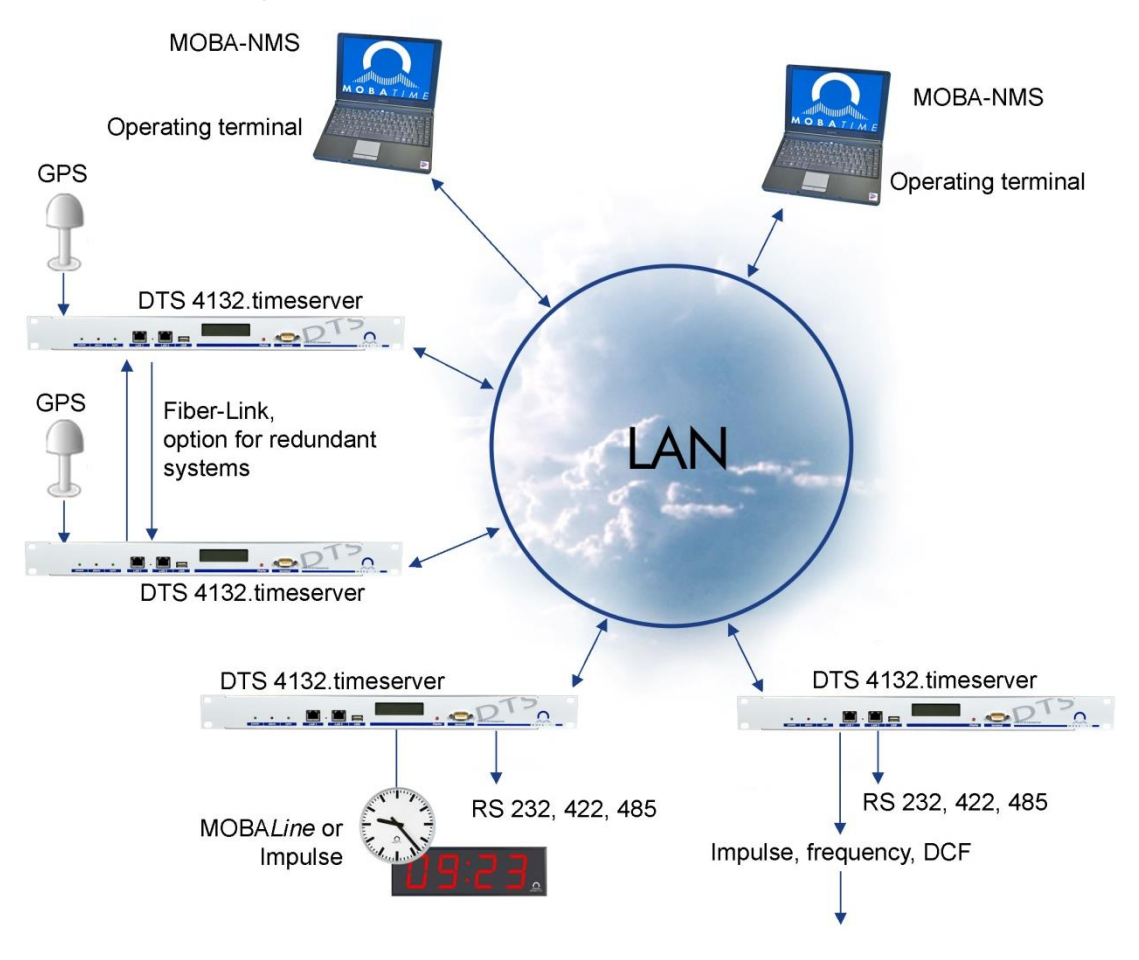

## 3.7 MOBA-NMS - Network Management System

MOBA-NMS est un logiciel qui est utilisé pour la gestion et l'interrogation centralisées d'informations sur l'état et les alarmes. Outre les appareils DTS, il supporte aussi toutes les horloges de réseaux analogiques et numériques MOBATime et est également prévu pour être utilisé dans des environnements plus grands (p. ex. plus de 1000 appareils). Spécialement pour les appareils DTS, ce logiciel offre des fonctions complètes pour la configuration, la mise en service, la sauvegarde / restauration, etc.

Selon le concept DTS, MOBA-NMS peut aussi être installé plusieurs fois dans un réseau. Avec des droits d'utilisateur différents au niveau des appareils et du logiciel, on peut définir selon les besoins des possibilités de configuration pour les divers utilisateurs.

Pour les appareils DTS, la communication complète est exécutée via SNMP V3. Le protocole SFTP est lui utilisé pour le transfert de fichiers.

## 3.7.1 Aperçu des fonctions les plus importantes

Les fonctions du logiciel MOBA-NMS les plus importantes pour les appareils DTS et les horloges du réseau sont les suivantes :

- Balayage automatique des appareils via Multicast ou domaine IP
- Gestion des appareils au moyen de groupes d'appareils personnalisés → voir chapitre « 3.7.2 Gestion des appareils »
- Interface utilisateur intuitive avec contrôle de saisie pour la configuration des appareils
- Interrogation d'état / d'alarmes et affichage au niveau des groupes d'appareils
- Mise à jour des firmwares d'appareils pour un ou plusieurs appareils (en parallèle)
- Support des commandes d'appareils telles que reset, redémarrage, etc.
- Sauvegarde / restauration d'appareils DTS
- Transfert de la configuration DTS complète sur un autre appareil
- Gestion des utilisateurs avec différents droits d'accès
- Moniteur pour paquets NTP et de fuseaux horaires
- Éditeur pour fichiers de fuseaux horaires
- Aide en ligne
- etc.

## 3.7.2 Gestion des appareils

Tous les appareils en réseau MOBATime sont représentés dans ce que l'on appelle la vue des appareils. Il est ici possible de les réunir en groupes d'appareils selon des critères quelconques. Il suffit pour cela de déplacer les différents appareils par glisserdéposer dans les groupes correspondants et de les classer entre eux, le nombre de groupes et sous-groupes n'étant alors pas limité.

Outre les avantages organisationnels (retrouver plus facilement, meilleure vue d'ensemble), un groupe d'appareils présente aussi les avantages suivants :

- Les commandes ou mises à jour d'appareils peuvent être exécutées pour tout le groupe (avec sous-groupes).
- Les alarmes ou erreurs d'appareils contenus sont représentées au niveau du groupe.
- Des groupes complets peuvent être déplacés / classés entre eux.

Le contenu de la vue des appareils peut être mémorisé et rouvert à un moment ultérieur. La structuration et la répartition en groupes créées restent donc conservées.

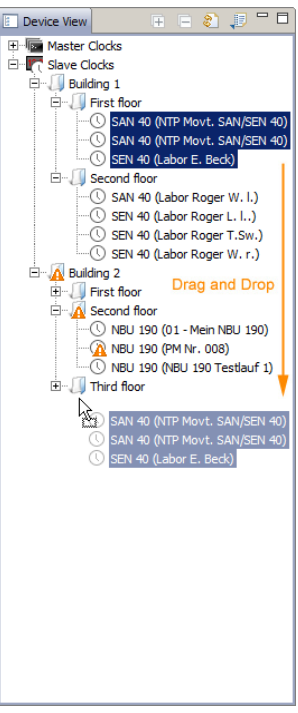

## 4.1 Affichages LED en façade

| 0           | 0              | 0                        | • • •                                                           |
|-------------|----------------|--------------------------|-----------------------------------------------------------------|
| power       | alarm          | sync                     | LAN 1 LAN 2 USB                                                 |
| Description | Couleu         | r État                   | Explication                                                     |
| power       | vert           | marche<br>arrêt          | Alimentation réseau ou DC en ordre<br>Pas d'alimentation        |
| alarm       | rouge          | marche<br>arrêt          | Le relais d'alarme signale une alarme<br>Pas d'alarmes actives  |
| sync        | vert           | marche                   | DTS 4132 peut lire l'heure depuis une source de synchronisation |
|             |                | arrêt                    | Aucune source de synchronisation disponible                     |
| Lampes téme | oin LAN 1:     |                          |                                                                 |
| gauche      | vert<br>orange | clignotant<br>clignotant | Activité réseau<br>Pas de connexion au réseau                   |
| droit       | jaune          | arrêt<br>marche          | 10 MBits<br>100 MBits                                           |
| Lampes téme | oin LAN 2:     |                          |                                                                 |
| gauche      | vert<br>orange | clignotant<br>clignotant | Activité réseau<br>Pas de connexion au réseau                   |
| droit       | jaune          | arrêt<br>marche          | 10 MBits<br>100 MBits                                           |

4.2 Affichages LED à l'arrière

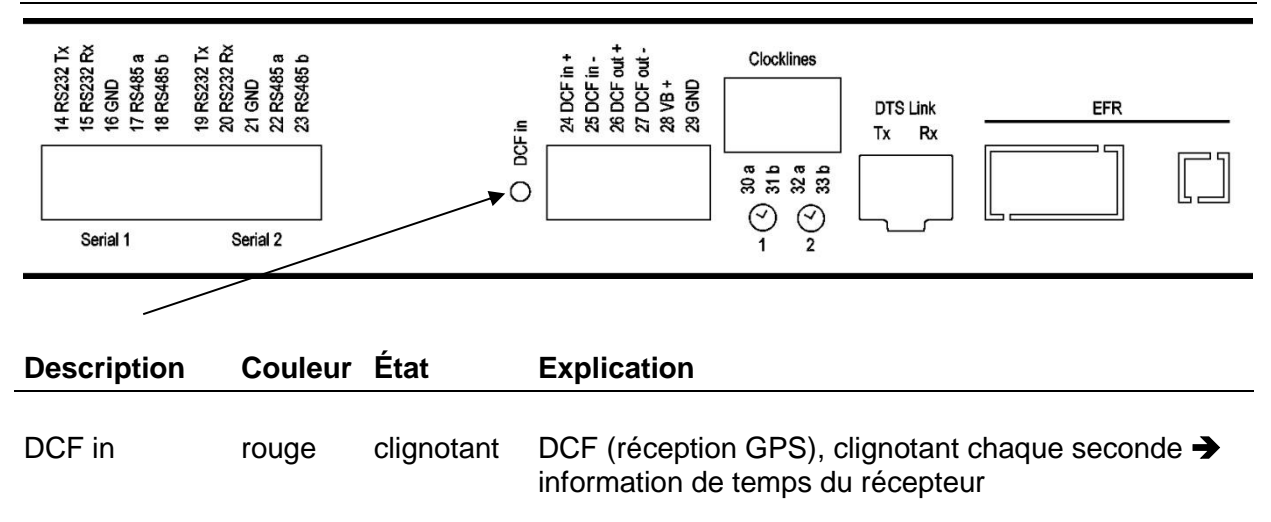

## 4.3 Écran

Écran d'affichage de l'état actuel du DTS 4132.

| Zeit  | 09: | 58: | 14 |
|-------|-----|-----|----|
| Datum | 09. | 02. | 09 |

Affichage de :

-Heure, date -Source horaire actuelle -Stratum du DTS 4132, état: master / slave -Version de logiciel

-Adresse IPv4 LAN 1

-Adresse IPv4 LAN 2

- -Adresse IPv6 LAN 1
- -Adresse IPv6 LAN 2
- -Résumé d'alarme
- -Alarmes actuelles

L'affichage peut être commandé au moyen du bouton de touche « Display » correspondant :

Première pression courte du bouton : activer le rétro-éclairage Autres pressions courtes du bouton : sélectionner tous les affichages Pression longue du bouton (>3 s) : passer à l'affichage par défaut (heure et date)

Si le bouton de touche n'est pas pressé pendant 3 minutes, l'écran passe à l'affichage par défaut et le rétro-éclairage s'éteint.

Si une clé USB est insérée, ceci est affiché. Si des fichiers de télégramme et/ou de programme doivent seulement être copiés, ceci peut être déclenché directement avec le bouton de touche (appuyer sur le bouton de touche jusqu'à ce que la copie démarre).

## 5.1 Connexions

Les connexions sont décrites à l'Annexe A Schémas de connexion.

Raccordez aux différentes entrées et sorties uniquement les appareils prévus à cet effet.

## 5.2 **Processus d'initialisation du DTS 4132.timeserver**

La phase normale pour l'initialisation du DTS 4132 est d'env. 60 s avec une IP définie ou avec DHCP. Le processus d'initialisation du système d'exploitation est affiché sur le terminal sériel. Ensuite, la lampe témoin 'sync' s'éteint et elle ne se rallume qu'à la réception de l'heure depuis la source horaire. Sans la connexion à un serveur DHCP, la première initialisation peut durer jusqu'à 1 minute. Ensuite, l'option DHCP doit être mise sur « off » dans les réglages du réseau.

« starting » reste affiché jusqu'à ce que l'heure soit émise sur les lignes. La durée peut être, selon les réglages, de 5 à 30 s.

## 5.3 Firmware

Il est recommandé d'installer la firmware courante avant la mise en service définitif. La firmware peut être trouvée à *www.mobatime.com* Customer Area Product Ressources Time Server.

## 5.4 Configuration initiale

Par défaut, l'interface LAN 1 est configurée avec DHCP activé. Après le démarrage dans un réseau avec serveur DHCP, l'adresse IP reçue peut être lue sur l'écran.

L'interface LAN 2 est par défaut configurée avec les réglages statiques suivants : IP 192.168.1.5, sous-réseau 255.255.255.0, passerelle 192.168.1.1

Si les deux possibilités pour la configuration initiale ne suffisent pas, la configuration réseau peut être modifiée via clé USB. Pour cela, les paramètres correspondants sont réglés dans un fichier texte appelé **DTS4132NW.conf** (il n'est pas nécessaire que tous soient contenus) :

```
IP1:192.168.1.3
SUB1:255.255.255.0
GW1:192.168.1.1
IP2:10.0.0.7
SUB2:255.255.240.0
GW2:10.0.0.1
```

Si la clé USB est insérée, ceci est affiché. Pour reprendre les réglages du réseau, appuyer sur la touche jusqu'à ce que l'heure normale réapparaisse.

## 5.5 Réglages de base (paramètres par défaut)

Les réglages de base peuvent être consultés dans le tableau de l'annexe « G Paramèt ».

## 6 Commande

## 6.1 Généralités

La commande s'effectue soit par MOBA-NMS, un menu de terminal ou par SNMP. La commande avec SNMP est expliquée au chapitre « 9 SNMP ». La commande avec le menu de terminal s'effectue par Telnet ou par SSH. Une fois la connexion établie, l'écran de login s'affiche :

| 📑 Telnet 10.241.0.34 | _ 🗆 🗵 |
|----------------------|-------|
| DTS4132 login:       |       |
|                      |       |
|                      |       |
|                      |       |
|                      |       |
|                      |       |
|                      |       |
|                      |       |
|                      |       |
|                      |       |
|                      |       |
|                      |       |
|                      |       |

Pour démarrer le menu, *dts* doit être connecté comme utilisateur. Le mot de passe par défaut est *dts* (changer le mot de passe  $\rightarrow$  voir chapitre « 6.5.22 Réglages généraux »).

Un seul menu peut toujours être ouvert à la fois. Le menu démarré en premier a la priorité. Le menu se referme automatiquement au bout de 10 min si aucune opération n'a lieu et qu'une connexion éventuelle via Telnet ou SSH est interrompue.

## Backspace :

Sur le terminal sériel, la touche de retour (Backspace) doit être mise sur « delete » :

## Écho local :

Certains terminaux (sériels ou Telnet) n'affichent pas les signes entrés. C'est pourquoi il est nécessaire d'ouvrir « l'écho local » dans le terminal.

## 6.1.1 Connexion sérielle

38400 bauds, 8 bits de données, aucune parité, 1 bit d'arrêt.

Windows 7, 8 , 10: Putty

Linux : Minicom

Désactiver Xon/Xoff et hardware handshake.

Après l'établissement de la connexion sérielle, le menu peut être initialisé avec ENTER.

Lors d'un redémarrage, le processus d'initialisation est affiché sur le terminal sériel.

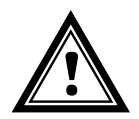

Attention : la connexion sérielle doit toujours être coupée avant d'éteindre le PC opérateur (fermer hyperterminal ou débrancher la prise).

## 6.1.2 Telnet

| Windows 7, 8, 10 : | p. ex. avec Putty<br>Utilisateur : <i>dt</i> s<br>Mot de passe par défaut : <i>dts</i> |
|--------------------|----------------------------------------------------------------------------------------|
| Linux :            | ouvrir le terminal et entrer « telnet [adresse IP] ».                                  |

## 6.1.3 SSH

| Windows 7, 8, 10 : | p. ex. avec Putty<br>Utilisateur : <i>dts</i><br>Mot de passe par défaut : <i>dts</i> |
|--------------------|---------------------------------------------------------------------------------------|
| Linux :            | ouvrir le terminal et entrer « ssh dts@[adresse IP] »                                 |

## 6.1.4 Structure du menu

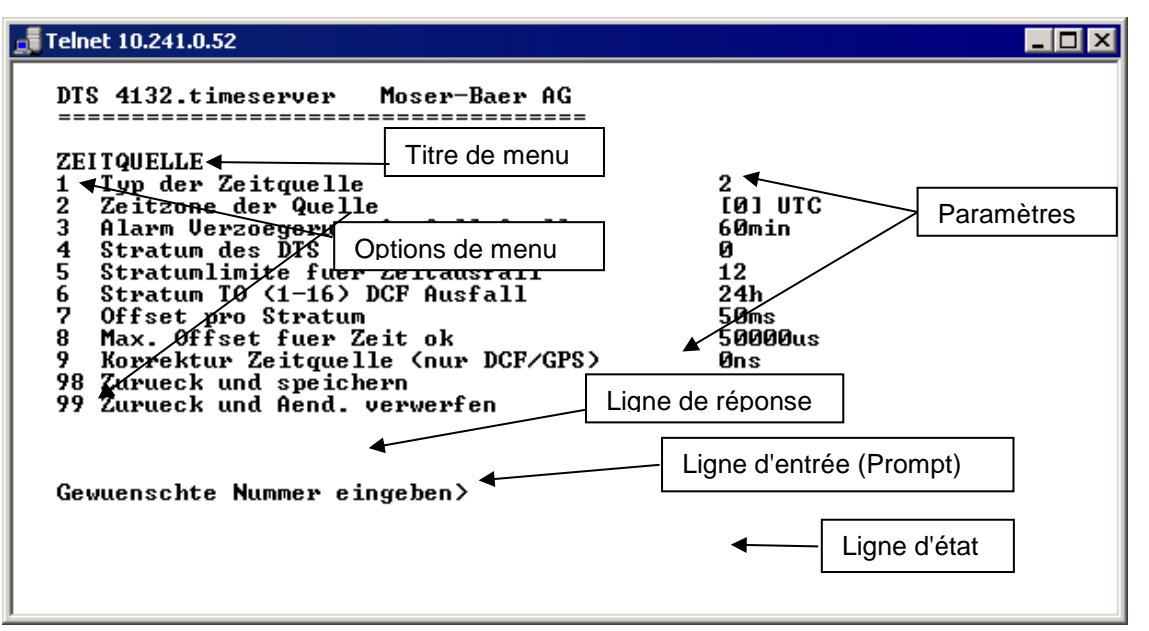

Dans le **Titre de menu**, le menu actuel est toujours affiché. Les **Options de menu** montrent toutes les fonctions de menu sélectionnables. Si le point de menu n'est pas un autre menu, les **Paramètres** réglés seront affichés. Avec la **Ligne de réponse**, des messages d'erreur (p. ex. des entrées non valables) ou des informations supplémentaires des points de menu sélectionnés sont affichés. **La Ligne d'entrée** affiche les valeurs d'entrée ou options possibles actuellement. La **ligne d'état** est uniquement affichée lorsqu'une information est disponible : p. ex. « Une alarme est active ».

Toutes les entrées doivent être confirmées avec ENTER (Return) (par ex. aussi ESC). La fenêtre de menu peut toujours être quittée avec *Ctrl-D* (y compris interruption de la connexion avec Telnet et SSH).

Le menu souhaité peut toujours être sélectionné avec le numéro correspondant.

Les numéros 98 et 99 sont toujours utilisés de la même façon :

- Avec 98, les réglages entrés sont sauvegardés et le menu quitté. Suivant la modification, le DTS 4132 ou seulement des fonctions partielles seront redémarrés.
- Avec 99, toutes les modifications dans le menu sont rejetées et le menu quitté. Dans les menus sans possibilité de sauvegarder des données (commande 98), 99 permet uniquement de quitter le menu, mais aucune modification n'est conservée.

Presser uniquement la touche ENTER pour actualiser le menu actuel.

## 6.2 Utilisation du logiciel MOBA-NMS

Le logiciel MOBA-NMS peut aussi être utilisé pour la configuration d'appareils DTS au moyen d'une interface graphique (voir chapitre « 3.7 MOBA-NMS - Network Management System »). Toutes les possibilités de configuration sont alors classées sur différentes pages de configuration (appelées ici « tabs »). Ces tabs sont basés sur le menu de terminal et aussi désignés de cette manière. Exemple : le menu de terminal « Configuration → Alarms » se trouve dans MOBA-NMS sous le tab « Alarms ».

- 8 🚾 DTS 4801 (Buero PM) 🛛 DTS 4801 Status: OK Firmware version: 02240809.03.01020108 /ersion details... List of active alarms Network State of the lines IPv4 IPv6 Line 1 DHCP: Off State: Run. IP-Address: 10.110.10.7 May 7, 2012 1:46:52 PM Time: Subnet mask: 255.240.0.0 Current [mA]: 12 Gateway: 10.96.2.1 DNS server: no info Host name: DTS4801 Alarm history.... Local source Time, time state Internal time (UTC): Actual measured offset: Os Ous May 7, 2012 11:46:52 AM Stratum of DTS: Last time received DCF: Jan 1, 1970 12:00:00 AM 2 Last corrected drift: 0.003ppm (43.959) Sec. counter DCF: Π. Time source: 10.110.10.6 Stratum of the source: 5 Stratum / quality of the source: 1 / 100.0% (377) Offset to source [us]: 909 Jitter of the source [us]: 2466 NTP state CAN server 1 / 2: - / -Show NTP status details... Refresh Overview Outputs Switching functions Time handling Alarms Network SNMP General, Services Pages de configuration (tabs)

Exemple de configuration d'une DTS 4801.masterclock :

Vous trouverez d'autres détails sur l'utilisation générale du logiciel MOBA-NMS dans l'aide en ligne intégrée (menu « Aide → Afficher l'aide »).

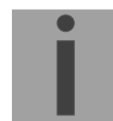

Important : pour que la communication entre MOBA-NMS et les appareils DTS fonctionne, SNMP doit être activé ! Régler le menu de terminal « Configuration → SNMP → SNMP Mode » sur « on ». SNMP est déjà activé en standard.

## 6.3 Menu principal

```
DTS 4132.timeserver Moser-Baer AG

MAIN SELECTION

1 Status

(Actual alarms and history, timesource state, version

2 Configuration

(Configuration of the lines, timesources, alarms ...)

3 Maintenance

(Update, backup ...)

99 Exit DTS menu

Enter desired menu number>
```

## Menus :

| Status :        | affichage de diverses informations sur le fonctionnement et<br>l'environnement.<br>Voir chapitre « 6.4 Menu d'état » |
|-----------------|----------------------------------------------------------------------------------------------------|
| Configuration : | configuration du DTS 4132<br>Voir chapitre « 6.5 Menu de configuration »                                             |
| Maintenance :   | mise à jour du logiciel, sauvegarde et restauration<br>Voir chapitre « 6.6 Menu de maintenance »                     |

#### 6.4 Menu d'état

Le menu d'état comporte 2 pages.

#### Menu d'état page 1 :

#### Chemin: 1 Status

Le menu affiche différentes informations sur l'état de fonctionnement actuel.

- Question concernant l'état des alarmes, affichage de toutes les erreurs actives du DTS 4132. Affichage des alarmes (64) du DTS 4132 sur 4 pages. Les pages de menu 'ALARMDETAIL' (détails d'alarmes) peuvent être sélectionnées avec ENTER. Des alarmes actives sont marquées avec une \*. La page de menu ALARMDETAIL (détails d'alarmes) peut être quittée avec 99. Toutes les alarmes actives du DTS 4132 sont affichées, le masque (e-mail, pièges, relais) suivra plus tard.
- Affichage de l'histoire d'alarme Affichage de l'enregistrement d'alarme du DTS 4132, l'alarme la plus récente d'abord. Les pages de menu ALARM RECORD (enregistrement d'alarme) peuvent être sélectionnées avec ENTER. La page de menu ALARM RECORD peut être quittée avec 99.
- 3. Afficher l'heure et l'état de l'heure actuels. Voir chapitre 6.4.1 Information et état de l'heure.
- 4. Afficher l'information sur la source horaire. Voir chapitre 6.4.2 Information sur la source horaire.
- 5. Afficher des informations sur l'alimentation (courant, tension).
- 6. Afficher la configuration réseau actuelle. Avec ENTER, une deuxième page avec des informations sur le réseau peut être affichée.
- 7. Afficher des informations système du DTS 4132 (état interne, tension de réglage quartz). Ces informations sont uniquement à des fins de support.
- 8. Informations produits telles que numéro de série, version de micrologiciel, etc.
- 9. Différentes versions de logiciel du DTS 4132.

Menu d'état page 2 :

Affichage d'informations sur l'état interne du serveur NTP.

## 6.4.1 Information et état de l'heure

```
DTS 4132.timeserver Moser-Baer AG
   -----
   TIME INFORMATION AND STATUS
   Internal time of the DTS (local time)
                                            10:11:47 26.01.15
   Stratum and state of DTS
                                              1 MASTER
                                              0.0006ppm
   Last measured drift
   Last quartz correction
                                              08:07:46 26.01.15 UTC
   Time source
                                              GPS (DCF)
   Offset to source
                                              0.0us
   Last time information from source
                                              09:11:44 26.01.15 UTC
   Jitter of the source
                                              0.1us
   Quality of the source
                                              100%
   99 Return
   Enter desired menu number>
Chemin: 1 Status → 3 Time, time state
```

| -Internal time of the DTS :          | heure locale                                           |
|--------------------------------------|--------------------------------------------------------|
| -Stratum and state of DTS :          | stratum actuel, état : MASTER, SLAVE, not defined      |
| -Last measured drift :               | déviation avant la dernière correction quartz          |
| -Last quartz correction :            | moment de la dernière correction quartz                |
| -Time source :                       | source horaire actuelle                                |
| -Offset to source :                  | offset pour la source horaire (source - temps système) |
| -Last time information from source : | moment de dernière information de la source            |
| -Jitter of the source :              | vacillement actuel                                     |
| -Quality of the source :             | qualité de la source                                   |

6.4.2 Information sur la source horaire

```
DTS 4132.timeserver Moser-Baer AG
-----
TIMESOURCE INFORMATION
Actual measured offset
                                         0us GPS FULL
Last time received DCF (UTC)
                                         09:12:00 26.01.15 (0)
Sec. counter DCF
                                         46
Last time received link (UTC)
                                         00:00:00 01.01.70
Sec. counter link
                                         0
                                         Antenna (DCF/GPS)
NTP source
NTP source offset
                                         0us
NTP source jitter
                                         1us
NTP source stratum
                                         0
99 Return
Enter desired menu number>
```

Chemin: 1 Status → 4 Local source

| -Actual measured offset :  | offset mesuré en dernier avec information sur<br>source et type de mesure (le type de mesure est<br>important seulement pour Support Moser-Baer)                                                   |
|----------------------------|----------------------------------------------------------------------------------------------------|
| -Last time received DCF :  | heure reçue en dernier depuis source DCFDans<br>() : information de source « In » DCF sur nombre<br>de satellites disponibles (uniquement avec GPS<br>4500). Avec DCF, cette valeur est aléatoire. |
| -Sec-Counter DCF :         | le compteur est incrémenté de 1 à chaque<br>impulsion DCF. Pour la marque des minutes, le<br>compteur est mis sur 0                                                                                |
| -Last time received link : | heure reçue en dernier depuis lien DTS                                                                                                    |
| -Sec-Counter link :        | compteur des secondes DCF analogique                                                                                                    |
| -NTP source :              | source horaire actuelle (système Peer)<br>du serveur NTP<br>Antenne = DCF ou GPS                                                                                                    |
| -NTP source offset :       | offset actuel du serveur NTP                                                                                                    |
| -NTP source jitter :       | vacillement actuel du serveur NTP                                                                                                    |
| -NTP source stratum :      | stratum de la source actuelle                                                                                                    |
|                            |                                                                                                    |

```
DTS 4132.timeserver
                  Moser-Baer AG
_____
CONFIGURATION
1 Outputs
2 Time handling
3
 Alarms
  General
4
5
  Network
 Services (FTP, telnet, SSH)
6
7 SNMP
99 Return
Enter desired menu number>
```

**Chemin: 2 Configuration** 

Configuration du DTS 4132 par des sous-menus différents :

- 1. Configuration des lignes / sorties (DCF/impulsion/fréquence, interfaces sérielles et ligne d'horloge secondaire NTP), voir chapitre 6.5.1 Lignes
- 2. Configuration de la source horaire, maintien de l'heure, etc. Voir chapitre 6.5.7 Ligne à impulsion
- 3. Réglages d'alarme (relais d'alarme, e-mail, SNMP). Voir chapitre 6.5.16 Alarme
- 4. Réglages généraux du DTS 4132 (langue, fuseau horaire pour alarmes et affichage, mot de passe pour menu, surveillance de l'alimentation, etc.). Voir chapitre 6.5.22 Réglages généraux
- 5. Réglages de réseau. Voir chapitre 6.5.23 Réseau
- 6. Services (activer ou désactiver services de réseau tels que FTP, Telnet, SSH). Voir chapitre 6.5.21 Entrée d'alarme
- Configuration SNMP pour GET/PUT. Voir chapitre 6.5.25 SNMP" (les pièges sont abordés dans le menu '2. Configuration' → '3. Alarms' → '3. Voir aussi chapitre 6.5.20 Pièges SNMP)

## 6.5.1 Lignes

Sous « Lignes », les réglages pour les fonctions suivantes peuvent être effectués :

- 1 Sortie DCF
- 2 Sortie DCF / impulsion / fréquence
- 3 Interface sérielle 1
- 4 Interface sérielle 2
- 5 Horloges secondaires NTP / serveur de fuseaux horaires
- 6 MOBALine
  / ligne à impulsion 1
  / ligne à code actif DCF 1
- 7 MOBALine / ligne à impulsion 2
  - / ligne à code actif DCF 2

- ➔ voir chapitre 6.5.2
- ➔ voir chapitre 6.5.3
- → voir chapitre 6.5.4
- ➔ voir chapitre 6.5.4
- → voir chapitre 6.5.5
- → voir chapitre 6.5.6
- → voir chapitre 6.5.7
- → voir chapitre 6.5.8
- → voir chapitre 6.5.6
- → voir chapitre 6.5.7
- → voir chapitre 6.5.8

## 6.5.2 Sortie DCF

Le DTS 4132 est équipé d'une ligne de sortie DCF. Celle-ci est disponible sur la boucle de courant électrique de la sortie DCF.

```
DTS 4132.timeserver Moser-Baer AG

DCF OUTPUT

1 Mode (0=off, 1=DCF)

2 Time zone

98 Return and save

99 Return and discard changes

Enter desired menu number>
```

Chemin: 2 Configuration → 1 Outputs → 1 DCF main out

- 1. Sélection de la fonction ligne : arrêt ou marche DCF.
- 2. Sélection fuseau horaire → voir chapitre 6.5.28 Sélection de fuseaux horaires

6.5.3 Sortie DCF / impulsion / fréquence

```
DTS 4132.timeserver
                    Moser-Baer AG
-----
DCF / PULSE / FREQUENCY OUTPUT 1
1 Mode (0=off, 1=DCF, 2=pulse, 3=frequency) 0
2 Time zone
                                          [0] UTC
3 Pulse type (0=sec 1=min 2=hour 3=user)
                                          0
4 Pulse length
                                          100ms
5 User defined pulse type
                                          1sec
6 Correction of output
                                          0ms
                                          1000Hz
7 Frequency
98 Return and save
99 Return and discard changes
Enter desired menu number>
```

Path: 2 Configuration → 1 Outputs → 2 DCF / pulse / frequency out 1

- 1. Sélection fonction de ligne : Ligne interrompue, Ligne Sortie DCF, Ligne Sortie Impulsion, Ligne Sortie Fréquence
- 2. Sélection fuseau horaire → voir chapitre 6.5.28 Sélection de fuseaux horaires.
- 3. Sélection mode d'impulsion : par seconde, minute, heure ou défini par l'utilisateur (uniquement si fonction sortie impulsion active)
- 4. Sélection longueur d'impulsion en ms (1-500 ms) (uniquement si fonction sortie impulsion active)
- 5. Intervalle d'impulsions défini par l'utilisateur (1-3600 s), est seulement actif avec le type d'impulsion 3 (=Utilisateur) (autrement la valeur n'est pas affichée). Les impulsions sont toujours envoyées après un multiple de l'intervalle d'impulsions dès la seconde 0 dans la minute 0, p. ex. :
  - Intervalle d'impulsions 960 s (16 min)

➔ Impulsions envoyées : 00:00:00, 00:16:00, 00:32:00, 00:48:00, 01:00:00, 01:16:00 ...

- Intervalle d'impulsions 25 s

➔ Impulsions envoyées : 00:00:00, 00:00:25, 00:00:50, 00:01:15, 00:01:40, 00:02:05 ...

... 00:59:35, 01:00:00, 01:00:25 ...

- 6. Correction de l'émission (-500 ms...+500 ms)
- 7. Fréquence (1 Hz ... 5 MHz)

Important : Seules des fréquences remplissant les conditions suivantes peuvent être choisies, il se produit sinon des sauts de phase : 20'000'000 / fréquence = valeur entière

**Important :** Les fréquences supérieures à 2 MHz ne sont plus émises comme signal carré.

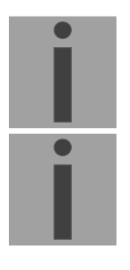

## 6.5.4 Interface sérielle 1 et 2

Émission de télégrammes sériels via RS232, RS422 ou RS485

```
DTS 4132.timeserver Moser-Baer AG

SERIAL OUTPUT 1

1 Mode (0=off, 1=on) 0

2 Time zone

3 Com Mode

4 Baudrate

5 Databit

6 Stopbit

7 Parity

8 Telegram file

98 Return and save

99 Return and discard changes

Enter desired menu number>
```

Chemin: 2 Configuration → 1 Outputs → 3 Serial line 1 / 4 Serial line 2

- 1. Sélection de mode : Ligne interrompue / activée
- 2. Sélection fuseau horaire → voir chapitre 6.5.28 Sélection de fuseaux horaires.
- 3. Mode Com :
  - 1 = envoyer RS232 (recevoir désactivé)
  - 2 = envoyer et recevoir RS232
  - 3 = envoyer et recevoir RS485
  - 4 = envoyer RS422 (recevoir désactivé)
- 4. Bauds : 300, 600, 1200, 2400, 4800, 9600, 19200, 38400
- 5. Bit de données : 7 ou 8
- 6. Bit d'arrêt : 1 ou 2
- 7. Parité : aucune, paire, impaire
- 8. Sélection du fichier de télégramme passe au menu « SELECT FILE »

**Important :** Pour régler les paramètres, il faut tout d'abord sélectionner le type de ligne !

Important : Pas de contrôle de flux disponible.

La fonction de télégramme et le fichier de télégramme sont décrits dans l'annexe E Télégrammes sériels. Sélection du fichier de télégramme :

```
DTS 4132.timeserver Moser-Baer AG

SELECTION OF FILE Page 1

00: MC482STD.TEL 01: MC482UTC.TEL

Enter requested file number

Press enter for next part, ESC to leave>
```

Chemin: 2 Configuration  $\rightarrow$  1 Outputs  $\rightarrow$  3/4 Serial line 1/2  $\rightarrow$  8 Telegram file

La copie des fichiers de télégramme est décrite au chapitre 7.10 Copier des fichiers de télégramme ou de programme sur le DTS 4132

## 6.5.5 Horloges secondaires NTP / serveur de fuseaux horaires

Ligne d'horloge secondaire NTP pour la synchronisation des horloges secondaires connectées au LAN (Ethernet). Avec cette ligne d'horloge, il est possible de réaliser une fonction Horloge universelle.

```
DTS 4132.timeserver
                    Moser-Baer AG
_____
NTP SLAVE CLOCKS AND TIME ZONE SERVER
1 Mode(0=off 1=NTP 2=NTP+TZ 3=TZ 4=TZ poll) 0
2 Multicast address
                                         65534
3 Multicast port
4 Pollinterval for NTP
                                         0
5 Packet time to live (hops)
                                         1
6 Repeat time to send TZ-tables (sec)
                                         60
7
  Delay time between packets (sec)
                                         1
8 Configure time zone table
98 Return and save
99 Return and discard changes
Enter desired menu number>
```

Chemin: 2 Configuration → 1 Outputs → 5 NTP slave clocks / time zone server

- Mode de ligne d'horloge: 0 = désactivé, 1 = Envoyer Multicast NTP, 2 = Envoyer Multicast NTP et tableau des fuseaux horaires, 3 = Envoyer tableau des fuseaux horaires, 4 = Fuseaux horaires sur demande, 5 (pour maintenance seulement) = Envoyer un tableau des fuseaux horaires vide et retourner au mode antérieur.
- 2. Adresse Multicast pour NTP et serveur de fuseaux horaires : **239.192.54.x** Adresse de groupe : x = 1..15 pour appareils MOBATIME, p. ex. NCI, SEN 00.
- 3. Port Multicast pour serveur de fuseaux horaires (entrer une valeur arbitraire, ne doit pas rester vide ! Valeur par exemple : 35534). Le port est également nécessaire pour l'interrogation des entrées de fuseau horaire (Mode=4).
- Intervalle Poll pour Multicast NTP en 2<sup>A</sup>Valeur Poll en secondes (plage : 1 16), par ex. Valeur Poll = 2 → Interv. : 2<sup>2</sup> = 4 s, valeur Poll = 5 → Interv. : 2<sup>5</sup> = 32 s. Pour serveurs de temps redondants Multicast, voir page suivante.
- Time to Live (TTL) pour des paquets Multicast NTP et fuseaux horaires en hops (nombre de routeurs par lesquels les paquets doivent être transférés ; pour simples réseaux sans routing, entrer valeur « 1 » ; pour 1 routeur, entrer valeur « 2 »).
- 6. Répétition de l'émission du tableau des fuseaux horaires : 10 86400 s.
- Retardement entre l'émission des entrées individuelles de fuseaux horaires du tableau (une entrée par paquet Multicast) : 1 – 60 s.
- 8. Configuration des entrées individuelles de fuseaux horaires dans le tableau. Passe au menu « TIME ZONE TABLE » (tableau des fuseaux horaires).

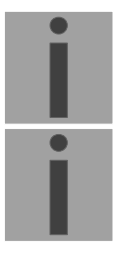

- Important : Toute modification de l'adresse Multicast, de l'intervalle Poll et du TTL entraîne un redémarrage du serveur NTP !
- Important : Pour le fonctionnement d'une communication Multicast (serveur NTP et serveur de fuseaux horaires), la configuration d'une passerelle (gateway) est nécessaire (voir chapitre ). Ceci peut se faire via DHCP ou être réglé manuellement. Au besoin, si aucune passerelle n'est disponible, l'IP personnelle peut être entrée.

İ

#### Important : Serveurs Multicast NTP redondants :

si, dans le même réseau, deux serveurs NTP doivent émettre à la même adresse IP Multicast (redondance), un petit **intervalle Poll** doit être réglé pour le premier serveur de temps (p. ex.  $2 \rightarrow 4$  s) et un grand pour le deuxième serveur de temps (au min. 100 x plus grand, p. ex.  $9 \rightarrow 512$ secondes). Tant que le premier serveur de temps émet, l'heure du deuxième est ignorée par les terminaux. Ce réglage est nécessaire pour obtenir une situation définie avec les horloges secondaires (le DTS qui émet le plus souvent a la priorité pour la réception de l'heure).

Tableau des fuseaux horaires pour la ligne d'horloge secondaire NTP :

```
DTS 4132.timeserver
                   Moser-Baer AG
_____
TIME ZONE - TABLE
Zone01: -1 Unknown season
                                Zone02: -1 Unknown season
Zone03: -1 Unknown season
                                Zone04: -1 Unknown season
Zone05: -1 Unknown season
                                Zone06: -1 Unknown season
Zone07: -1 Unknown season
                                Zone08: -1 Unknown season
Zone09: -1 Unknown season
                                Zone10: -1 Unknown season
Zone11: -1 Unknown season
                                Zone12: -1 Unknown season
Zone13: -1 Unknown season
                                Zone14: -1 Unknown season
Zone15: -1 Unknown season
Enter requested entry
Press enter for next part, 99 to leave>
```

Chemin: 2 Configuration  $\rightarrow$  1 Outputs  $\rightarrow$  5 NTP slave clocks / time zone server  $\rightarrow$  8 Configure time zone table

Affichage de toutes les entrées de fuseaux horaires (15) du serveur des fuseaux horaires pour les horloges secondaires NTP.

Avec la saisie d'un numéro de zone, l'entrée correspondante peut être changée.

Sélection d'un fuseau horaire →voir chapitre 6.5.28 Sélection de fuseaux horaires

La page peut être quittée avec 99. Les modifications sont tout d'abord mémorisées ou remises sur la page de menu supérieure.

## 6.5.6 MOBALine

Ligne d'horloge MOBALine avec fonction de commutation pour l'éclairage des horloges, programmes de commutation et fonction d'horloge universelle. Affichage de la ligne 1 ou 2.

```
DTS 4132.timeserver Moser-Baer AG
_____
MOBALine
                                         1
                                         MBL
1 Line type
2 Line
                                         on
3 Linemode (min)
                                         min
4 Linemode (sec)
                                         jump
5 Time zone
                                         [+1] Brussel
6 Max. current
                                         500mA
7
  Switching function
                                         off
8 World time function
                                         off
9 Configure time zone table (world time)
98 Return and save
99 Return and discard changes
Enter desired menu number>
```

Chemin: 2 Configuration  $\rightarrow$  1 Outputs  $\rightarrow$  6/7 MOBALine / impulse line 1/2

- Sélection type de ligne : 0 = MOBALine, 1 = ligne à impulsion, 2 = ligne à code actif DCF.
- 2. Sélection fonction de ligne : Ligne interrompue, Ligne en marche, Faire marcher les horloges sur 12 h.
- 3. Sélection mode MOBALine (aiguille des minutes) : pas d'une minute, d'une ½ minute ou continu (pas de 10 s).
- 4. Sélection mode MOBALine (aiguille des secondes) : pas, continu avec arrêt, continu, pas doux (wobbling) avec arrêt
- 5. Sélection fuseau horaire (voir chapitre 6.5.28 Sélection de fuseaux horaires)
- 6. Sélection courant maximal (0-700 mA) sur la ligne. La ligne sera interrompue tant que la surtension est présente.
- 7. Activer ou désactiver fonction de commutation.
- 8. Activer ou désactiver fonction d'horloge universelle.
- 9. Configurer tableau des fuseaux horaires pour horloge universelle.
- **Important :** Des changements ne peuvent être effectués que si la ligne d'horloge est désactivée !

Tableau des fuseaux horaires pour la fonction d'horloge universelle :

```
DTS 4132.timeserver Moser-Baer AG

TIME ZONE - TABLE

Zone01: -1 Not configured Zone02: -1 Not configured

Zone03: -1 Not configured Zone04: -1 Not configured

Zone05: -1 Not configured Zone06: -1 Not configured

Zone07: -1 Not configured Zone08: -1 Not configured

Zone09: -1 Not configured Zone10: -1 Not configured

Zone11: -1 Not configured Zone12: -1 Not configured

Zone13: -1 Not configured Zone14: -1 Not configured

Zone15: -1 Not configured Zone16: -1 Not configured

Zone17: -1 Not configured Zone18: -1 Not configured

Zone19: -1 Not configured Zone20: -1 Not configured

Zone19: -1 Not configured Zone20: -1 Not configured

Zone19: -1 Not configured Zone20: -1 Not configured

Enter requested entry

Press enter for next part, 99 to leave>
```

Chemin: 2 Configuration  $\rightarrow$  1 Outputs  $\rightarrow$  6/7 MOBALine / impulse line 1/2  $\rightarrow$  Configure time zone table (world time)

Affichage de toutes les entrées de fuseau horaire (20) de la fonction d'horloge universelle pour MOBALine.

Avec la saisie d'un numéro de zone, l'entrée correspondante peut être changée.

Sélection d'un fuseau horaire (voir chapitre 6.5.28 Sélection de fuseaux horaires).

La page peut être quittée avec 99. Les modifications sont tout d'abord mémorisées ou remises sur la page de menu supérieure.

## 6.5.7 Ligne à impulsion

Ligne d'horloge à impulsion avec affichage du numéro de ligne :

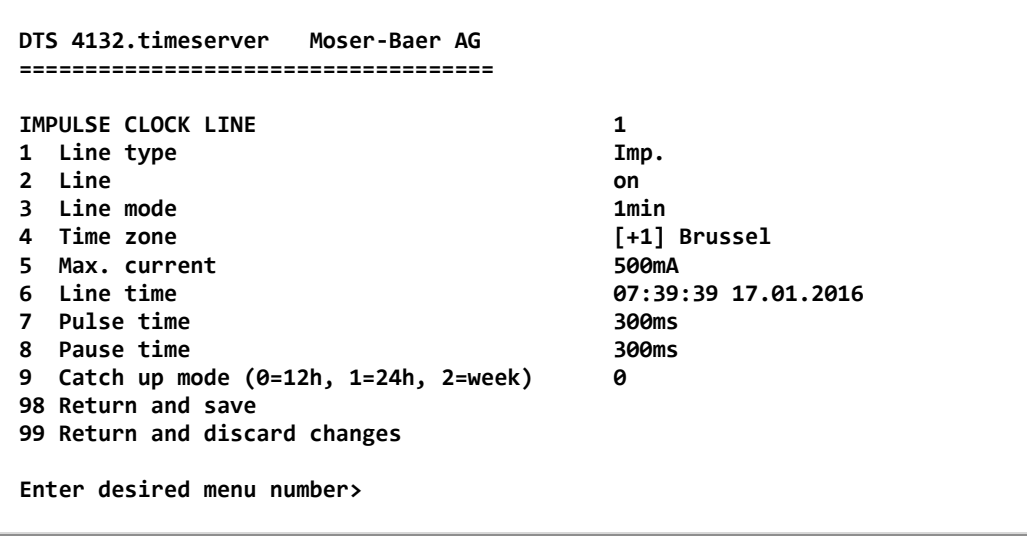

Chemin: 2 Configuration → 1 Outputs → 6/7 MOBALine / impulse line 1/2

- Sélection type de ligne : 0 = MOBALine, 1 = ligne à impulsion, 2 = ligne à code actif DCF.
- 2. Sélection fonction de ligne : Ligne interrompue, Ligne en marche.
- 3. Sélection mode de ligne : pas d'une minute, pas d'une ½ minute, pas de 1/5<sup>e</sup> de minute, pas de 1/8<sup>e</sup> de minute, pas d'une seconde.
- 4. Sélection fuseau horaire (voir chapitre 6.5.28 Sélection de fuseaux horaires)
- Sélection courant maximal (0-1000 mA) sur la ligne. La ligne sera interrompue tant que la surtension est présente.
   Le courant maximal est réparti sur les deux lignes, c.-à-d. que seule la somme résiduelle peut toujours être au maximum réglée comme courant maximal.
- 6. Heure de ligne au format : « hh:mm:ss JJ.MM.AAAA ».
- 7. Longueur d'impulsion (200-30 000 ms, résolution env. 50 ms).
- 8. Longueur de pause pendant la commutation retardée (200-30 000 ms, résolution env. 50 ms).
- 9. Mode de commutation retardée : 12 h, 24 h, 1 semaine.
- **Important :** Des changements ne peuvent être effectués que si la ligne d'horloge est désactivée !

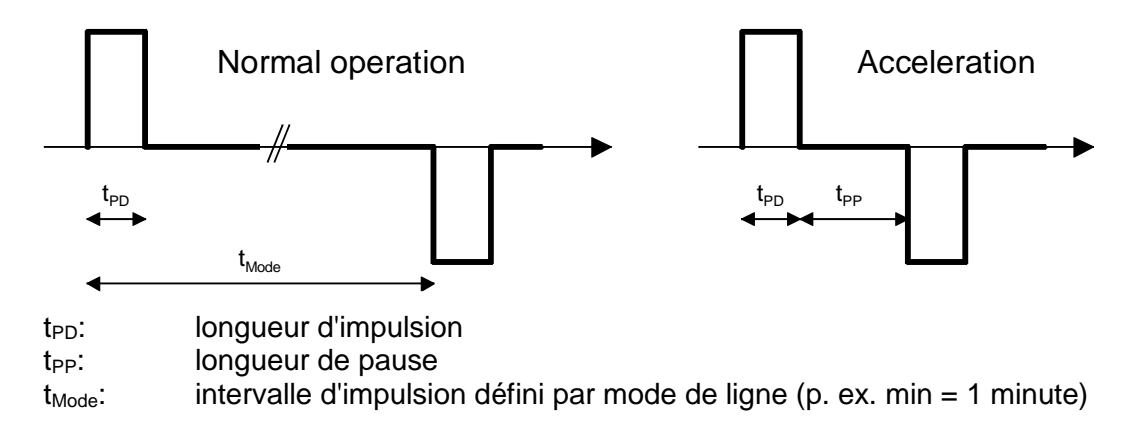

## 6.5.8 Ligne à code actif DCF

Ligne à code actif DCF avec affichage du numéro de ligne :

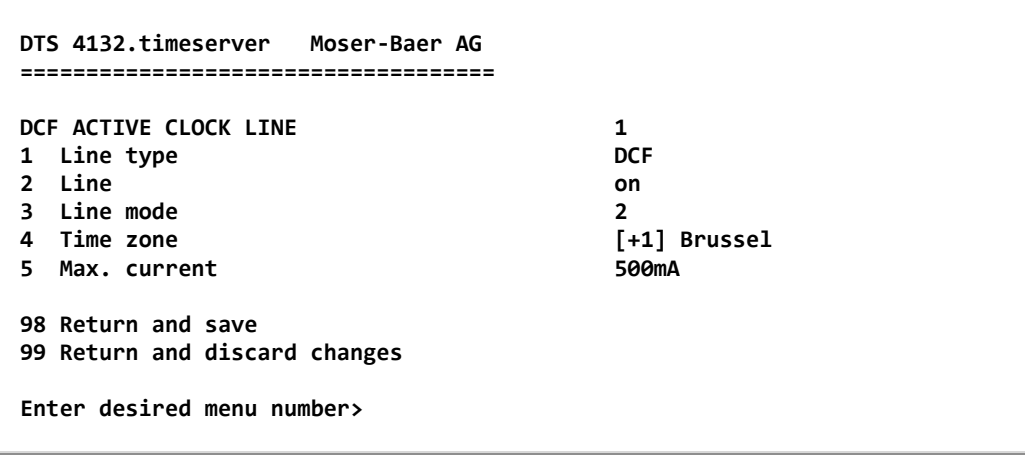

Chemin: 2 Configuration → 1 Outputs → 6/7 MOBALine / impulse line 1/2

- Sélection type de ligne :0 = MOBALine, 1 = ligne à impulsion, 2 = ligne à code actif DCF
- 2. Sélection fonction de ligne : ligne interrompue, ligne en marche
- 3. Sélection mode de ligne : voir diagramme page suivante
- 4. Sélection fuseau horaire (voir chapitre 6.5.28 Sélection de fuseaux horaires)
- Sélection courant maximal (0-1000 mA) sur la ligne. La ligne sera interrompue tant que la surtension est présente.
   Le courant maximal est réparti sur les deux lignes, c.-à-d. que seule la somme résiduelle peut toujours être au maximum réglée comme courant maximal.
- **Important :** des changements ne peuvent être effectués que si la ligne d'horloge est désactivée !

Les six différents modes de code actif DCF :

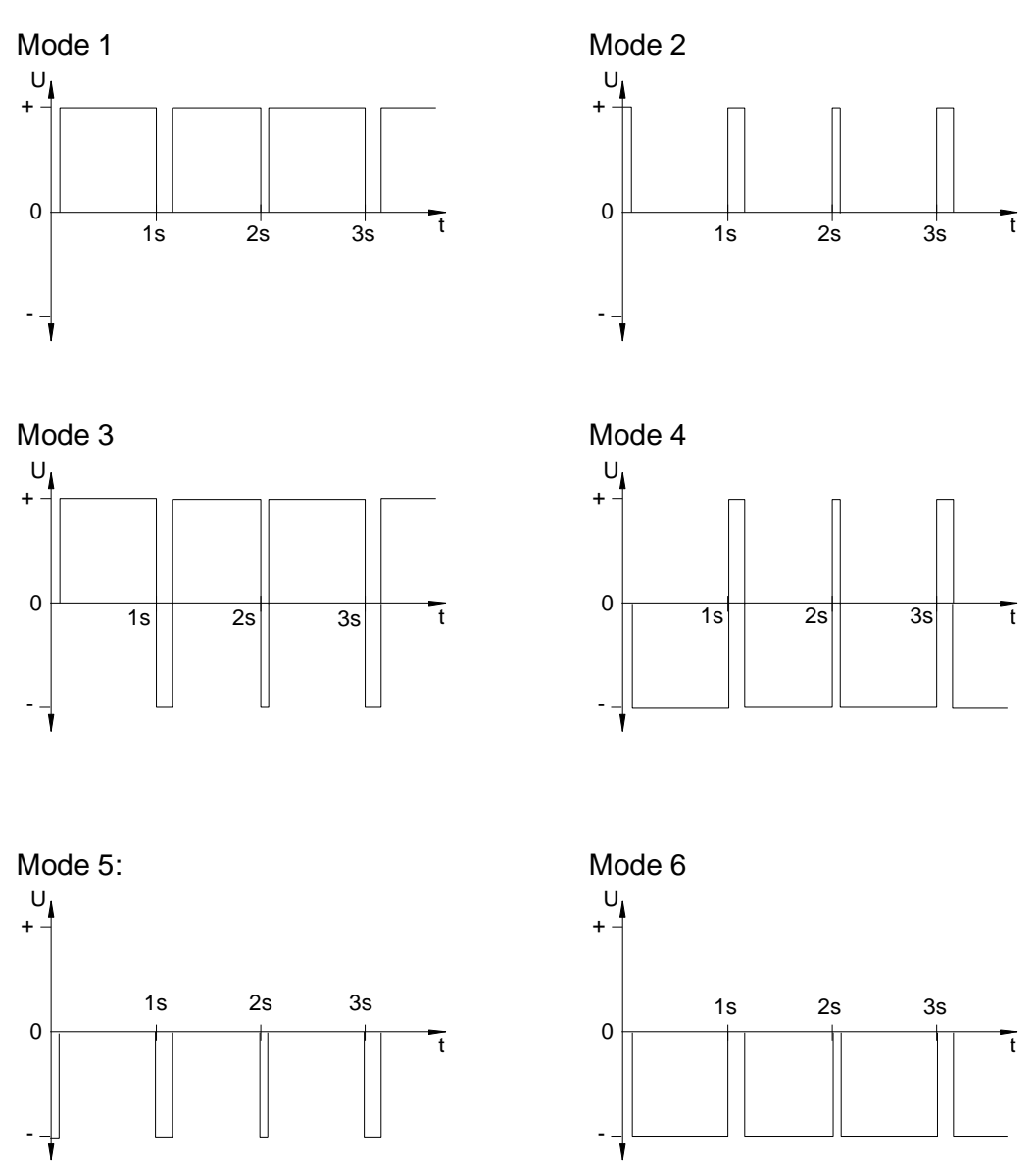

Les modes 1/6, 2/5, 3/4 sont identiques. Leur polarité dépend uniquement du type de raccordement à la DTS 480x.masterclock. Les formes du signal indiquent la tension mesurée de l'interface a à l'interface b (cf. annexe A).

## 6.5.9 Fonction de commutation / programme de commutation

Fonctions de commutation pour MOBALine (relais de canal) pour la commutation de l'éclairage des horloges secondaires.

```
DTS 4132.timeserver Moser-Baer AG

SWITCH FUNCTIONS

1 Time zone [+1] Brussel

2 Program filetest.prg

3 Switch function twilight

4 Actual channel conditions / manual control

98 Return and save

99 Return and discard changes

Enter desired menu number>
```

Chemin: 2 Configuration → 1 Outputs → 8 Switching functions

- 1. Sélection fuseau horaire (voir chapitre 6.5.28 Sélection de fuseaux horaires)
- 2. Sélection du fichier de programme passe au menu « SELECTION OF FILE ».
- 3. Fonction de commutation twilight (crépuscule) passe au menu « SWITCH FUNCTION TWILIGHT ».
- 4. État actuel des canaux / commutation manuelle passe au menu « CHANNEL STATE ».

La structure et la dépendance des fonctions de commutation sont décrites au chapitre 10 Description des fonctions de commutation.

Sélection du fichier de programme :

```
DTS 4132.timeserver Moser-Baer AG

SELECTION OF FILE Page 1

00: haustec1.prg 01: haustec9.prg

02: test.prg 03: testprg1.prg

Enter requested file number, 99 = no file

Press enter for next part, ESC to leave>
```

Chemin: 2 Configuration → 1 Outputs → 8 Switching functions→ 2 Program file

La copie des fichiers de programme est décrite au chapitre 7.10 Copier des fichiers de télégramme ou de programme sur le DTS 4132.

L'entrée de 99 efface la sélection du fichier.
### Fonction de commutation twilight (crépuscule) :

Les heures de lever et de coucher du soleil sont calculées par la fonction de commutation basée sur la position définie. La précision de calcul est de +/-5 min dans la latitude 60° Nord 60° Sud.

La fonction de commutation peut être reliée à un canal AND, OR ou exclusive.

```
DTS 4132.timeserver
                   Moser-Baer AG
_____
SWITCHING FUNCTION TWILIGHT
                                         off
1 Channel (1-64, 0=off)
2 Combination twilight function
                                         0
3 Longitude in degrees, -=East
                                         -7.466°
4 Latitude in degrees, -=South
                                         46.916°
5 On before sunrise
                                         Ømin
6 Off after sunrise
                                         0min
7 On before sunset
                                         0min
8 Off after sunset
                                         0min
  Actual state
                                         off
98 Return and save
99 Return and discard changes
Enter desired menu number>
```

Chemin: 2 Configuration → 1 Outputs → 8 Switching functions → 3 Switching function twilight

- 1. Channel : 0 = off, 1 64 = canal assigné.
- 2. Combination twilight function : 0 = fonction twilight exclusive (les

programmes de commutation sont masqués sur ce canal)

- 1 = la fonction twilight est reliée au programme de commutation OR
- 2 = la fonction twilight est reliée au programme de commutation AND
- 3. Position : longitude en degrés. Est = négatif. Exemple: -7.466° = E 7.466°
- 4. Position : latitude en degrés. Sud = négatif. Exemple: 47.030° = N 47.030°
- 5. Commutation avancée de 0-600 min avant le lever du soleil (définit combien de minutes avant le temps calculé avant le lever du soleil l'éclairage doit être activé).
- 6. Commutation retardée de 0-600 min après le lever du soleil (définit combien de minutes après le temps calculé avant le lever du soleil l'éclairage doit être désactivé).
- Commutation avancée de 0-600 min avant le coucher du soleil (définit combien de minutes avant le temps calculé avant le coucher du soleil l'éclairage doit être activé).
- 8. Commutation retardée de 0-600 min après le coucher du soleil (définit combien de minutes après le temps calculé après le coucher du soleil l'éclairage doit être désactivé).

Avec -1, la commutation retardée dure jusqu'au prochain lever du soleil  $\rightarrow$  l'éclairage reste activé toute la nuit.

L'état actuel : affiche si la fonction de commutation est activée ou désactivée. Les lignes (MOBALine ou RS485) peuvent réagir avec un retard de jusqu'à 1 min. États des canaux :

```
DTS 4132.timeserver
                   Moser-Baer AG
_____
CHANNEL STATE * = channel on, [] = channel locked
! = external input, s = twilight
01: * 02: 03: 04:
09:[*] 10:s 11: * 12:
                         05:
                                06:
                                      07:
                                             08:
                                14:
                                      15:
                                             16:
                         13:
           19:[ ] 20:
17:
      18:
                         21:
                                22:
                                      23:
                                             24:
25:
          27:
                         29:
                                30:
      26:
                   28:
                                      31:
                                             32:
      34:
            35:
                   36:
                         37:
                                38:
                                      39:
33:
                                             40:
41:
      42:
            43:
                   44:
                         45:
                                46:
                                      47:
                                             48:
49:
      50:
            51:
                   52:
                         53:
                                54:
                                      55:
                                             56:
                   60:
57:
      58:
            59:
                         61:
                                62:
                                      63:
                                             64:
99 Return
Manual switching: Enter channel number
Enter desired menu number>
```

Chemin: 2 Configuration  $\Rightarrow$  1 Outputs  $\Rightarrow$  8 Switching functions  $\Rightarrow$  4 Actual channel conditions / manual control

Affichage des 64 canaux des fonctions de commutation.

Un canal activé est symbolisé par \*.

[] indique un canal bloqué à l'état désactivé tandis que [\*] indique un canal activé à l'état bloqué.

! : non utilisé. Les DTS 4132 ne sont pas équipés d'entrées externes.

Un s indique que le canal est relié au calcul de crépuscule.

En entrant un canal, on peut passer à la page pour la commutation manuelle de ce canal.

**Important :** après un redémarrage ou si on a changé de fichier de programme, il peut s'écouler 2 min jusqu'à ce que les états affichés coïncident avec les états effectifs sur le relais de canal.

Commutation manuelle :

```
DTS 4132.timeserver Moser-Baer AG

MANUAL SWITCHING Channel: 1

1 Channel on

2 Channel off

3 Channel on and lock

4 Channel off and lock

5 Channel unlock

99 Return

Enter desired menu number>
```

Chemin: 2 Configuration  $\rightarrow$  1 Outputs  $\rightarrow$  8 Switching functions  $\rightarrow$  4 Actual channel conditions / manual control  $\rightarrow$  01

- 1. Channel on : le canal est activé immédiatement. Le canal reprend ensuite l'état des programmes de commutation, fonction de commutation ou entrées de commutation. Cette reprise peut durer 2 minutes.
- 2. Channel off : le canal est désactivé immédiatement. Le canal reprend ensuite l'état des programmes de commutation, fonction de commutation ou entrées de commutation. Cette reprise peut durer 2 minutes.
- 3. Channel on and lock : le canal est immédiatement activé et bloqué dans cet état.
- 4. Channel off and lock : le canal est immédiatement désactivé et bloqué dans cet état.
- 5. Channel unlock : le canal reprend l'état des programmes de commutation, fonction de commutation ou entrées de commutation. Cette reprise peut durer 2 minutes.

### 6.5.10 Administration de temps

Sous « Administration de temps », les réglages pour les fonctions suivantes peuvent être effectués :

- Configuration de la source horaire → voir chapitre 6.5.11 Source horaire
- Configuration du maintien de l'heure → voir chapitre 6.5.12 Poursuite de l'heure / Maintien de l'heure
- Fonctionnement redondant → voir chapitre 6.5.13 Fonctionnement redondant
- Serveur NTP → voir chapitre 6.5.14 Serveur NTP
- Remise à l'heure manuelle / seconde intercalaire → voir chapitre 6.5.15 Remise à l'heure manuelle / seconde intercalaire

# 6.5.11 Source horaire

Configuration de la source horaire.

```
DTS 4132.timeserver Moser-Baer AG
TIME SOURCE
1 Source type
                                         2
                                         [0] UTC
2 Time zone of the source
  Alarm delay for failure of the source
                                         60min
3
4
  DTS stratum (0=auto, 1-15=fix)
                                         0
5
  Stratum limit for synchalarm
                                         12
6 Stratum TO (1-16) DCF/GPS fail
                                         24h
7 Offset per stratum
                                         50ms
8 Max. offset for time ok
                                         50000us
9 Time source correction (DCF/GPS only)
                                         0ns
98 Return and save
99 Return and discard changes
Enter desired menu number>
```

Chemin: 2 Configuration → 2 Time handling → 1 Time source setting

- 1. Type de source horaire : 0=aucune, 1=DCF (qualité basse), 2=GPS-DCF (qualité élevée), 3=NTP
- 2. Fuseau horaire de la source:  $\rightarrow$  voir chapitre 6.5.28

| Ζ. | ruseau noralie de la source. 🛩 voir chapitre 6.5.26                                                                                                    |                                                                                                    |  |
|----|----------------------------------------------------------------------------------------------------|----------------------------------------------------------------------------------------------------|--|
| 3. | Retardement d'alarme e                                                                                                    | en cas de défaillance de la source horaire en minutes :<br>0 = OFF, 1-2'160 min, Default = 0<br>Erreur : « loss of time source TO » et/ou « loss of local<br>source » en mode redondant comme esclave |  |
| 4. | Stratum du DTS :                                                                                                    | 0=Stratum est calculé automatiquement à l'aide de la<br>source horaire<br>1-15=stratum du DTS 480x est fixé à l'aide de la<br>description dans le tableau au chapitre 8.2                             |  |
| 5. | 5. Limite de stratum pour alarme : limite pour alarme « Time source stratum lost (1-16)                                                                             |                                                                                                    |  |
| 6. | <ul> <li>Durée de stratum 1 à 16 en cas de défaillance de l'heure (1-999 h).</li> <li>P. ex. 24 h 	→ Stratum compte vers le haut pendant 24 h de 1 à 16.</li> </ul> |                                                                                                    |  |

- Offset par stratum en ms (0-40 000 ms). Stratum est, en cas de nouvelle réception de l'heure, calculé avec cette valeur : offset/stratum = 30 ms, offset de la source horaire 150 ms → Stratum = 5
- 8. Offset max. de source horaire pour mettre l'heure valide en  $\mu$ s lors de l'initialisation (0-1 000 000  $\mu$ s)
- 9. Correction de la source horaire (uniquement pour DCF), +/-60 000 ms

Description de la source horaire, voir chapitre 8

```
DTS 4132.timeserver
                         Moser-Baer AG
    _____
    TIME ADJUSTMENT CONFIGURATION
    1 Adjust mode (0=follow, 1=set)
                                                1
                                                100000ns/s
    2 Max. catch up speed
    3 Time core type (0-255, default 0)
                                                1
    4 Synch. only offset
                                                0ms
    5 RTC mode
                                                0
    98 Return and save
    99 Return and discard changes
    Enter desired menu number>
Chemin: 2 Configuration \rightarrow 2 Time handling \rightarrow 2 Time adjustment setting
1. Mode de maintien de l'heure :
                                    0=Heure est ajustée lentement (acun du pas)
                                    1=Heure est mise immédiatement
Vitesse de commutation retardée maximale en ns/s (0-10 000 000).
3. Type de quartz :
                            standard=0 (0-255)
4. Synch. only Offset :
                            0=off
                            100-5000 ms=Limite à partir de laquelle l'heure n'est
                            plus reprise > alarme « Syn only Diff too great »
                            0=RTC désactivé
5. Mode RTC :
```

Mode RTC : 0=RTC désactivé
 1=On, avec saut temporel initial, quel que soit le mode (1)
 2=On

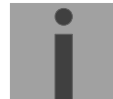

# Important : Explication concernant le mode RTC :

#### Mode RTC 0 :

Après un redémarrage de l'appareil, l'heure du système démarre à 00:00. L'appareil doit tout d'abord reprendre l'heure de la source horaire. Le réajustage s'effectue conformément au « Mode 1 de maintien de l'heure ».

### Mode RTC 1 :

La Real Time Clock (RTC) interne est activée. Après un redémarrage, l'heure du système est réglée avec l'heure RTC.

La première reprise de l'heure de la source horaire s'effectue en une seule étape indépendamment du mode de maintien de l'heure (1). **Mode RTC 2 :** 

La Real Time Clock (RTC) interne est activée. Après un redémarrage, l'heure du système est réglée avec l'heure RTC.

La reprise de l'heure de la source horaire s'effectue conformément au réglage choisi pour le mode de maintien de l'heure (1).

Mode de maintien de l'heure = 0: heure est réajustée lentement Mode de maintien de l'heure = 1: heure est réglée immédiatement

Important : Pour le fonctionnement redondant, le mode RTC doit être désactivé !

Description du maintien de l'heure, voir chapitre 8 Administration de temps

6.5.13 Fonctionnement redondant

```
DTS 4132.timeserver
                   Moser-Baer AG
-----
REDUNDANT OPERATION
1 Mode (0=single, 1=red., 2=red. LAN1-LAN2) 0
2 Stratum limit (1-16)
                                        16
                                        100000us
3 Max. offset to slave source
4 Port for LAN link
                                        14338
5 IP address 2. DTS 4132
6 Set master manual
98 Return and save
99 Return and discard changes
Enter desired menu number>
```

Chemin: 2 Configuration → 2 Time handling → 3 Redundant operation

- Mode: 0=fonctionnement autonome 1=fonctionnement redondant de 2 DTS 4132 (fonc. master – slave) 2=fonctionnement redondant de 2 DTS 4132 (fonc. master – slave) sans communication LAN entre les 2 appareils.
- 2. Limite de stratum pour commuter d'esclave à maître. Standard 16 (1-16)
- Offset max. de l'esclave à la source horaire de l'esclave pour déclencher l'alarme « Source Offset (Slave) » (0-5 000 000 us)
- 4. Port pour lien LAN. Par défaut = 14338
- Adresse IP du 2<sup>ème</sup> DTS 4132. Est uniquement nécessaire lorsque le lien optique ne fonctionne pas. Format 10.241.23.99 ENTER sans saisie d'une adresse supprime l'entrée.
- Changement manuel d'esclave à maître. La commande est exécutée immédiatement. Aucune sauvegarde n'est nécessaire avec '98' en quittant le menu.

Description du fonctionnement redondant, voir chapitre 8.10 Fonctionnement redondant de 2 DTS 4132.timeserver.

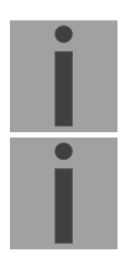

Important : Pour le fonctionnement redondant, le mode RTC doit être désactivé !

#### Important : Lien LAN en fonctionnement redondant :

Pour le fonctionnement redondant avec lien LAN supplémentaire, seul le LAN 1 peut être utilisé. Si ce n'est pas possible, il convient de choisir le mode redondant 2.

Le LAN est utilisé pour la communication interne entre les deux serveurs. Il n'est pas une redondance avec le lien optique.

# 6.5.14 Serveur NTP

NTP peut fonctionner en combinaison comme serveur ou serveur/client. Pour utiliser NTP comme source (NTP comme client), NTP doit être sélectionné dans le menu sous '2. Configuration'  $\rightarrow$  '2. Time handling'  $\rightarrow$  '1. Time source setting'  $\rightarrow$  '1. Source type' et au moins un serveur NTP inscrit. Si un serveur NTP est inscrit sans sélectionner NTP comme type de source horaire, NTP fait fonction de sauvegarde (redondance) pour la source actuelle.

Le comportement exact des sources NTP est décrit au chapitre 8.4 Reprise de l'heure depuis NTP.

On a en outre la possibilité de configurer 2 adresses Multicast ou Broadcast :

```
DTS 4132.timeserver Moser-Baer AG

The server CONFIGURATION

1 Configuration timeserver address 1

2 Configuration timeserver address 2

3 Configuration timeserver address 3

4 Configuration timeserver address 4

5 Configuration multi-/broadcast address 1

6 Configuration multi-/broadcast address 2

7 NTP Authentication / Access

NTP slave clock line (info only)

99 Return

Enter desired menu number>
```

Chemin: 2 Configuration → 2 Time handling → 4 NTP server

1.-4. Aperçu des sources horaires NTP configurées. Sélection pour la configuration

- 5.-6. Aperçu des adresses Broadcast NTP configurées. Sélection pour la configuration
- 7. Authentification NTP : passe au menu « NTP AUTHENTICATION ».

Information sur une adresse Multicast configurée pour les horloges secondaires NTP.

Chaque adresse de serveur/Peer est configurée comme suit :

|                               | -      |  |
|-------------------------------|--------|--|
| INTRY TIMESOURCE              | 1      |  |
| Source                        |        |  |
| 2 Minpoll                     | 0      |  |
| 8 Maxpoll                     | 0      |  |
| Server/Peer                   | server |  |
| 5 Prefer                      | off    |  |
| 5 Authentication key          | off    |  |
| 98 Return and save            |        |  |
| 99 Return and discard changes |        |  |

Chemin: 2 Configuration  $\rightarrow$  2 Time handling  $\rightarrow$  4 NTP server  $\rightarrow$  1/2/3/4 Configuration timeserver address 1/2/3/4

- 1. Entrer les sources horaires (adresse IP ou nom, p. ex. "ntp.metas.ch). ENTER sans saisie d'une adresse supprime l'entrée.
- 2.-3.Mettre **Minpoll** et **Maxpoll** : intervalle de sortie en 2^**Valeur Poll** en secondes. 0 = automatique

P. ex. valeur Poll=2  $\rightarrow$  Intervalle :  $2^2 = 4$  s, valeur Poll=5  $\rightarrow$  Intervalle 5:  $2^5 = 32$  s Domaine pour la valeur Poll (exposant) : 1 - 16 Pour obtenir une synchronisation la plus précise possible, il est judicieux de limiter le Maxpoll à 6 (64 s).

- 4. Mettre type de sortie NTP : serveur ou Peer
- 5. Source prioritaire : activée ou désactivée
- 6. Clé d'authentification : off, numéro de clé, autokey

**Important:** si sous 6. un clé est entiré, le même clé doi être entiré aussi sou "trusted keys".

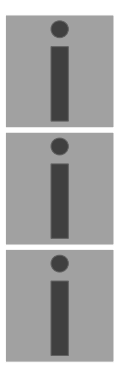

| Important: | toute modification entraîne le <b>redémarrage</b> du serveur NTP !                                                                                                    |
|------------|----------------------------------------------------------------------------------------------------|
| Important: | si NTP n'est utilisé que comme sauvegarde (source DCF ou GPS),<br>aucune source NTP ne peut alors être mise sur <b>prefer</b> !                                                                                                    |
| Important: | Maxpoll ne doit pas être choisi en dessous de 4 (16 s). Sinon, il se peut<br>que la compensation interne soit inexacte.<br>Maxpoll et Minpoll sur « auto » peut entraîner des précisions de<br>synchronisation insuffisantes. Les précisions spécifiées ont été mesurées<br>avec Minpoll = 3 et Maxpoll = 6.<br>Le réglage « Server » doit être utilisé chaque fois que c'est possible. |

L'adresse Multicast/Broadcast est configurée comme suit :

```
DTS 4132.timeserver Moser-Baer AG

TTP MULTI- / BROADCAST-ENTRY 1

Multi- or broadcast IP address

Interval 4sec

TTL (only for multicast) 1hops

Authentication key off

98 Return and save

99 Return and discard changes

Enter desired menu number>
```

Chemin: 2 Configuration  $\rightarrow$  2 Time handling  $\rightarrow$  4 NTP server  $\rightarrow$  5/6 Configuration multi-/broadcast address 1/2

- 1. Adresse IP du réseau cible (Multicast ou Broadcast). ENTER sans saisie d'une adresse supprime l'entrée.
- Intervalle pour l'envoi de l'information NTP en secondes. L'intervalle est arrondi après la saisie au standard NTP, qui n'autorise que des valeurs au format 2<sup>x</sup> : 1,2,4,8,16,32,64. maximum 65536 secondes.
- 3. TTL (time to live) en hops. Est nécessairement uniquement avec Multicast. Nombre de routeurs par lesquels le paquet Multicast doit être transféré ; pour simples réseaux sans routing, entrer 1 ; pour 1 routeur, entrer 2).
- 4. Clé d'authentification : off, numéro de clé, autokey.

Important: toute modification entraîne le redémarrage du serveur NTP.

# Configuration de l'authentification NTP :

L'authentification NTP est décrite au chapitre 8.9 Authentification NTP

| DTS 4132.timeserver Moser-Baer AG                                                                                                    |     |
|----------------------------------------------------------------------------------------------------|-----|
| NTP AUTHENTICATION<br>1 Import keys (from /ram)<br>2 Export keys (to /ram)<br>3 Trusted (active) keys<br>4 Request keys (ntpq)<br>5 Control keys (ntpdc) | off |
| <ul><li>6 Autokey password</li><li>7 Autokey command</li><li>8 Access control for query</li></ul>                                                        | off |
| 98 Return and save<br>99 Return and discard changes                                                                                                    |     |
| Enter desired menu number>                                                                                                    |     |

Chemin: 2 Configuration  $\Rightarrow$  2 Time handling  $\Rightarrow$  4 NTP server  $\Rightarrow$  NTP Authentication / Access NTP slave clock line (info only)

- 1. Importer des clés (depuis le répertoire /ram) Le fichier ntp.keys doit tout d'abord être copié dans le répertoire /ram.
- **Important:** le nom du fichier doit être exactement le même et entièrement écrit en lettres minuscules.
- 2. Exporter des clés (dans le répertoire /ram) Le fichier actuel ntp.keys est copié dans le répertoire /ram.
- 3. Sélection des trusted keys, séparées par des virgules
- 4. Sélection de la request key
- 5. Sélection de la control key
- 6. Réglage du mot de passe de l'autokey

| <ol><li>Exécution pour commandes de l'autokey :</li></ol> |                                       | commandes de l'autokey :                                          |
|-----------------------------------------------------------|---------------------------------------|-------------------------------------------------------------------|
|                                                           | gen_iff                               | génération du certificat IFF                                      |
|                                                           | gen_gq                                | génération du certificat GQ                                       |
|                                                           | gen_mv*                               | génération du certificat MV                                       |
|                                                           | gen_all*                              | génération de tous les certificats (IFF,GQ,MV)                    |
|                                                           | gen_client                            | génération du certificat de Client                                |
|                                                           | update_server                         | mise à jour du certificat de serveur                              |
|                                                           | update_client                         | mise à jour du certificat de Client                               |
|                                                           | export_iff                            | exportation du certificat de serveur IFF vers /ram. Paramètre mot |
|                                                           |                                       | de passe du Client                                                |
|                                                           | export_gq                             | exportation du certificat de serveur GQ vers /ram                 |
|                                                           | export_mv*                            | exportation du certificat de serveur MV vers /ram                 |
|                                                           | import_iff                            | importation du certificat de serveur IFF depuis /ram              |
|                                                           | import_gq                             | importation du certificat de serveur GQ depuis /ram               |
|                                                           | import_mv*                            | importation du certificat de serveur MV depuis /ram               |
|                                                           | clear_ram                             | suppression des certificats dans /ram                             |
|                                                           | clear_keys                            | suppression des certificats dans le répertoire des clés NTP       |
|                                                           | Exemple : <i>expo</i><br>*Schéma MV n | ort_iff myPassword exporte le certificat de Client IFF vers /ram. |
| 0                                                         |                                       |                                                                   |

- 8. Contrôle d'accès d'interrogation: 0 = accès pas limité (off)
  - 1 = accès dans le réseau local autorisé (local)
  - 2 = pas d'accès (on)

6.5.15 Remise à l'heure manuelle / seconde intercalaire

```
DTS 4132.timeserver Moser-Baer AG

MANUAL TIME SET

1 Set time (UTC)

2 Adjust time

3 Leap second mode 0

4 Leap second date (UTC) 00:00:00 01.07.15

98 Return and save

99 Return and discard changes

Enter desired menu number>
```

Chemin: 2 Configuration → 2 Time handling → 5 Manual time adjustment / leap second

- 1. Mettre l'heure UTC au format «hh:mm:ss JJ.MM.AA». L'heure est mise avec ENTER !
- 2. Corriger l'heure en ms (- = en arrière). Domaine pour la valeur : +/-10 000 ms L'heure est mise avec ENTER !
- 3. Mode Seconde intercalaire :
  - 0 Désactivé
  - 1 Seconde supplémentaire est ajoutée au moment réglé
    - Est réglé sur 0=off une fois seconde intercalaire ajoutée.
  - -1 Seconde est supprimée au moment réglé Est réglé sur 0=off une fois seconde intercalaire ajoutée.
  - 2 Reconnaître automatiquement seconde intercalaire. Possible uniquement en cas de source avec annonce de la seconde intercalaire !
- 4. Moment de la seconde intercalaire dans l'UTC au format : «hh:mm:ss JJ.MM.AA».

Description de la seconde intercalaire, voir chapitre 8.8 Seconde intercalaire.

# 6.5.16 Alarmes

Sous « Alarmes », les réglages pour les fonctions suivantes peuvent être effectués :

- Relais d'alarme → voir chapitre 6.5.17
- E-mail → voir chapitre 6.5.19
- Pièges SNMP → voir chapitre 6.5.20
- Entrée d'alarme → voir chapitre 6.5.21

6.5.17 Relais d'alarme

```
DTS 4132.timeserver Moser-Baer AG
ALARM CONFIGURATION 2
1 Alarmmask for relay
98 Return and save
99 Return and discard changes
Enter desired menu number>
```

Chemin: 2 Configuration → 3 Alarms → 1 Alarm relay

1. Masque d'alarme pour le relais (voir chapitre "6.5.18 Masque d'alarme")

6.5.18 Masque d'alarme

```
DTS 4132.timeserver
                    Moser-Baer AG
_____
ALARMMASK
                                             Page 1
[ ]=error disabled, [*]=error enabled
[*] Bit00: DTS restart
                       [*] Bit01: Error bit1
[*] Bit02: Supply voltage too low [*] Bit03: Failure supply 1
[*] Bit04: Failure supply 2 [*] Bit05: Error voltage 5V
[*] Bit06: Error voltage 2.5V [*] Bit07: Error voltage 1.25V
[*] Bit08: Wrong time zone DCF [*] Bit09: Error Time Zone TC
[*] Bit10: Error bit10
                                  [*] Bit11: Alarm input
[*] Bit12: Line 1 current high
                                  [*] Bit13: Error time zone line 1
[*] Bit14: Line 2 current high
                                  [*] Bit15: Error time zone line 2
Enter alarmnumber to alter mask
Press ENTER for next part, 99 to leave>
```

Chemin: 2 Configuration → 3 Alarms → 1 Alarm relay → Alarm mask for relay

Affichage de toutes les alarmes (64) du DTS 4132 sur 4 pages. Les pages peuvent être sélectionnées avec ENTER.

Avec la saisie d'un numéro d'erreur, une alarme peut être activée ou désactivée sur la page actuelle. La page peut être quittée avec 99. Les modifications sont mémorisées ou remises sur la page de menu supérieure « ALARM CONFIGURATION ». Toutes les alarmes avec « Error bitxx » ne sont pas encore utilisées.

Les différentes erreurs sont décrites à l'Annexe C Liste d'alarmes.

Les masques d'alarme pour les différentes applications (e-mail, SNMP, pièges SNMP, relais d'alarme) peuvent varier.

```
DTS 4132.timeserver
                   Moser-Baer AG
-----
MAIL CONFIGURATION
                                         Page 1
1 Mailmode
                                         off
                                         ff ff ff ff ff ff ff ff
2 Alarmmask for mail
3 Mailserver
4 Mailport (default 25)
                                         25
5 Destination mail address1
6 Destination mail address2
7 Reply mail address
8 From mail address
98 Return and save
99 Return and discard changes
Enter desired menu number>
```

Chemin: 2 Configuration → 3 Alarms → 2 E-Mail

- 1. Fonction e-mail activée ou désactivée
- Masque d'alarme pour des messages e-mail (voir chapitre 6.5.18 Masque d'alarme). Les modifications sont mémorisées ou remises sur la page de menu supérieure « MAIL CONFIGURATION ».
- 3. Adresse IP du serveur d'e-mail, p. ex. 10.249.34.5 ENTER sans saisie d'une adresse supprime l'entrée.
- 4. Port du serveur d'e-mail (souvent 25)
- 5.-6. Adresse e-mail du destinataire ENTER sans saisie d'une adresse supprime l'entrée.
- 7. Adresse de réponse (par ex. support, administrateur, etc.) ENTER sans saisie d'une adresse supprime l'entrée.
- 8. Adresse e-mail de l'expéditeur (important pour la preuve d'authenticité par le serveur d'e-mail). ENTER sans saisie d'une adresse supprime l'entrée.

Avec ENTER, on peut passer à la page 2.

**Important:** Pour l'envoi d'e-mails, la configuration d'une passerelle est nécessaire (voir chapitre 6.5.23 Réseau). La passerelle peut être réglée par DHCP ou manuellement.

Configuration d'e-mail page 2 :

```
DTS 4132.timeserver Moser-Baer AG

MAIL CONFIGURATION Page 2

11 Authentication mode

12 User name

13 Password

98 Return and save

99 Return and discard changes

Enter desired menu number>
```

### Chemin: 2 Configuration → 3 Alarms → 2 E-Mail → ENTER

11. Mode d'authentification :

0=off (adresse e-mail d'expéditeur utilisée pour authentification) 1=auto (essaye CRAM-MD5, LOGIN- PLAIN dans cet ordre) 2=PLAIN 3=LOGIN 4=CRAM-MD5

12. Nom d'utilisateur (uniquement pour mode d'authentification 1-4)

13. Mot de passe (uniquement pour mode d'authentification 1-4)

Avec ENTER, on peut repasser à la page 1.

#### Format d'un message d'erreur par e-mail :

```
Event <Alarm 03 set: Power failure 1>
Time <11:26:45 10.01.07>
Hostname <DTS4132 (10.241.0.30)>
```

# 6.5.20 Pièges SNMP

Description de la fonctionnalité SNMP, voir également chapitre 9 SNMP. Les pièges sont aussi appelés notifications (à partir de SNMP V2)

```
DTS 4132.timeserver
                   Moser-Baer AG
_____
SNMP-TRAP CONFIGURATION
                                         off
1 Trap mode
2 Alarmmask for trap
                                         ff ff ff ff ff ff ff ff
3 Trap community string
                                         trapmobatime
4 Configuration of destination 1
5 Configuration of destination 2
6 Time periode for alive message
                                         0
98 Return and save
99 Return and discard changes
Enter desired menu number>
```

Chemin: 2 Configuration → 3 Alarms → 3 Traps

- 1. Mode de pièges SNMP activé ou désactivé (vaut pour pièges d'alarme et alive).
- Masque d'alarme pour des messages de piège SNMP (voir chapitre 6.5.18 Masque d'alarme). Les modifications sont mémorisées ou remises sur la page de menu supérieure « SNMP TRAP CONFIGURATION ».
- 3. Community String pour pièges (appartenance à groupe pour pièges). Standard : *trapmobatime*.
- 4. Configuration du système de réception (Trap sink) 1
- 5. Configuration du système de réception (Trap sink) 2
- 6. Période de temps pour messages en route en secondes. 0 = aucun piège en route n'est envoyé. Domaine pour la valeur : 1-7200 s

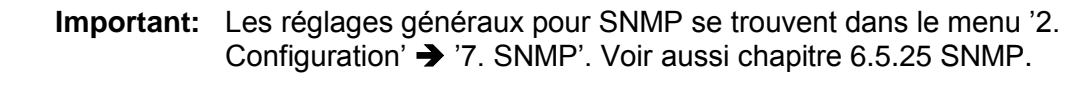

- **Important:** Pour l'envoi des pièges SNMP, la configuration d'une passerelle est nécessaire (voir chapitre 6.5.23 Réseau). La passerelle peut être réglée par DHCP ou manuellement.
- **Important:** Toute modification de la configuration entraîne un redémarrage de l'agent DTS SNMP.

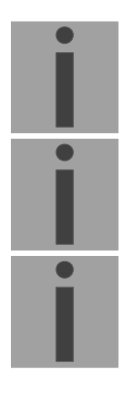

#### Configuration des systèmes de réception

```
DTS 4132.timeserver Moser-Baer AG

SNMP-TRAP DESTINATION CONFIGURATION 1

1 Address trap destination

2 Port trap destination (default 162) 162

3 SNMP version 2

98 Return and save

99 Return and discard changes

Enter desired menu number>
```

Chemin: 2 Configuration  $\rightarrow$  3 Alarms  $\rightarrow$  3 Traps  $\rightarrow$  4/5 Configuration of destination 1/2

- 1. Adresse du système d'exploitation, p. ex. 10.240.10.50. ENTER sans saisie d'une adresse efface l'entrée.
- 2. Port sur le système d'exploitation (normalement 162).
- 3. Version SNMP : 1=SNMP V1, 2=SNMP V2c

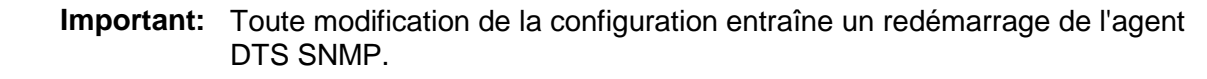

## 6.5.21 Entrée d'alarme

Description de la fonctionnalité de l'entrée d'alarme.

```
DTS 4132.timeserver Moser-Baer AG

ALARM INPUT CONFIGURATION

1 Mode off

98 Return and save

99 Return and discard changes

Enter desired menu number>
```

Chemin: 2 Configuration → 3 Alarms → 4 Alarm input

1. Mode off, on ou on inversé.

6.5.22 Réglages généraux

```
DTS 4132.timeserver Moser-Baer AG

GENERAL SETTINGS

1 Language 0

2 Timezone displayed times [+1] Brussel

3 Power (0=single, 1=red.) 0

4 Password (menu) DTS

98 Return and save

99 Return and discard changes

Enter desired menu number>
```

Chemin: 2 Configuration → 4 General

- 1. Régler la langue d'affichage
- 2. Mettre le fuseau horaire ainsi que tous les logs d'alarme, e-mail et SNMP. (Voir chapitre 6.5.28 Sélection de fuseaux horaires)
- 3. Power :0=alimentation simple, 1=alimentation redondante. (Voir chapitre 11 Variantes d'alimentation).
- 4. Entrer le mot de passe pour le menu (utilisateur **dts**, 15 caractères max.). Un mot de passe doit avoir été configuré.

| DTS 4132.timeserver Moser-Baer AG |         |  |
|-----------------------------------|---------|--|
|                                   |         |  |
| NETWORK GENERAL                   |         |  |
| 1 IPV4 Configuration LAN 1        |         |  |
| 2 IPV6 Configuration LAN 1        |         |  |
| 3 Network Interface LAN 1         | auto    |  |
| 4 IPV4 Configuration LAN 2        |         |  |
| 5 IPV6 Configuration LAN 2        |         |  |
| 6 Network Interface LAN 2         | auto    |  |
| 7 Host name (Device name)         | DTS4132 |  |
| 8 Domain name                     |         |  |
| 98 Return and save                |         |  |
| 99 Return and discard changes     |         |  |
| Enter desired menu number>        |         |  |
|                                   |         |  |

Chemin: 2 Configuration → 5 Network

- 1. Configuration des paramètres IPV4 LAN 1
- 2. Configuration des paramètres IPV6 LAN 1
- 3. Mettre interface réseau LAN 1 : automatique, 100/10 Mbits, halfduplex, fullduplex
- 4. Configuration des paramètres IPV4 LAN 2
- 5. Configuration des paramètres IPV6 LAN 2
- 6. Mettre interface réseau LAN 2 : automatique, 100/10 Mbits, halfduplex, fullduplex
- 7. Mettre nom d'hôte.

### Attention: Un nom d'hôte doit toujours être configuré.

Les noms d'hôte et leur format sont décrits dans les standards Internet RFC 952 et RFC 1123 : Domaines et noms d'hôte peuvent se composer uniquement de lettres (majuscules ou minuscules) et de chiffres (0 à 9). Le signe moins (-) peut également être utilisé, mais jamais à la fin.

# Tout le reste n'est pas autorisé !

8. Mettre le domaine, p. ex. test.org

Aperçu de l'état de réseau actuel dans le menu : '1 Status' → '6 Information Network.

| Important: | En cas de modification de l'IP ou de modification du mode DHCP, le menu est fermé.                                                                                                    |
|------------|----------------------------------------------------------------------------------------------------|
| Important: | DHCP on/off, toute modification d'état entraîne le <b>redémarrage</b> du serveur NTP !                                                                                                    |
| Important: | Pour le fonctionnement d'une communication <b>Multicast</b> (serveur NTP et serveur de fuseaux horaires), la <b>configuration d'une passerelle (gateway) est nécessaire</b> . Ceci peut se faire via DHCP ou être réglé manuellement. Au besoin, si aucune passerelle n'est disponible, l'IP personnelle peut être entrée. |
| Important: | Un seul serveur DNS doit être configuré (IPv4 ou IPv6).                                                                                                    |

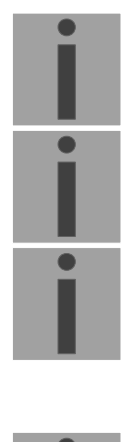

- Important: Les réglages effectués sur le réseau doivent être convenus avec l'administrateur de réseau !
- Important : La passerelle sur LAN 1 est prioritaire par rapport à la passerelle sur LAN 2 ! Un serveur NTP externe doit être accessible dans le LAN 1, dans le LAN 2 ou via passerelle du LAN 1.
- Important : Si une seule interface LAN est utilisée, il doit toujours s'agir de LAN 1 !
- **Important :** Les deux interfaces LAN ne peuvent pas être configurées dans le même réseau (sous-réseau) !

# Configuration réseau IPv4 :

| NETWORK IPV4                  | LAN 1 |  |
|-------------------------------|-------|--|
| 1 DHCP                        | on    |  |
| 2 IP address                  | DHCP  |  |
| 3 Subnet mask                 | DHCP  |  |
| 4 Gateway                     | DHCP  |  |
| 5 DNS server                  | DHCP  |  |
| 98 Return and save            |       |  |
| 99 Return and discard changes |       |  |

Chemin: 2 Configuration → 5 Network → 1/4 IPV4 Configuration LAN 1/2

- 1. DHCP activé ou désactivé, les champs suivants ne sont pas disponibles en cas de DHCP = activé. Un DHCP **renew** peut aussi être déclenché par cette fonction.
- **Important:** DHCP activé, sans un serveur DHCP à disposition, entraîne un temps d'initialisation plus long (<1 min) du DTS 4132.
- 2.-5.Mettre adresse IP, masque subnet, passerelle (gateway) et serveur DNS. Format = 10.240.98.7

Configuration réseau IPv6:

```
DTS 4132.timeserver Moser-Baer AG
LAN 1
NETWORK IPV6
                                      off
1 Mode / Autoconf
2 DHCPv6
                                      off
3 IP address 1 / Prefix
                                      0::0/64
4 Gateway 1
                                      0::0
5 DNS server
                                      0::0
98 Return and save
99 Return and discard changes
Enter desired menu number>
```

Chemin: 2 Configuration → 5 Network → 2/5 IPV6 Configuration LAN 1/2

- 1. Autoconf on ou off
- 2. DHCPv6 on ou off
- Adresse IP avec préfixe au format IPv6 p. ex. 2001:2345:6789::12:1:34/64
- 4. Passerelle au format IPv6
- 5. Serveur DNS IPv6

# 6.5.24 Services (services de réseau FTP, Telnet, SSH, etc.)

Configuration des services de réseau :

Chemin: 2 Configuration → 6 Services (FTP, telnet, SSH)

1.-3. Activation ou désactivation des différents services.

## 6.5.25 SNMP

Description de la fonctionnalité SNMP, voir aussi chapitre 9 SNMP.

```
DTS 4132.timeserver Moser-Baer AG

SNMP CONFIGURATION

1 SNMP mode 1

2 Alarmmask for SNMP ff ff ff ff ff ff ff ff

3 DTS location

4 Contact information

5 SNMP V1/V2c security configuration

6 SNMP V3 security configuration

98 Return and save

99 Return and discard changes

Enter desired menu number>
```

#### Chemin: 2 Configuration → 7 SNMP

 Mode : 0=désactivé, 1= V1 + V2c + V3, 2=V2c + V3, 3=seulement V3. Informations SNMP de MIB 2 sont aussi disponibles si "Mode = désactivé".

- Important: Pour envoyer des pièges MIB-2, au moins la Trapcommunity et le destinataire doivent avoir été configurés dans le menu '2. Configuration'
   → '3. Alarms' → '3. Traps'. Voir aussi chapitre 6.5.20 Pièges SNMP).
- Masque d'alarme pour état SNMP (voir chapitre 6.5.18 Masque d'alarme). Les modifications sont tout d'abord mémorisées ou remises sur la page de menu supérieure « SNMP CONFIGURATION ».
- 3. Indication de site qui est affichée dans l'outil de gestion SNMP.
- 4. Information de contact qui est affichée dans l'outil de gestion SNMP.
- Configuration des réglages spécifiques à SNMP V1 / V2c. Voir chapitre 6.5.26 SNMP V1 / V2c
- 6. Configuration des réglages spécifiques à SNMP V3. Voir chapitre 6.5.27 SNMP V3

**Important:** Toute modification de la configuration entraîne un redémarrage de l'agent DTS SNMP.

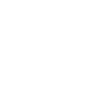

6.5.26 SNMP V1 / V2c

```
DTS 4132.timeserver Moser-Baer AG

SNMP V1/V2c CONFIGURATION

1 Readonly community string romobatime

2 Read/write community string rwmobatime

98 Return and save

99 Return and discard changes

Enter desired menu number>
```

Chemin: 2 Configuration → 7 SNMP → 5 SNMP V1/V2c security configuration

- 1. Community String pour **read only** (appartenance à groupe pour GET). Standard : *romobatime*.
- 2. Community String pour **read/write** (appartenance à groupe pour GET/PUT). Standard : *rwmobatime*.

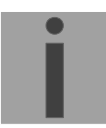

**Important:** Toute modification de la configuration entraîne un redémarrage de l'agent DTS SNMP.

6.5.27 SNMP V3

```
DTS 4132.timeserver Moser-Baer AG
-----
SNMP V3 CONFIGURATION
1 User 1 configuration (DTSUser1)
2 User 2 configuration (DTSUser2)
3 Access 1 configuration (viewDTS1)
4 Access 2 configuration (viewDTS2)
99 Return
Enter desired menu number>
```

Chemin: 2 Configuration → 7 SNMP → 6 SNMP V3 security configuration

- 1. 2. Configuration des comptes SNMP définis par l'utilisateur dtsUser1 et dtsUser2
- 3. 4. Configuration des droits d'accès SNMP définis par l'utilisateur viewDTS1 et viewDTS2

Important: Toute modification de la configuration entraîne un redémarrage de l'agent DTS SNMP.

**Configuration d'utilisateur SNMP V3:** 

```
DTS 4132.timeserver
                   Moser-Baer AG
-------
SNMP V3 USER CONFIGURATION
                                        DTSUser1
1 Password for authent. and privacy
                                        mobatime
2 Min security level
                                        auth
3 Read access (read view)
                                        _all
4 Write access (write view)
                                        viewDTS1
98 Return and save
99 Return and discard changes
Enter desired menu number>
```

Chemin: 2 Configuration  $\rightarrow$  7 SNMP  $\rightarrow$  6 SNMP V3 security configuration  $\rightarrow$  1/2 User 1/2 configuration (DTSUser1/2)

1. Mot de passe pour authentification (MD5) et « Privacy » (DES). 8 à 40 caractères

| 2. | Niveau de sécurité minim   | <ul> <li>m : 1=noauth (pas d'authentification)</li> <li>2=auth (uniquement authentification)</li> <li>3=priv (authentification et privacy)</li> </ul>                                     |
|----|----------------------------|----------------------------------------------------------------------------------------------------|
| 3. | Accès en lecture SNMP :    | =none (aucun accès)<br>=all (accès illimité)<br>=Information DTS (uniquement infos spécifiques à DTS)<br>=défini par l'utilisateur 1 (viewDTS1)<br>=défini par l'utilisateur 2 (viewDTS2) |
| 4. | Accès en écriture SNMP     | D=none (aucun accès)<br>=all (accès illimité)<br>=DTS Info (uniquement infos spécifiques à DTS)<br>=défini par l'utilisateur 1 (viewDTS1)<br>=défini par l'utilisateur 2 (viewDTS2)       |
| Im | nortant · Toute modificati | n de la configuration entraîne un redémarrage de l'agent                                                                                                    |

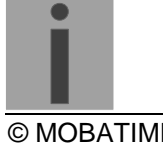

Important : oute modification de la configuration entraine un redemarrage de l'agent DTS SNMP.

Configuration d'accès SNMP V3:

```
DTS 4132.timeserver
                   Moser-Baer AG
-----
SNMP V3 ACCESS CONFIGURATION
                                        viewDTS1
1 Include OID 1
                                         .1.3.6.1.4.1.8072
2
  Include OID 2
                                        .1.3.6.1.4.1.2021
3 Include OID 3
                                        .1.3.6.1.4.1.13842.4
4 Exclude OID 1
                                        .2
5 Exclude OID 2
                                        .2
6 Exclude OID 3
                                        .2
98 Return and save
99 Return and discard changes
Enter desired menu number>
```

Chemin: 2 Configuration  $\rightarrow$  7 SNMP  $\rightarrow$  6 SNMP V3 security configuration  $\rightarrow$  3/4 Access 1/2 configuration (viewDTS1/2)

1. - 3. Chemins d'accès Include View sous forme *.1.3.6.1.4.1.13842.4* (p. ex. DTS) ou *.iso* (chemin d'accès ISO SNMP complet).

4. - 6. Chemins d'accès Exclude View : analog include.

**Important:** Toute modification de la configuration entraîne un redémarrage de l'agent DTS SNMP.

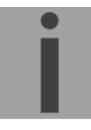

6.5.28 Sélection de fuseaux horaires

```
DTS 4132.timeserver Moser-Baer AG
-----
SELECTION TIME ZONE
                                                          Page 1
                                                01: [0] London
  00: [0] UTC
00: [0] UTC

* 02: [+1] Brussel

04: [+2] Bucharest

06: [+2] Amman

08: [+3] Kuwait

10: [0] UTC
                                               03: [+2] Athens
                                               05: [+2] Cairo
                                               07: [0] UTC
                                  07: [0] UTC
09: [-1] Cape Verde
11: [+4] Abu Dhabi
13: [-8] Pitcairn Is.
15: [+5.5] Mumbai
17: [+7] Bangkok
  10: [0] UTC
  12: [+4.5] Kabu⊥
14: [+5] Tashkent
  16: [+6] Astana
  18: [+8] Singapore
                                                19: [+9] Tokyo
Enter requested time zone
Press enter for next part, ESC to leave>
```

Affichage de tous les fuseaux horaires (100) du DTS 4132 sur plusieurs pages. Les pages peuvent être sélectionnées avec ENTER.

Avec la saisie d'un numéro de fuseau horaire, un fuseau horaire peut être sélectionné sur la page actuelle.

Un fuseau horaire seulement peut toujours être sélectionné.

Le fuseau horaire sélectionné est affiché avec une \*.

La page peut être quittée avec ESC. Les modifications sont mémorisées ou remises sur la page de menu supérieure.

```
DTS 4132.timeserver Moser-Baer AG

MAINTENANCE

1 Update software (FTP)

2 Update software (USB)

3 Backup configuration and log to USB

4 Backup configuration local

5 Restore configuration (backup)

6 Restore configuration (default MOBA)

7 Restart device

8 Copy telegram files

99 Return

Enter desired menu number>
```

#### Chemin: 3 Maintenance

 Déclenchement d'une mise à jour de logiciel (les fichiers doivent d'abord être copiés dans le répertoire /ram du DTS 4132 par FTP) → voir chapitre 7 Mises à jour.

La commande entraîne toujours un redémarrage du DTS 4132 (même si aucun fichier n'a été copié pour mise à jour).

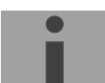

**Important:** Eventuellement tout d'abord sauvegarder la configuration.

 Déclenchement d'une mise à jour de logiciel (les fichiers doivent tout d'abord être entrés avec une clé USB dans le DTS 4132). → voir chapitre "7 Mises à jour". La commande entraîne toujours un redémarrage du DTS 4132 (même si aucun fichier n'a été copié pour mise à jour).

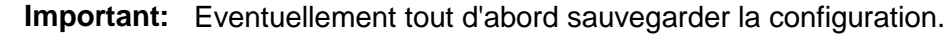

- Sauvegarde de la configuration entière (y compris fichiers de programme et de télégramme) et les fichiers Log sur une clé USB. Génère en plus un fichier de diagnostic (dts4132system\_xxxxxxxx.log) dans le répertoire /ram, qui est aussi copié sur la clé USB ou peut être téléchargé par FTP (uniquement pour support).
- 4. Sauvegarde de la configuration localement. (> fichier dts4132.conf.bkp est créé)
- 5. Restauration de la configuration entière depuis la sauvegarde.
- 6. Restauration des réglages par défaut pour la configuration entière.
- 7. Redémarrage du DTS 4132.
- 8. Copier les fichiers de télégramme ou programme sur le DTS 4132.
   →voir chapitre 7.10 Copier des fichiers de télégramme ou de programme sur le DTS 4132.

Voir aussi chapitre 7 Mises à jour.

# 7 Mises à jour

### 7.1 Mise à jour d'images avec MOBA-NMS

Procédure pas à pas pour la mise à jour à partir de MOBA-NMS :

- 1. Sélectionner le ou les appareils DTS dans la vue des appareils.
- 2. Sélectionner le menu 'Edit' → 'Commands' → 'Firmware Update...'.
- 3. Saisir le chemin d'accès au fichier 'dtscheck.md5' ou le sélectionner avec le bouton 'Browse...'.
- 4. Saisir les autres chemins d'accès aux fichiers d'images ou les sélectionner avec le bouton 'Browse...'.
- 5. En option : cocher la case 'Backup device(s) configuration before update' et indiquer le dossier cible pour le ou les fichiers de sauvegarde. Si un dossier cible a été indiqué, la configuration d'appareils complète est mémorisée avant la sauvegarde. Si l'image 'dtscfg.img' est aussi écrite, la configuration mémorisée peut en plus être restaurée automatiquement après la mise à jour. Cocher alors la case 'Restore configuration after update'.
- 6. Cliquer sur le bouton 'OK' pour démarrer le processus de mise à jour.
- **Important:** Le processus de mise à jour (point 6) peut durer plusieurs minutes (<5 min) et ne doit en aucun cas être interrompu. Lors d'une interruption, le logiciel dans le DTS 4132 sera détruit et il ne pourra plus être réparé qu'en usine.

# 7.2 Mise à jour d'images par FTP

Des images possibles sont : u-bootDTS4132, rootfsDTS4132.img, ulmageDTS4132, dts4132app.img, dts4132cfg.img. En plus, le fichier dtscheck.md5 doit aussi être disponible.

#### →respectez les majuscules et minuscules.

Procédure pas à pas pour la mise à jour d'images :

- Établir la connexion au DTS 4132 avec un logiciel Client FTP (format binaire, p. ex. avec Internet Explorer : ftp://dtc@[adresselP]) (en tant qu'utilisateur dts). Voir aussi chapitre 7.6 Connexion FTP
- 2. Si une mise à jour de l'image dtscfg.img est effectuée, la configuration du DTS 4132 et les fichiers de télégramme sont surécrits. Pour sauvegarder la configuration, le fichier dts4132.conf du répertoire /etc et les éventuels fichiers de télégramme du répertoire /var/local/dts doivent être sauvegardés. Après la mise à jour, le fichier peut être de nouveau copié sur le DTS 4132 comme décrit au chapitre 7.3 Mise à jour d'applications ou de configurations par FTP.
- 3. Accéder au répertoire /ram.
- 4. Copier l'image dans le répertoire /ram.
- 5. Fermer la connexion FTP.
- 6. Sélectionner dans le menu '3. Maintenance' → '1. Update Software' et démarrer la mise à jour sur le DTS 4132 avec ENTER. Le message « Update in progress » s'affiche et « Please wait!> » apparaît en même temps dans la ligne de commande. Toutes les images sont copiées. Le DTS 4132 redémarre automatiquement après la fin de la mise à jour. Telnet ou SSH doivent également être relancés.

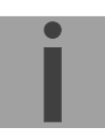

**Important:** Le processus de mise à jour (point 6) peut, selon le type et le nombre d'images, durer plusieurs minutes (<5 min) et ne doit en aucun cas être interrompu. Lors d'une interruption, le logiciel dans le DTS 4132 sera détruit et il ne pourra plus être réparé qu'en usine.

L'initialisation après la mise à jour peut en plus durer quelques minutes (<10 min) ou, les systèmes de fichiers devant tout d'abord être contrôlés, il peut se produire un redémarrage supplémentaire.

Pour exclure toute erreur lors de la mise à jour, il est conseillé de contrôler les versions après l'opération de mise à jour.

## 7.3 Mise à jour d'applications ou de configurations par FTP

Pour actualiser certains fichiers comme p. ex. dts4132app, dts4132menu, ntpd, dts4132mod.ko, dts4132.conf, etc., dans le DTS 4132, les étapes suivantes sont nécessaires **→respectez les majuscules et minuscules**:

- Établir la connexion au DTS 4132 avec un logiciel Client FTP (p. ex. avec Internet Explorer : ftp://dts@[adresselP]) (en tant qu'utilisateur dts). Voir chapitre 7.6 Connexion FTP
- 2. Accéder au répertoire /ram.
- 3. Copier dans le répertoire /ram tous les fichiers devant être actualisés.
- 4. Fermer la connexion FTP.
- 5. Sélectionner dans le menu '3. Maintenance' → '1. Update Software' et démarrer la mise à jour sur le DTS 4132 avec ENTER. Le message « Update in progress » s'affiche et « Please wait!> » apparaît en même temps dans la ligne de commande. Tous les fichiers sont copiés. Le DTS 4132 redémarre automatiquement après la fin de la mise à jour. Telnet ou SSH doivent également être relancés.

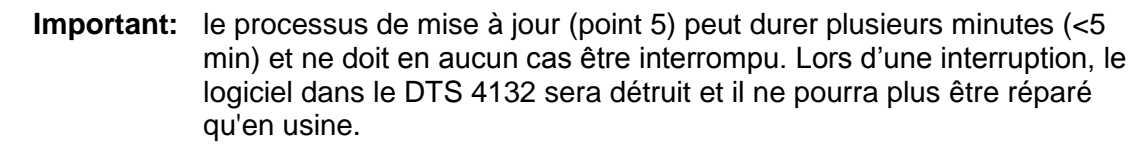

Pour exclure toute erreur lors de la mise à jour, il est conseillé de contrôler les versions après l'opération de mise à jour.

# 7.4 Mise à jour d'images par USB

Des images possibles sont : u-bootDTS4132, rootfsDTS4132.img, ulmageDTS4132, dts4132app.img, dts4132cfg.img. Le fichier dtscheck.md5 doit être en plus disponible → respectez les majuscules et minuscules.

Procédure pas à pas pour la mise à jour d'images :

- 1. Copier les images sur une clé USB.
- 2. Insérer la clé USB dans le DTS 4132.
- 3. Si une mise à jour de l'image <u>dtscfg.img</u> est effectuée, la configuration du DTS 4132 et les fichiers de télégramme sont surécrits. Pour sauvegarder la configuration, le fichier *dts4132.conf* du répertoire **/etc** et les éventuels fichiers de programme et de télégramme du répertoire **/var/local/dts** doivent être sauvegardés. Après la mise à jour, le fichier peut être de nouveau copié sur le DTS 4132 comme décrit au chapitre "7.3 Mise à jour d'applications ou de configurations par FTP".
- 4. Sélectionner '2. Update Software (UBS)' dans le menu '3. Maintenance' et démarrer la mise à jour sur le DTS 4132 avec ENTER. Le message « Update in

progress » s'affiche et « Please wait!> » apparaît en même temps dans la ligne de commande. Toutes les images sont copiées. Le DTS 4132 redémarre automatiquement après la fin de la mise à jour. Telnet ou SSH doit être redémarré.

- 5. Dès que le DTS 4132 a redémarré, retirer la clé USB.
- **Important:** Le processus de mise à jour (point 4) peut, selon le type et le nombre d'images, durer plusieurs minutes (<5 min) et ne doit en aucun cas être interrompu. Lors d'une interruption, le logiciel sur le DTS 4132 sera détruit et il ne pourra plus être réparé qu'en usine.

L'initialisation après la mise à jour peut en plus durer quelques minutes (<10 min) ou, les systèmes de fichiers devant tout d'abord être contrôlés, il peut se produire un redémarrage supplémentaire.

Pour exclure toute erreur lors de la mise à jour, il est conseillé de contrôler les versions après l'opération de mise à jour.

# 7.5 Mise à jour d'applications ou de configuration par USB

Pour actualiser certains fichiers comme p. ex. dts4132app, dts4132menu, ntpd, dts4132mod.ko, dts4132.conf, etc., sur le DTS 4132, les étapes suivantes sont nécessaires **→respectez les majuscules et minuscules, toujours donnez un nom avec 4132**:

- 1. Copier les applications sur la clé USB.
- 2. Insérer la clé USB dans le DTS 4132
- Sélectionner '2. Update Software (UBS)' dans le menu '3. Maintenance' et démarrer la mise à jour sur le DTS 4132 avec ENTER. Le message « Update in progress » s'affiche et « Please wait!> » apparaît en même temps dans la ligne de commande. Toutes les applications sont copiées. Le DTS 4132redémarre automatiquement après la fin de la mise à jour. Telnet ou SSH doit être redémarré.
- 4. Dès que le DTS 4132 a redémarré, retirer la clé USB.
- **Important:** Le processus de mise à jour (point 3) peut durer plusieurs minutes (<5 min) et ne doit en aucun cas être interrompu. Lors d'une interruption, le logiciel sur le DTS 4132 sera détruit et le DTS 4132 ne pourra plus être réparée qu'en usine.

Pour exclure toute erreur lors de la mise à jour, il est conseillé de contrôler les versions après l'opération de mise à jour.

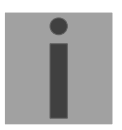

### Important: Détection du clé USB:

Après retirer la clé USB, on dois attendre ca 1 min, avant on insére la clé de nouveau. Autrement c'est possible, la clé est pas reconnaitre.

## 7.6 Connexion FTP

Établir la connexion anonyme : avec *ftp://dts@[adresse IP du DTS 4132]* connecte directement au répertoire */ram* (p. ex. avec Internet Explorer : entrer *ftp://dts@10.241.0.5*).

Établir la connexion comme/avec utilisateur : *ftp://dts@[adresse IP du DTS 4132].* p. ex. avec Internet Explorer : entrer *ftp://dts@10.241.0.5* Mot de passe : **dts** resp. le mot de passe ajusté pour le menu. Pour accéder directement au répertoire */ram*, on peut également entrer *ftp://dts@[adresse IP]/ram*.

Établir la connexion avec IPv6 : l'adresse <u>doit</u> être écrite entre crochets [], p. ex. avec Internet Explorer, entrer : ftp://dts@[fd03:4432:4646:3454::2000].

i

**Important:** Le client FTP doit être ne mode binaire. La mise à jour en mode ASCII risque de mener à un comportement erroné de la DTS.

### **Outils FTP**

|                                                         | Windows 7, 8, 10                               | Linux (Suse, Redhat) |
|---------------------------------------------------------|------------------------------------------------|----------------------|
| Intégré dans le système<br>(gestionnaire de fichiers) : | Windows Explorer<br>Start ➔ Execute : Explorer | Konqueror / Dolphin  |
| Programmes (exemples)                                   | CuteFTP                                        | Kbear                |

### 7.7 Connexion SFTP

SFTP = SSH File Transfer Protocol

#### **Outils SFTP**

|                                                         | Windows 7, 8, 10 | Linux (Suse, Redhat) |
|---------------------------------------------------------|------------------|----------------------|
| Intégré dans le système<br>(gestionnaire de fichiers) : | -                | Konqueror / Dolphin  |
| Programmes (exemples)                                   | WinSCP           | -                    |

# 7.8 Connexion SCP

SCP = Secure Copy Protocol

i

**Important:** Les connexions SCP peuvent être démarrées uniquement si aucun menu (opération) n'est ouvert.

Le message d'erreur suivant peut être ignoré. La fonctionnalité n'est pas affectée :

```
Command 'groups'
failed with termination code 127 and error message
-sh:groups:not found.
```

## **Outils SCP**

|                                                         | Windows 7, 8, 10 | Linux (Suse, Redhat)   |
|---------------------------------------------------------|------------------|------------------------|
| Intégré dans le système<br>(gestionnaire de fichiers) : | -                | Avec ligne de commande |
| Programmes (exemples)                                   | WinSCP           | -                      |

# 7.9 Sauvegarder la configuration en externe

### (comme sauvegarde ou pour le transfert sur un autre DTS 4132)

### Sauvegarde de la configuration actuelle via MOBA-NMS :

- 1. Sélectionner l'appareil DTS dans la vue des appareils.
- 2. Sélectionner le menu 'Edit' → 'Backup configuration...'.
- 3. Sélectionner les éléments à sauvegarder (en cas de doute : tous).
- 4. Cliquer sur le bouton 'Next ->'.
- 5. Indiquer le fichier cible en cliquant sur le bouton 'Browse...'.
- 6. En option : saisir un commentaire libre sur la sauvegarde, p. ex. motif de la sauvegarde, utilisation, etc. Ce commentaire est affiché lors de la restauration de la sauvegarde.
- 7. Cliquer sur le bouton 'Finish' pour créer la sauvegarde.
- 8. À la fin du processus de sauvegarde, un aperçu de son déroulement est affiché, où l'on peut voir quels éléments ont été sauvegardés et lesquels ne sont pas disponibles ou n'ont pas pu être sauvegardés.

### Sauvegarde de la configuration actuelle :

- 1. Établir la connexion au DTS 4132 avec un logiciel Client FTP (p. ex. avec Internet Explorer: **ftp://dts@[adresse IP]**) (en tant qu'utilisateur dts).
- 2. Accéder au répertoire /etc.
- 3. Sauvegarder le fichier *dts4132.conf* sur le PC opérateur (le copier p. ex. sur le Bureau ou dans *Mes fichiers*).
- 4. Sauvegarder en plus les fichiers de télégramme et de programme éventuels du répertoire **/var/local/dts**.

### Sauvegarde de la configuration actuelle par clé USB :

La même procédure peut être répétée avec une clé USB .

Sélectionner '3. Backup configuration and log to USB' dans le menu '3. Maintenance' et démarrer la copie sur la clé USB avec ENTER. Tous les fichiers (en plus aussi les fichiers de programme et de télégramme) sont copiés dans le répertoire racine de la clé USB.

### Transférer la configuration sur un autre DTS 4132:

Pour transférer la configuration complète ou certains éléments d'un appareil DTS sur un autre, l'assistant correspondant peut être utilisé dans MOBA-NMS. Sélectionner pour ce faire l'appareil source (depuis lequel la configuration doit être transférée) dans l'aperçu des appareils et démarrer l'assistant avec le menu 'Edit' → 'Transfer Configuration...'. Celui-ci vous guide à travers les différentes étapes.

Sans MOBA-NMS, exécuter la procédure décrite au chapitre 7.3 resp. 7.5.

• In

**Important:** Si la configuration sauvegardée est copiée sur un autre DTS 4132, l'adresse IP devra éventuellement être modifiée après le téléchargement via une connexion sérielle.

# 7.10 Copier des fichiers de télégramme ou de programme sur le DTS 4132

Les fichiers de télégramme ou de programme peuvent être copiés sur le DTS 4132 par FTP ou au moyen d'une clé USB comme décrit précédemment.

Sélectionner '8. Copy telegram- and programfiles' dans le menu '3. Maintenance' et démarrer la copie sur le DTS 4132 avec ENTER. Puis resélectionner « 6.5.4 Interface sérielle 1 et 2 » dans le menu pour recharger.

Les fichiers sont mémorisés dans le répertoire **/var/local/dts**, où ils peuvent être à nouveau effacés ou copiés par FTP.

### Cas spécial de la clé USB :

Si l'insertion d'une clé USB est identifiée, ceci est signalé sur l'écran. En appuyant sur le bouton de touche, la copie (comme dans la description ci-dessus) est également déclenchée (presser le bouton de touche jusqu'à ce que la copie démarre).

#### **Gestion avec MOBA-NMS:**

Avec MOBA-NMS, les fichiers ne doivent pas être copiés manuellement par FTP ou clé USB, car ceci est déjà intégré dans l'utilisation du MOBA-NMS. Chaque fois qu'un fichier est sélectionné, on peut cliquer sur le lien 'Change...'. Celui-ci ouvre un dialogue de fichier qui affiche tous les fichiers et permet de charger de nouveaux fichiers sur l'appareil ou d'effacer des fichiers déjà existants.

Exemple de sélection de fichier de programme :

Program file: haustec1.prg Change...

Lien pour ouvrir le dialogue de fichier afin d'éditer la liste de fichiers.

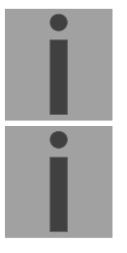

**Important:** Après la copie des fichiers, la sortie de télégrammes et le traitement des programmes de commutation sont redémarrés (reprise des fichiers).

Important: Les noms de fichier ne peuvent comporter plus de 8 caractères devant le point, p. ex. : IF482Std.tel.

# 8 Administration de temps

## 8.1 Concept de l'administration de temps

L'horloge-mère interne ainsi que l'horloge en temps réel RTC fonctionnent avec l'heure UTC (Universal Time Coordinated). Les entrées de synchronisation, l'affichage de l'heure sur l'écran ainsi que toutes les sorties sont respectivement reliés à l'heure de l'horloge-mère via une entrée de fuseau horaire, c.-à-d. que toutes les entrées et sorties peuvent être assignées séparément à un fuseau horaire spécifique

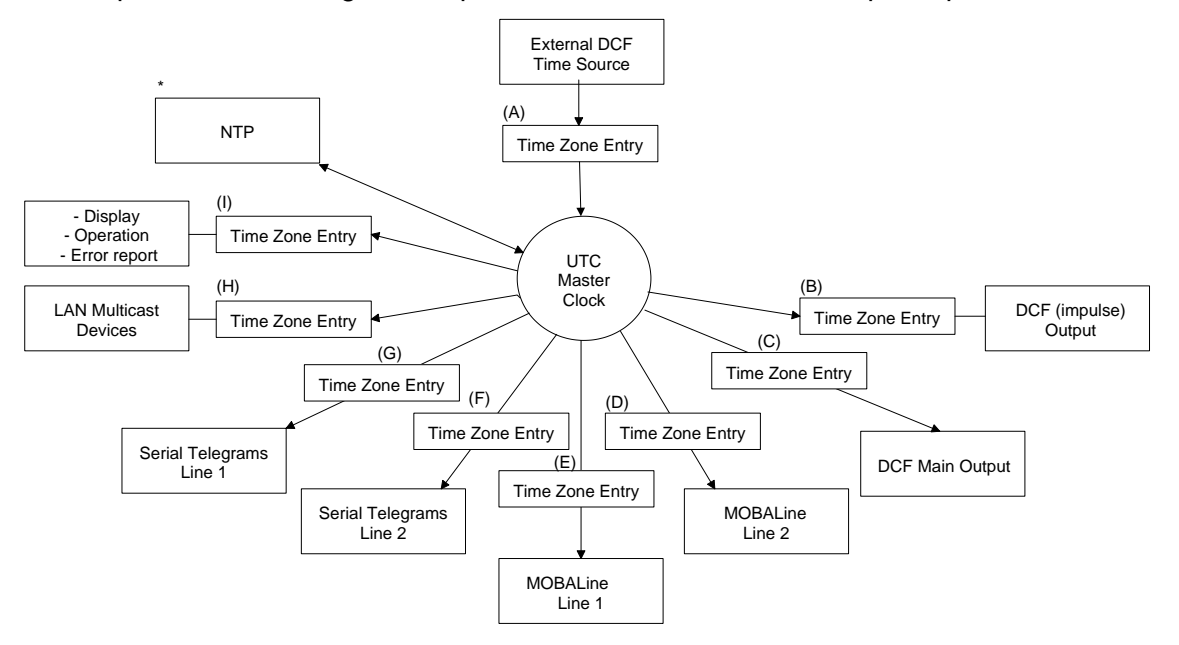

### Fuseaux horaires configurables :

- (A) Chapitre 6.5.11 Source horaire
- (B) Chapitre 6.5.3 Sortie DCF / impulsion / fréquence
- (C) Chapitre 6.5.2 Sortie DCF
- (D) Chapitre 6.5.6 MOBALine
- (E) Chapitre 6.5.6 MOBALine
- (F) Chapitre 6.5.4 Interface sérielle 1 et 2
- (G) Chapitre 6.5.4 Interface sérielle 1 et 2
- (H) Chapitre 6.5.5 Horloges secondaires NTP / serveur de fuseaux horaires
- (I) Chapitre 6.5.22 Réglages généraux
- \* NTP est toujours UTC

# 8.2 Reprise de l'heure

#### Variantes de la reprise de l'heure

• Ajuster :

Après l'initialisation du DTS 4132, l'heure est mise une première fois (depuis source ou manuellement). En cas de divergence par rapport à la source, l'heure n'est ensuite plus ajustée qu'avec une vitesse d'ajustement maximale → ocun pas de l'heure possible.

Configuration, voir chapitre 6.5.12 Maintien de l'heure.

• Mettre :

Les déviations de l'heure sont toujours entièrement corrigées immédiatement : les secondes sont réglées immédiatement, les secondes partielles sont corrigées avec 50 ms/s.

### Remise à l'heure manuelle :

• L'heure est toujours mise immédiatement. Le stratum est réglé sur 1 ou sur un stratum fixe. Si une nouvelle information de temps d'une source est disponible, l'heure est à nouveau ajustée et le stratum réglé en conséquence.

# 8.3 Reprise de l'heure depuis une source externe (DCF ou GPS)

## Reprise depuis une source externe (entrée DCF) :

 Au moins 2 minutes de réception (DCF-GPS) sont nécessaires avant que le serveur NTP soit disponible.

Stratum de la source horaire = 0 → stratum du DTS 4132 = 1

Fonctionnement normal et synchronisé du stratum :

• En cas de synchronisation depuis une source horaire, la valeur de stratum se comporte comme suit :

Si St\_fix > 0, alors : stratum = St\_fix (avant tout pour l'heure mise manuellement) Si St\_fix = 0, alors : stratum = 1

### Stratum en cas d'erreur :

• En cas de défaillance de la source horaire externe, la valeur de stratum se comporte comme suit :

Si St\_fix > 0, alors : stratum = St\_fix Si St\_fix = 0, alors : stratum = MIN((t\_current- t\_lastsynch)/(To \* 255) , St\_max)

 Ajustement de l'horloge après identification d'un bond dans le temps : Si St\_fix > 0, alors : Si Tst > 0 ET St\_fix = 0, alors : Si Tst = 0 ET St fix = 0, alors : Si Tst = 0 ET St fix = 0, alors : Stratum = 1 (automatique)

### <u>Légende :</u>

| To :             | Stratum TO <0-16>, erreur stratum temps de temporisation 1-999   |
|------------------|------------------------------------------------------------------|
|                  | [h], configuré pour la source externe                            |
| St_fix :         | 015, stratum configurable, 0 = automatique                       |
| St_max :         | 16                                                               |
| t_current[s]:    | heure actuelle                                                   |
| t_lastsynch [s]: | heure de la dernière synchronisation                             |
| Tst :            | Offset per stratum, 040 000 [ms], paramètre déviation de l'heure |
|                  | pour modification du stratum de 1                                |
| Tdiff:           | déviation de l'heure actuelle en ms                              |

# 8.4 Reprise de l'heure depuis NTP

#### Reprise :

 Selon NTP RFC 1305, RFC 5905 (www.ntp.org) (voir http://ntp.isc.org/bin/view/Servers/WebHome pour serveur sur Internet)

#### Fonctionnement normal et synchronisé du stratum :

• La valeur de stratum du DTS est toujours supérieure de 1 par rapport au serveur de temps NTP actuel.

#### Stratum en cas d'erreur :

• Selon NTP RFC 1305, RFC 5905 (www.ntp.org).

### 8.5 NTP comme sauvegarde

Dans la mesure où le DTS 4132 est synchronisé avec une source DCF ou GPS, NTP peut être utilisé comme source de redondance. Cette fonction est active dès qu'au moins un serveur de temps a été configuré dans le menu '2. Configuration'  $\rightarrow$  '2. Time handling  $\rightarrow$  '4. NTP server'.

#### Fonctionnement normal et synchronisé du stratum :

• Comme valeur str. «Reprise de l'heure depuis une source externe (DCF ou GPS)».

#### Comportement en cas d'erreur :

- Défaillance de la source primaire:
  - St. est. : stratum NTP escompté
  - St. est = MAX (stratum NTP candidates)

→ Signifie : "St. est" reçoit la valeur de stratum de la plus mauvaise source NTP. Si stratum > St. est + 1, alors : commutation vers NTP comme source (stratum interne est 1 supérieur à la plus mauvaise source NTP disponible). Dès que la source primaire est de nouveau disponible, la commutation est inversée.

### 8.6 Serveur de temps

- NTP v4 (compatible avec v3) selon RFC 1305, RFC 5905 (Port 123)
- SNTP (UDP), RFC2030 (Port 123)
- TIME (TCP/UDP), RFC 868 (Port 37)
- DAYTIME (TCP/UDP), RFC 867 (Port 13)

### 8.7 Précision, maintien de l'heure

Voir Annexe H Données techniques.

### 8.8 Seconde intercalaire

L'annonce de la seconde intercalaire est émise respectivement 1 heure avant le moment réglé via DCF et NTP\*.

\*Par NTP, l'annonce est uniquement envoyée si la source locale ou une source DCF est activée. Si seulement une source NTP est configurée, l'état de la source est transmis.

#### Mode automatique

En mode automatique, toute annonce éventuelle de la source (DCF ou NTP) est vérifiée pendant 1 heure avant le moment de la seconde intercalaire possible. Si l'annonce est identifiée, elle est transmise via la sortie NTP et DCF et la seconde intercalaire est ajoutée.

La seconde intercalaire peut être ajoutée à 2 moments possibles d'une année : 00:00:00 1.1. ou 00:00:00 1.7. (UTC dans les deux cas). Le fait qu'une seconde intercalaire soit ajoutée ou non détermine l'organisation IERS (http://www.iers.org) respectivement au maximum six mois à l'avance.

## 8.9 Authentification NTP

Dans la version 4, NTP propose deux variantes d'authentification :

- NTP symmetric keys (clés symétriques)
- NTP autokeys (clés automatiques)

L'authentification NTP garantit une source horaire correcte et empêche toute manipulation des informations NTP. Mais les données NTP elles-mêmes ne sont pas codées.

### 8.9.1 NTP symmetric keys

Une key ID de 32 bits et une somme de contrôle de 64/128-bits cryptographique du paquet sont jointes en annexe à chaque paquet IP NTP. Pour cela, les algorithmes suivants sont utilisés :

- Data Encryption Standard (DES) (en partie limité en Amérique du Nord et plus intégré dans les nouvelles variantes NTP (>V4.2))
- Message Digest (MD5)

Le DTS 4132 ne prend en charge que le procédé MD5.

Avec l'un des algorithmes, le service NTP recevant calcule la somme de contrôle et la compare à celle contenue dans le paquet. Les deux services NTP doivent pour cela avoir la même « encryption key » avec la même « key ID » correspondante. Les paquets avec une clé incorrecte ou une somme de contrôle fausse ne sont pas utilisés pour la synchronisation.

Pour utiliser l'authentification NTP, le DTS 4132 doit être configurée en conséquence (chapitre 6.5.14 Serveur NTP). Le service NTP de l'autre appareil (p. ex. serveur, PC, etc.) doit être en plus configuré. Avec le standard NTP, cela s'effectue avec le fichier ntp.conf :

```
# path for key file
keys /etc/ntp/ntp.keys
trustedkey 1 2 3 4 5 6# define trusted keys
requestkey 4 # key (7) for accessing server variables
controlkey 5 # key (6) for accessing server variables
```
```
server ntp1.test.org key 2
server ntp2.test.org key 6
server 192.168.23.5 key 3
```

La description du fichier ntp.conf peut être invoquée sur la man-page correspondante ou consultée sur http://www.eecis.udel.edu/~mills/ntp/html/authopt.html.

Le mode d'authentification est automatiquement activé si une clé est utilisée et que les chemins d'accès pour les clés sont réglés en conséquence.

trustedkey définit toutes les clés actuellement autorisées.

requestkey définit la clé pour l'outil d'aide ntpq.

controlkey définit la clé pour l'outil d'aide ntpdc.

Les clés se trouvent dans le fichier ntp.keys défini avec keys. Ce fichier a le format suivant :

1 M TestTest 2 M df2ab658 15 M I\_see! 498 M NTPv4.98

Dans la première colonne du fichier se trouve la key ID, la deuxième colonne définit le format de la clé et la troisième colonne, la clé elle-même. Il y avait avant quatre formats de clé, mais on n'utilise aujourd'hui plus que MD5 → M. La lettre M n'est plus écrite avec les nouvelles variantes NTP (>V4.2) et n'est nécessaire que pour la compatibilité ascendante.

Les caractères ' ', '#', '\t', '\n' et '\0' ne sont pas utilisés dans la MD5 ASCII Key ! Key 0 est réservé à des buts spéciaux et ne doit donc pas être utilisé ici.

ntp.keys : tenir compte de la man-page pour ntp.keys (disponible sur Internet).

#### 8.9.2 NTP Autokey

Par clés symétriques, l'authenticité de l'heure reçue sur les NTP Clients est garantie. Mais pour une sécurité encore accrue, le remplacement régulier des clés utilisées est nécessaire afin de se protéger p. ex. contre les attaques par rejeu (consistant à intercepter des paquets de données et à les rejouer).

Le remplacement des clés dans un grand réseau étant très complexe, on a introduit le procédé de l'autokey. Avec une combinaison de clés de groupe (group keys) et de clés publiques (public keys), tous les NTP Clients peuvent ainsi vérifier l'authenticité des indications d'heure qu'ils reçoivent de serveurs de leur propre groupe Autokey.

L'utilisation de NTP autokey est relativement compliquée et nécessite dans tous les cas une étude préliminaire de sa fonctionnalité.

L'autokey est décrite dans *http://www.cis.udel.edu/~mills/proto.html* ou sur le site Internet NTP *http://www.ntp.org*.

L'autokey est actuellement définie dans un IETF Draft : http://www.ietf.org/internet-drafts/draft-ietf-ntp-autokey-04.txt

La configuration de l'autokey est décrite dans : http://support.ntp.org/bin/view/Support/ConfiguringAutokey ou dans http://www.ntp.org/ntpfaq/NTP-s-config-adv.htm#S-CONFIG-ADV-AUTH.

#### 8.10 Fonctionnement redondant de 2 DTS 4132.timeserver

Pour un fonctionnement redondant, deux appareils DTS 4132 sont synchronisés avec des fibres optiques. Pour cela, un module mini GBIC est enfiché dans les deux appareils et raccordé par fibres optiques (voir Annexe G, Données techniques) :

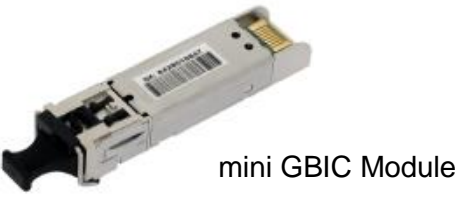

En fonctionnement redondant, les deux appareils ont un récepteur GPS. Les deux appareils sont configurés pour le mode redondant, mais sont par principe équivalents et décident entre eux lequel joue le rôle de maître et d'esclave. En cours de fonctionnement, l'esclave est toujours synchronisé sur le maître. L'esclave surveille l'heure du système à l'aide de sa propre heure GPS et génère un message d'erreur si la valeur de différence de temps dépasse la valeur configurée de n millisecondes.

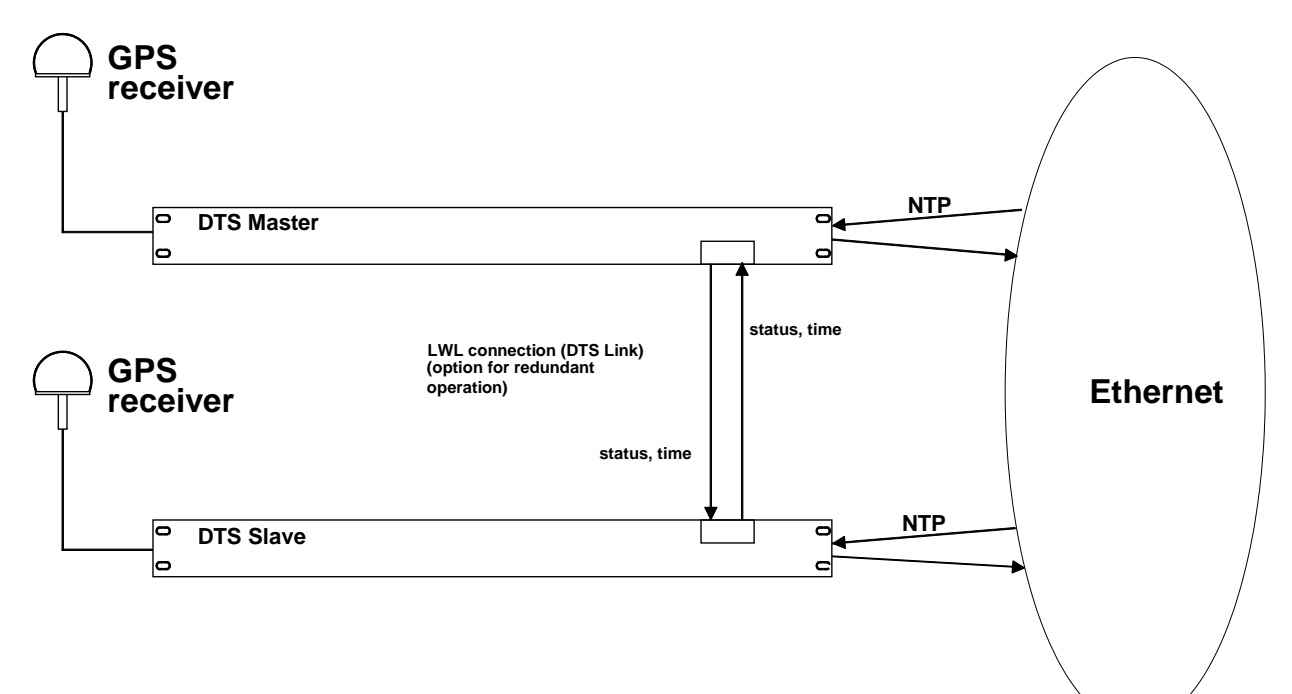

- Initialisation des appareils avec connexion par fibres optiques Les appareils décident entre eux lequel est le maître (normalement celui qui est synchronisé en premier).
- Initialisation des appareils sans connexion par fibres optiques Les appareils n'envoient pas d'informations de temps jusqu'à ce que la connexion par fibres optiques soit établie ou que les appareils soient reconfigurés.
- L'esclave se synchronise sur le maître.
   À l'occasion de quoi stratum/esclave = stratum/maître +1
   L'heure de l'esclave est toujours réglée immédiatement sur l'heure du maître (pas d'ajustement de précision).

- En cas de défaillance du GPS maître, le stratum du maître augmente, à l'aide des paramètres configurables, jusqu'au stratum maximal. L'esclave suit, c'est-à-dire que le stratum de l'esclave est toujours supérieur de 1. À partir d'une valeur de stratum configurable, l'esclave prend en charge le rôle de maître (si l'état de l'esclave est meilleur que celui du maître) et se synchronise sur son propre GPS. L'ancien maître devient l'esclave. Cette répartition des rôles reste conservée jusqu'à ce que le nouveau maître perde la synchronisation GPS.
- En cas de défaillance du maître, l'esclave assume la fonction de maître.
- Si l'ancien maître refonctionne, celui-ci reprend l'heure RÉELLE du maître actuel et reste en mode Esclave.
- En cas de défaillance de la connexion par fibres optiques, l'esclave contrôle l'état du maître via le réseau et reste en mode Esclave tant que le maître est accessible et fonctionne normalement. Si le maître n'est plus accessible, n'envoie plus de NTP ou a un état plus mauvais, l'esclave reprend la fonction de maître.

<u>NTP</u>

Les Clients NTP choisissent le serveur avec le stratum le plus bas.

Mode redondant 2 : pas de connexion LAN entre les deux appareils DTS

Les deux DTS 4132 redondants ne se trouvent pas dans le même réseau. C'est pourquoi aucune communication entre les appareils n'est possible via le réseau (LAN). Les rôles (maître, esclave) sont décidés exclusivement via le lien optique.

<u>RTC</u>

RTC doit être désactivé pour le mode redondant.

Mode redondant avec serveurs de temps externes :

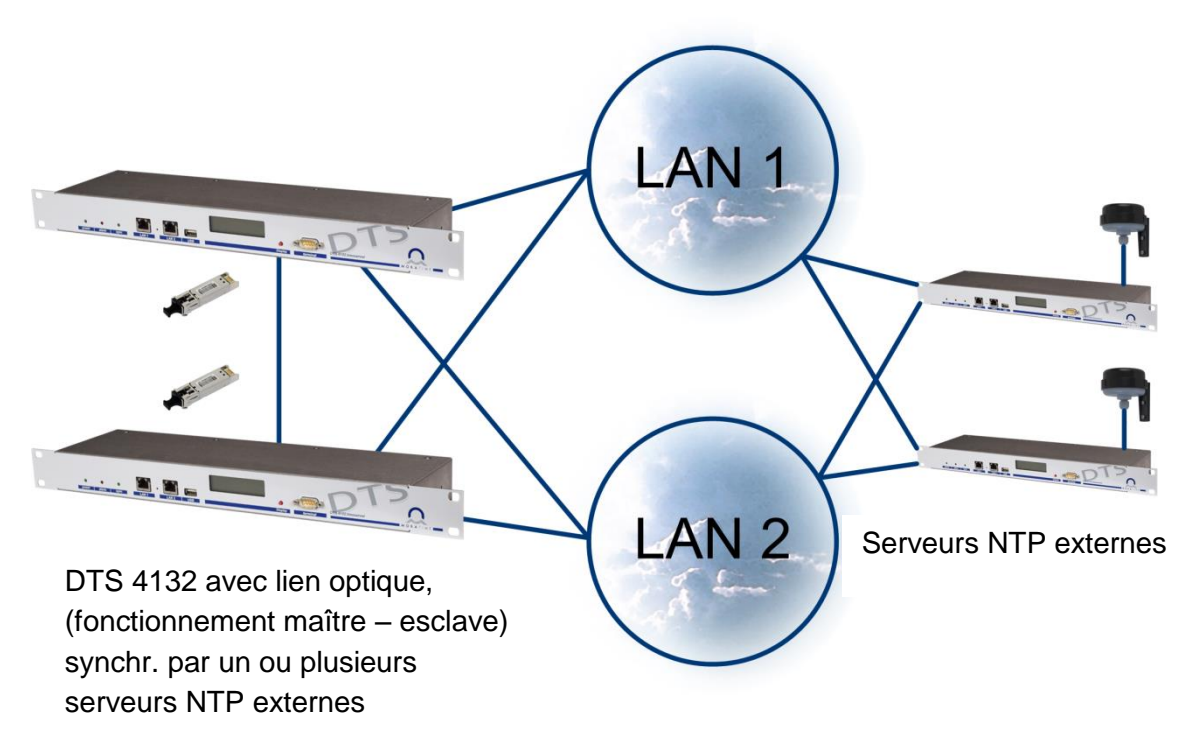

### 9 SNMP

#### 9.1 Généralités

La version SNMP V2c ou V3 est utilisée pour *Get*, *Set* et V1 ou V2c pour *Notification* (piège).

Un agent SNMP complet est implémenté sur le DTS (MIBII, DTS4132).

Les Communities standard suivantes sont utilisées pour SNMP V2c :

| Read only :  | romobatime   |
|--------------|--------------|
| Read/Write : | rwmobatime   |
| Trap :       | trapmobatime |

Les User / Passwords suivants sont utilisés pour SNMP V3 :

| dtsUser1 | mobatime |                             |
|----------|----------|-----------------------------|
| dtsUser2 | mobatime |                             |
| dtsInfo  | mobatime | (non modifiable, read only) |

Les utilisateurs *dtsUser1* et *dtsUser2* ont un accès Read/Write sur tous les objets. Mais l'accès peut être limité avec des règles SNMP V3 correspondantes.

La modification des utilisateurs peut s'effectuer uniquement avec le menu DTS et pas via SNMP.

L'agent SNMP V3 soutient la validation d'utilisateur (*Authentication* MD5) et le codage (Encryption DES).

Les valeurs MIBII telles que sysDescr, sysContact, sysName ou sysLocation peuvent être modifiées uniquement avec le menu DTS et pas via SNMP.

Les définitions MIB suivantes sont utilisées :

SNMPv2-SMI, SNMPv2-MIB, SNMPv2-CONF, SNMPv2-TC, SNMPv2-TM, SNMP-FRAMEWORK-MIB, SNMP-MPD-MIB, SNMP-NOTIFICATION-MIB, SNMP-TARGET-MIB, SNMP-USER-BASED-SM-MIB, SNMP-VIEW-BASED-ACM-MIB, RFC1213-MIB, IF-MIB, IP-MIB, IP-FORWARD-MIB, TCP-MIB, UDP-MIB, HOST-RESOURCES-MIB, HOST-RESOURCES-TYPES, DISMAN-EVENT-MIB, NOTIFICATION-LOG-MIB, UCD-SNMP-MIB, NET-SNMP-MIB, NET-SNMP-TC

SNMP V2c,V3:DTS-COMMON(fichier: DTS-COMMON-MIB.TXT)Définitions DTS générales, sont toujours nécessairesDTS4132(DTS4132-MIB.TXT)Définitions DTS spécifiques à l'appareil

Les fichiers MIB peuvent être copiés avec FTP à partir du DTS 4132 (utilisation FTP, voir chapitre 7.6 Connexion FTP) :

MIB DTS : /etc/snmp/mibs/ MIBS standard : /usr/share/snmp/mibs/

#### 9.2 **Configuration d'appareil avec SNMP**

Si, dans un groupe de configuration, une ou plusieurs variables sont réglées avec Put, la variable dts4132???ConfigCmd doit ensuite être réglée sur 1 dans le groupe correspondant. Avec cette commande (1=Accept), les valeurs de tout le groupe de configuration sont reprises par le DTS.

Tant que la commande Accept n'a pas été réglée, les anciennes valeurs des variables modifiées peuvent être restaurées avec le réglage de la variable dts4132???ConfigCmd sur 2 (2=Undo, Restore).

Une fois la commande Accept transmise, une Notification dts4132ConfigChanged est envoyée.

Les définitions des variables disponibles peuvent être lues dans les fichiers MIB.

Exemple :

#### Système de gestion

Putdts4132FTPMode=1

Putdts4132NetServicesConfigCmd=1

- $\rightarrow$ Variable est réglée en interne sur 1
- $\rightarrow$ Groupe de configuration est repris
- ← Envoie Notification dts4132ConfigChanged

avec la nouvelle heure dts4132NetConfigChangedTime

#### 9.3 Notification SNMP sous-agent DTS

Protocole : notification SNMPv2c

Pour que les notifications soient envoyées, SNMP doit être activé. Au moins encore un système de réception doit en plus être configuré.

#### 9.3.1 Startup

Est envoyée si le sous-agent pour le DTS est démarré.

Cette Notification est toujours envoyée dès que SNMP est activé et qu'une adresse de destinataire est configurée.

#### 9.3.2 Shutdown

Est envoyée si le sous-agent pour le DTS est arrêté.

Cette Notification est toujours envoyée dès que SNMP est activé et qu'une adresse de destinataire est configurée.

### [dts4132Shutdown]

[dts4132StartUp]

## DTS

### 9.3.3 Status changed

### [dts4132StatusChanged]

Est envoyée lorsque le sous-agent détecte une modification de l'état des processus d'application DTS. Les modifications des variables suivantes sont surveillées :

dts4132SysStatus, dts4132NTPTInfoCurrentSource, dts4132SysStratum

Cette *Notification* est toujours envoyée dès que SNMP est activé et qu'une adresse de destinataire est configurée.

| Champ                | Туре         | Taille  | Description                              | Exemple          |
|----------------------|--------------|---------|------------------------------------------|------------------|
| dts4132SysStatus     | Unsigned Int | 4 Bytes | Contient l'état interne<br>du système    | 66309            |
| dts4132SysOffset     | Integer      | 4 Bytes | Offset d'heure actuel<br>du système [us] | -1523 → -1.523ms |
| dts4132SysTimeSource | Byte         | 1 Byte  | Source horaire actuelle                  | 2                |
| dts4132SysStratum    | Byte         | 1 Byte  | Niveau du stratum du système actuel      | 1                |

La Notification envoyée contient les données suivantes :

#### 9.3.4 Configuration changed

#### [dts4132ConfigChanged]

Est envoyée lorsque le sous-agent détecte une modification de la configuration des processus d'application DTS.

Cette *Notification* est toujours envoyée dès que SNMP est activé et qu'une adresse de destinataire est configurée.

La Notification envoyée contient les données suivantes :

| Champ                                       | Туре      | Taille  | Groupe                     |
|---------------------------------------------|-----------|---------|----------------------------|
| dts4132SysConfigChangedTime                 | TimeTicks | 4 Bytes | dts4132System              |
| dts4132NetworkIf0ConfigChangedTime          | TimeTicks | 4 Bytes | dts4132NetworkIf0          |
| dts4132Networklf1ConfigChangedTime          | TimeTicks | 4 Bytes | dts4132Networklf1          |
| dts4132NetConfigChangedTime                 | TimeTicks | 4 Bytes | dts4132Network             |
| dts4132NetServicesConfigChangedTime         | TimeTicks | 4 Bytes | dts4132NetServices         |
| dts4132TSConfigChangedTime                  | TimeTicks | 4 Bytes | dts4132TimeSource          |
| dts4132RedOpConfigChangedTime               | TimeTicks | 4 Bytes | dts4132TimeRedundantOp     |
| dts4132NTPConfigChangedTime                 | TimeTicks | 4 Bytes | dts4132TimeNTPServer       |
| dts4132OutMainDCFConfigChangedTime          | TimeTicks | 4 Bytes | dts4132OutMainDCF          |
| dts4132OutLineDCFPulseFREQConfigChangedTime | TimeTicks | 4 Bytes | dts4132OutLineDCFPulseFREQ |
| dts4132OutLineSerialConfigChangedTime       | TimeTicks | 4 Bytes | dts4132OutLineSerial       |
| dts4132OutLineTZServerConfigChangedTime     | TimeTicks | 4 Bytes | dts4132OutLineTZServer     |
| dts4132RelayConfigChangedTime               | TimeTicks | 4 Bytes | dts4132AlarmRelayConfig    |
| dts4132MailConfigChangedTime                | TimeTicks | 4 Bytes | dts4132AlarmMailConfig     |
| dts4132SnmpConfigChangedTime                | TimeTicks | 4 Bytes | dts4132SnmpConfig          |
| dts4132SnmpV3ConfigChangedTime              | TimeTicks | 4 Bytes | dts4132SnmpV3              |

Les variables *ConfigChangedTime* indiquent l'heure (valeur TimeTicks 1/100<sup>e</sup> de seconde) de la dernière modification du groupe de configuration correspondant. En raison de ces valeurs de temps, le système de gestion peut décider quelles configurations doivent être de nouveau chargées.

Les groupes et les paramètres correspondants sont mentionnés dans l'annexe « G Paramèt ».

### 9.3.5 Alive Notification

Est envoyée dans un intervalle configurable.

Cette *Notification* est toujours envoyée dès que SNMP et les pièges d'alarme sont activés et qu'une adresse de destinataire est configurée.

| Champ            | Туре         | Taille  | Description                                                                    | Exemple                                                      |
|------------------|--------------|---------|--------------------------------------------------------------------------------|--------------------------------------------------------------|
| dts4132SysStatus | Unsigned Int | 4 Bytes | Contient l'état interne<br>du système                                          | 66309                                                        |
| dts4132SysAlarms | Byte Array   | 8 Bytes | 64 bits alarmflags<br>1.Byte Bit 07<br>2.Byte Bit 815<br>::<br>8.Byte Bit 5663 | FFF870FF.FFFFFFFF<br>     <br>  5.Byte<br>  2.Byte<br>1.Byte |

#### 9.3.6 Alarm Notification

#### [dts4132Alarm]

Est envoyée en cas de modification de l'état d'alarme, c'est-à-dire qu'une *Notification* est envoyée lorsqu'un alarmflag est réglé et effacé.

Cette *Notification* est toujours envoyée dès que SNMP et les pièges d'alarme sont activés et qu'une adresse de destinataire est configurée.

| Champ                      | Туре            | Taille   | Description                                                   | Exemple          |
|----------------------------|-----------------|----------|---------------------------------------------------------------|------------------|
| dts4132TrapAlMsgErrorNr    | Byte            | 1 Byte   | N° du bit d'alarme (063)                                      | 3                |
| dts4132TrapAIMsgErrorState | Byte            | 1 Byte   | 0 = bit d'alarme a été effacé<br>1 = bit d'alarme a été réglé | 1                |
| dts4132TrapAIMsgErrorTime  | Unsigned<br>Int | 4 Bytes  | Heure du PC en secondes<br>depuis le 01.01.1970<br>00:00:00   | 946684805        |
| dts4132TrapAlMsgErrorText  | Text            | 59 Bytes | Texte d'erreur                                                | Failure supply 1 |

La Notification envoyée contient les données suivantes :

### **10** Description des fonctions de commutation

#### 10.1 Description générale

Le programme de commutation se compose de 99 programmes de semaine et de 64 programmes de canal.

Les programmes de semaine décrivent le comportement durant une semaine, indépendamment de la date et du numéro de canal. Un tel programme de semaine peut contenir plusieurs lignes, chaque ligne se composant de l'heure du jour, des jours de la semaine ainsi que de la fonction de commutation à exécuter à ces moments. Les 3 fonctions de commutation possibles sont : ON, OFF, Signal 01 - 99 secondes.

Les programmes de canal assignent maintenant les programmes de semaine aux canaux en fonction de la date. Un tel programme de canal peut contenir plusieurs lignes, chaque ligne se composant de la date de départ et du numéro de programme de semaine à utiliser.

Jusqu'à 1000 lignes de commande de commutation peuvent ainsi être programmées.

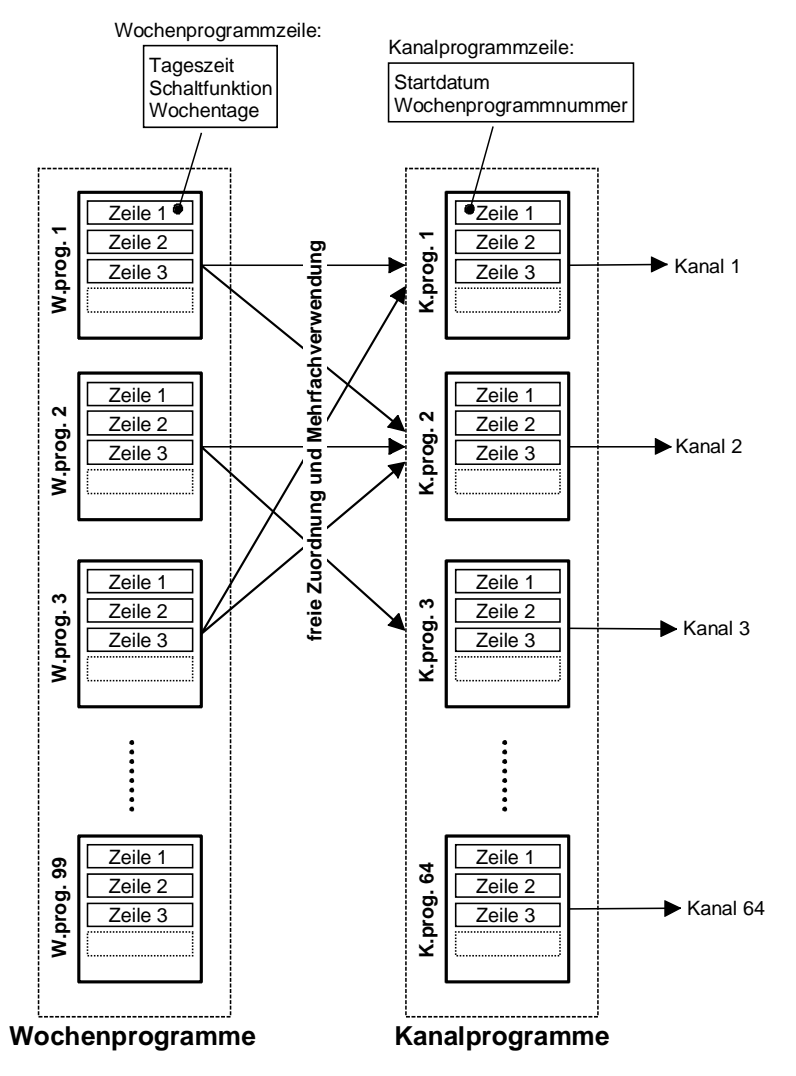

Le logiciel « SwitchEditor » permet de créer des programmes de commutation sur le PC et de les charger via FTP / clé USB sur le DTS 4132.

Le nom des fichiers de programme comporte au maximum 8 caractères et se termine par PRG, Prg ou prg.

Le fichier de projet SwitchEditor (mbs3) peut en plus aussi être mémorisé sur le DTS 4132.

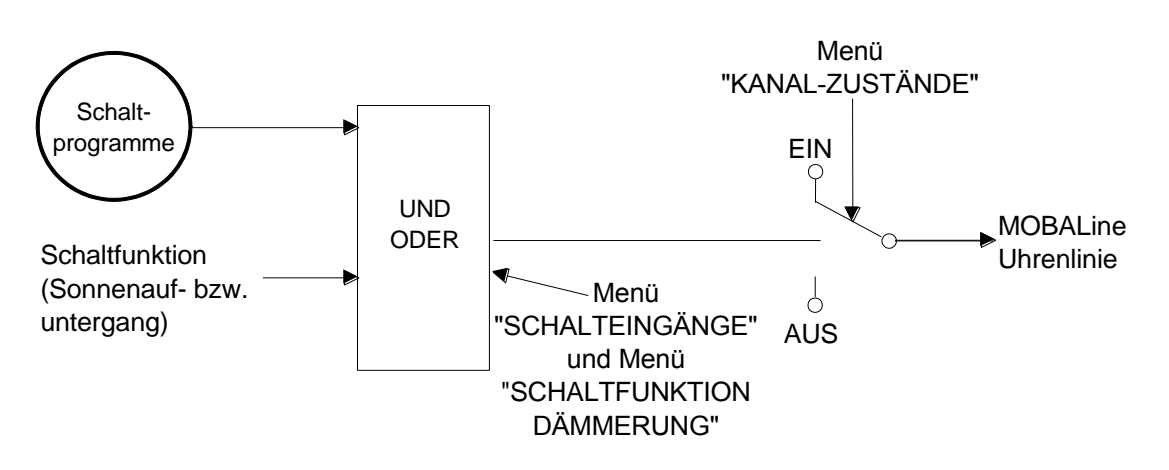

#### 10.3 Comportement à l'initialisation, changement de fichier de programme

Après chaque initialisation de la DTS 480x ou après chaque changement du fichier de programme, il peut s'écouler jusqu'à 2 min avant que les états de commutation sur le relais de canal soient corrects.

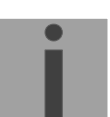

Important : Le nombre de signal de commande maximum est limité à 15 par minutes.

### **11** Variantes d'alimentation

Le DTS 4132.timeserver permet 3 variantes d'alimentation différentes :

1. Alimentation réseau avec 90-240 V / 50 - 60 Hz

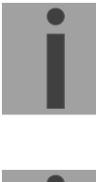

- **Important:** Dans le menu : '2 Configuration' → '4 General' → '3 Power' doit être réglé sur '0=single'.
- 2. Alimentation DC avec 24 VDC +20 % / -10 % à DC in 1 ou DC in 2

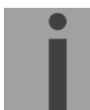

Important: Dans le menu : '2 Configuration' → '4 General' → '3 Power' doit être réglé sur '0=single'.

 Alimentation redondante Avec les variantes suivantes :

|            | Alimentation 1 :    | Alimentation 2 : |
|------------|---------------------|------------------|
| Variante 1 | Alimentation réseau | DC in 2          |
| Variante 2 | DC in 1             | DC in 2          |

Le fonctionnement correct des alimentations est vérifié 1 x par minute. En cas d'erreur, l'alarme 'loss of power 1' ou 'loss of power 2' est déclenchée.

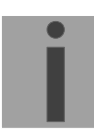

**Important:** Dans le menu : '2 Configuration' → '4 General' → '3 Power' doit être réglé sur '1=redundant'.

#### Schéma de connexion de l'alimentation :

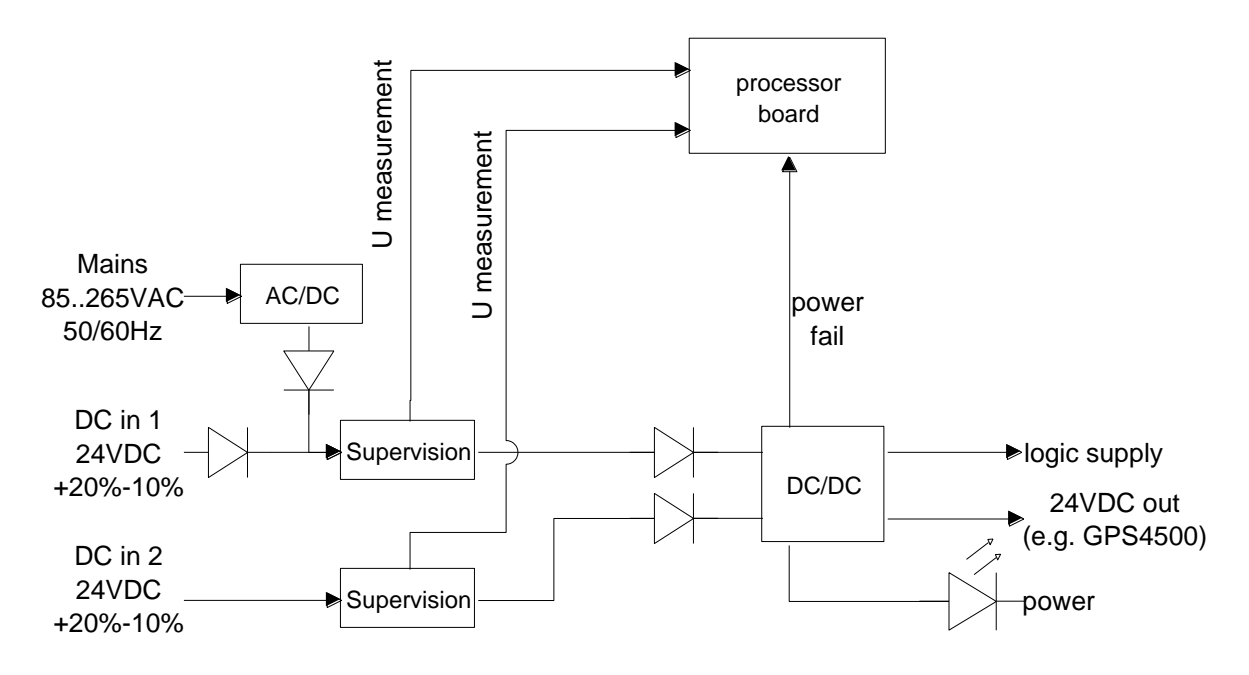

L'alimentation réseau et l'entrée DC in1 sont raccordées en interne, mais protégées contre la rétroalimentation.

### A Schémas de connexion

#### A.1 Connexions frontales

| HW                                                          | Reset                             |                         |                                        |
|-------------------------------------------------------------|-----------------------------------|-------------------------|----------------------------------------|
| e e LAN 1                                                   |                                   | USB                     | Display term                           |
| Connexion PC - Tern                                         | ninal :                           |                         |                                        |
| Prise :                                                     | connecteur                        | Sub-D 9 I               | proches (mâle)                         |
| Interface :                                                 | RS232                             |                         |                                        |
| Bauds :                                                     | 38400                             |                         |                                        |
| Bits de données :                                           | 8                                 |                         |                                        |
| Parité :                                                    | non                               |                         |                                        |
| Bit d'arrêt :                                               | 1                                 |                         |                                        |
| Contrôle de flux :                                          | non                               |                         |                                        |
| Câble DTS 4132 – PC :                                       | câble croise                      | é prise-pri             | se (câble null modem)                  |
| (DTE-DTE)                                                   | Longueur n                        | naximale o              | le la connexion 3 m                    |
| Receive Data *<br>Transmit Data *                           | SUB-D<br>2<br>3                   | 9 / 1 SUB-D 9<br>3<br>2 | ) / 2<br>Transmit Data<br>Receive Data |
| Data Terminal Ready                                         | 4                                 | 1&6                     | Data Set Ready & Carrier Detect        |
| System Ground *                                             | 5                                 | 5                       | System Ground                          |
| Request to Send                                             | 1 & 0                             | 4<br>8                  | Clear to Send                          |
| Clear to Send                                               | 8                                 | 7                       | Request to Send                        |
| * Connexions minimales nécessa                              | ires                              |                         |                                        |
| Connexion LAN 1 :                                           |                                   |                         |                                        |
| Prise : RJ4<br>Interface : Ethe<br>Seuls les câbles blindés | 5<br>ernet, 10/10<br>sont autoris | 0 Mbits ha<br>sés !     | lfduplex ou fullduplex                 |
|                                                             |                                   |                         |                                        |
| Connexion LAN 2 :                                           |                                   |                         |                                        |
| Prise : RJ4                                                 | 5                                 |                         |                                        |

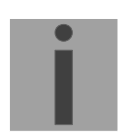

Important : Si une seule interface LAN est utilisée, il doit toujours s'agir de LAN 1 !

#### Connexion USB :

Prise : USB-Host

Important: Le autorisé uniquement pour opérations avec une clé USB !

### A.2 Connexions (vue arrière)

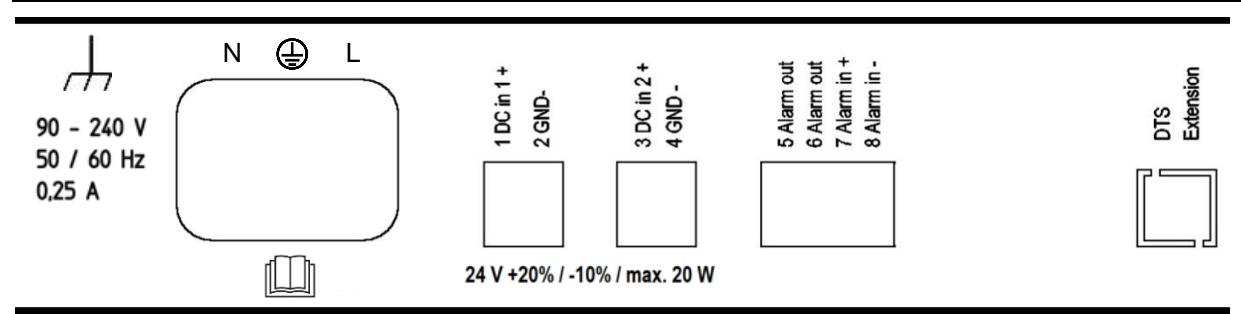

### Connexions du DTS 4132

Les données techniques sont décrites à l'Annexe H Données techniques.

| Borne            | Connexion                | Description                                                                                                    |
|------------------|--------------------------|----------------------------------------------------------------------------------------------------|
| <i>.</i>         | Terre Secteur            |                                                                                                    |
| L                | Phase Secteur            | Entrée secteur avec prise IEC.                                                                                                    |
| ÷                | Terre Secteur            | Voir annexe H                                                                                                    |
| N                | Neutre Secteur           |                                                                                                    |
| 1                | Alimentation DC in 1 +   | Entrée pour alimentation DC externe                                                                                                    |
| 2                | Alimentation DC in 1 GND | Masse                                                                                                    |
| 3                | Alimentation DC in 2 +   | Entrée pour alimentation DC externe                                                                                                    |
| 4                | Alimentation DC in 2 GND | Masse                                                                                                    |
| 5                | Relais d'alarme          | Contact d'alarme, s'ouvre en cas d'alarme                                                                                                    |
| 6                | Relais d'alarme          | Charge de commutation :<br>30 W (125 VDC or 1 A), p.e. 1 A @ 30 VDC<br>or 60 VA (150 VAC or 1 A), p.e. 0.5 A @ 120 VAC                                                                                                    |
| 7                | Entrée d'alarme +        | Nominal 24 VDC, max. 100 mA                                                                                                    |
| 8                | Entrée d'alarme -        | Entrée d'alarme : p.ex. pour un contact se fermant externe<br>entre Alarm_in + et Alarm_in<br>Ou entrée de tension : 18-36 VDC, 6 mA max.<br>Niveau de tension « élevé » (24V disponible) ou contact<br>externe fermé → configurable : alarme ou pas d'alarme. |
| DTS<br>Extension | Extension DTS            | Bus d'extension DTS                                                                                                    |

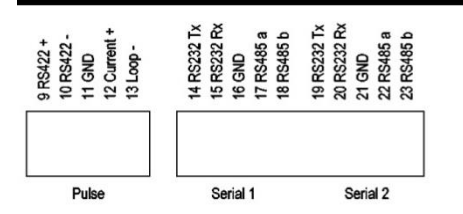

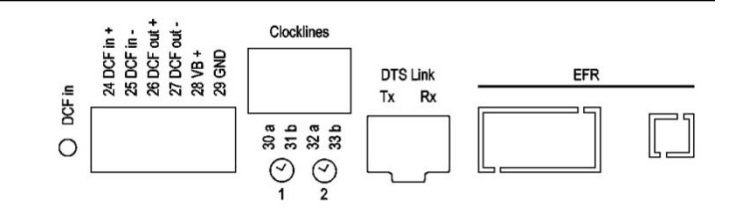

| Borne | Connexion            | Description                                                                                                    |
|-------|----------------------|----------------------------------------------------------------------------------------------------|
| 9     | RS422 + impulsions 1 | Sortie RS422 ligne 1 pour DCF, émission impulsions et                                                               |
| 10    | RS422 - impulsions 1 | frequence (interne : meme source de signal que sortie<br>boucle de courant)                                         |
| 11    | GND                  |                                                                                                    |
| 12    | BC + imp. 1 →        | Boucle de courant ligne 1 pour DCF, émission impulsions                                                             |
| 13    | BC – imp. 1 → 🔍 _ →  | et fréquence (« boucle de courant » passive,<br>optocoupleur : U <sub>max</sub> = 50 VDC, I <sub>max</sub> = 10 mA) |
| 14    | RS232 Tx             | Interface RS232 de la ligne 1 (exclusivement pour                                                                   |
| 15    | RS232 Rx             | l'interface RS485 ligne 1; interne : la même interface)                                                             |
| 16    | GND                  |                                                                                                    |
| 17    | RS485 A              | Interface RS485 de la ligne 1 (exclusivement pour                                                                   |
| 18    | RS485 B              | l'interface RS232 ligne 1; interne : la même interface)                                                             |
| 19    | RS232 Tx             | Interface RS232 de la ligne 2 (exclusivement pour                                                                   |
| 20    | RS232 Rx             | l'interface RS485 ligne 2 ; interne : la même interface)                                                            |
| 21    | GND                  |                                                                                                    |
| 22    | RS485 A              | Interface RS485 de la ligne 2 (exclusivement pour                                                                   |
| 23    | RS485 B              | l'interface RS232 ligne 2 ; interne : la même interface)                                                            |
| 24    | Entrée DCF +         | Entrée DCF p. ex. pour le branchement d'un récepteur                                                                |
| 25    | Entrée DCF -         | GPS 4500 ou DCF avec sortie « boucle de courant ».                                                                  |
| 26    | Sortie DCF +         | Sortie DCF, « boucle de courant » passive, U <sub>max</sub> = 30 VDC,                                               |
| 27    | Sortie DCF -         | I <sub>on</sub> = 1015mA, I <sub>off</sub> < 1mA @20VDC                                                             |
| 28    | Sortie DC +          | Sortie DC pour GPS 4500                                                                                             |
| 29    | Sortie DC GND        | 28 VDC, 100 mA max. (ou correspond. la tension DC in)                                                               |
| 30    | Ligne d'horloge 1 a  | Sortie pour MOBALine, ligne à impulsion 1 ou ligne à code actif DCF 1                                               |
| 31    | Ligne d'horloge 1 b  | Sortie pour MOBALine, ligne à impulsion 1 ou ligne à code actif DCF 1                                               |
| 32    | Ligne d'horloge 2 a  | Sortie pour MOBALine, ligne à impulsion 2 ou ligne à code actif DCF 2                                               |
| 33    | Ligne d'horloge 2 b  | Sortie pour MOBALine, ligne à impulsion 2 ou ligne à code actif DCF 2                                               |
|       | Lien DTS             | Liaison optique avec un 2 <sup>ème</sup> DTS 4132<br>Emplacement mini GBIC                                          |
|       | EFR                  | Seulement disponible en option, pour applications                                                                   |

#### A.3 Bornes à ressort enfichables

Barrette à ressort 100% protégée contre l'inversion connexion WAGO CAGE CLAMP® Section de 0,08 mm<sup>2</sup> à 1,5 mm<sup>2</sup> (de 28 AWG à 14 AWG) Tension CSA 300 V / courant CSA 10 A Tension assignée : EN 250 V Surtension transitoire assignée : 2,5 kV Courant nominal : 10 A Longueur de dénudage : 7 mm (0,28 in)

Borne à ressort retirée avec outil de manipulation :

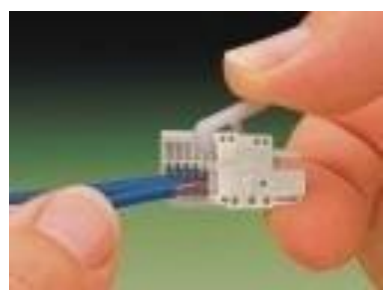

2 outils de manipulation sont joints à la livraison.

### A.4 Connexion GPS 4500, DCF 4500 ou GNSS 3000

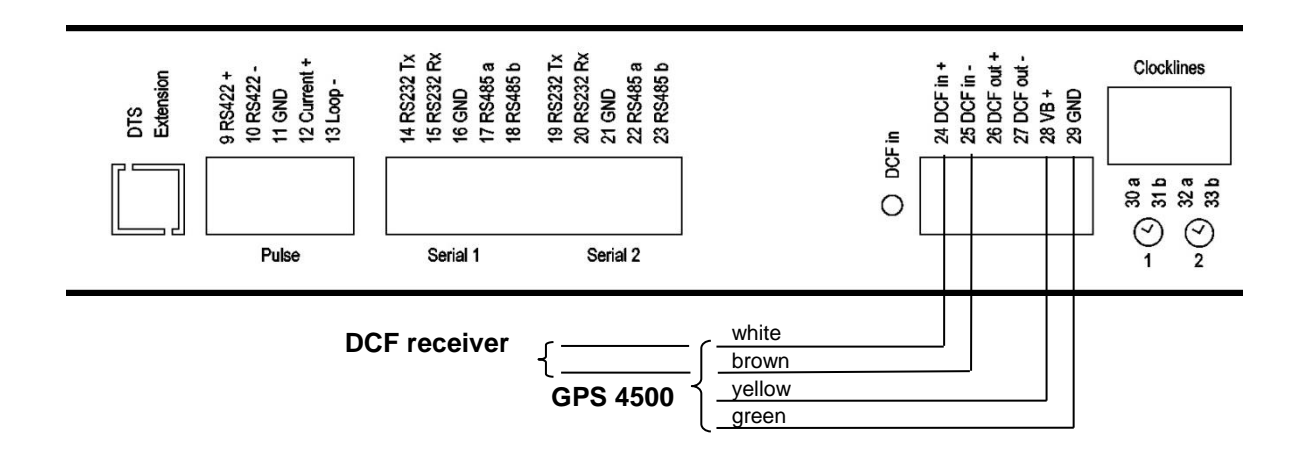

GNSS 3000 conformément à manuel Bx 800813 chap. 9.2 Schéma de connexion Boucle de courant DCF

### **B** Tableau des fuseaux horaires

| No. | City / State                                                                                                    | UTC<br>Offset | DST | Standard $\rightarrow$ DST        | $\text{DST} \rightarrow \text{Standard}$ |
|-----|----------------------------------------------------------------------------------------------------|---------------|-----|-----------------------------------|------------------------------------------|
| 00  | UTC (GMT), Monrovia                                                                                                    | 0             | No  |                                   |                                          |
| 01  | London, Dublin, Lisbon                                                                                                    | 0             | Yes | Last Sun. Mar. (01:00)            | Last Sun. Oct. (02:00)                   |
| 02  | Brussels, Amsterdam, Berlin, Bern,<br>Copenhagen, Madrid, Oslo, Paris,<br>Rome, Stockholm, Vienna, Belgrade,<br>Bratislava, Budapest, Ljubljana, Prague,<br>Sarajevo, Warsaw, Zagreb | +1            | Yes | Last Sun. Mar. (02:00)            | Last Sun. Oct. (03:00)                   |
| 03  | Athens, Helsinki, Riga, Tallinn, Sofia,<br>Vilnius                                                                                                    | +2            | Yes | Last Sun. Mar. (03:00)            | Last Sun. Oct. (04:00)                   |
| 04  | Bucharest                                                                                                    | +2            | Yes | Last Sun. Mar. (03:00)            | Last Sun. Oct. (04:00)                   |
| 05  | Pretoria, Harare,<br>Kaliningrad                                                                                                    | +2            | No  |                                   |                                          |
| 06  | Amman                                                                                                    | +2            | Yes | Last Thu. Mar. (23:59)            | Last Fri. Oct. (01:00)                   |
| 07  | UTC (GMT)                                                                                                    | 0             | No  |                                   |                                          |
| 08  | Istanbul, Kuwait City, Minsk, Moscow,<br>Saint Petersburg, Volgograd                                                                                                    | +3            | No  |                                   |                                          |
| 09  | Praia, Cape Verde                                                                                                    | -1            | No  |                                   |                                          |
| 10  | UTC (GMT)                                                                                                    | 0             | No  |                                   |                                          |
| 11  | Abu Dhabi, Muscat, Tbilisi, Samara                                                                                                    | +4            | No  |                                   |                                          |
| 12  | Kabul                                                                                                    | +4.5          | No  |                                   |                                          |
| 13  | Adamstown (Pitcairn Is.)                                                                                                    | -8            | No  |                                   |                                          |
| 14  | Tashkent, Islamabad, Karachi,<br>Yekaterinburg                                                                                                    | +5            | No  |                                   |                                          |
| 15  | Mumbai, Kolkata, Chennai,<br>New Delhi, Colombo                                                                                                    | +5.5          | No  |                                   |                                          |
| 16  | Astana, Thimphu, Dhaka, Novosibirsk                                                                                                    | +6            | No  |                                   |                                          |
| 17  | Bangkok, Hanoi, Jakarta, Krasnoyarsk                                                                                                    | +7            | No  |                                   |                                          |
| 18  | Beijing, Hong Kong, Singapore, Taipei,<br>Irkutsk                                                                                                    | +8            | No  |                                   |                                          |
| 19  | Tokyo, Seoul, Yakutsk                                                                                                    | +9            | No  |                                   |                                          |
| 20  | Gambier Island                                                                                                    | -9            | No  |                                   |                                          |
| 21  | South Australia: Adelaide                                                                                                    | +9.5          | Yes | 1 <sup>st</sup> Sun. Oct (02:00)  | 1 <sup>st</sup> Sun. Apr. (03:00)        |
| 22  | Northern Territory: Darwin                                                                                                    | +9.5          | No  |                                   |                                          |
| 23  | Brisbane, Guam,<br>Port Moresby, Vladivostok                                                                                                    | +10           | No  |                                   |                                          |
| 24  | Sydney, Canberra, Melbourne,<br>Tasmania: Hobart                                                                                                    | +10           | Yes | 1 <sup>st</sup> Sun. Oct. (02.00) | 1 <sup>st</sup> Sun. Apr. (03:00)        |
| 25  | UTC (GMT)                                                                                                    | 0             | No  |                                   |                                          |
| 26  | UTC (GMT)                                                                                                    | 0             | No  |                                   |                                          |
| 27  | Honiara (Solomon Is.), Magadan,<br>Noumea (New Caledonia)                                                                                                    | +11           | No  |                                   |                                          |
| 28  | Auckland, Wellington                                                                                                    | +12           | Yes | Last Sun. Sep. (02:00)            | 1 <sup>st</sup> Sun. Apr. (03:00)        |
| 29  | Majuro (Marshall Is.), Anadyr                                                                                                    | +12           | No  |                                   |                                          |
| 30  | Azores                                                                                                    | -1            | Yes | Last Sun. Mar. (00:00)            | Last Sun. Oct. (01:00)                   |
| 31  | Middle Atlantic                                                                                                    | -2            | No  |                                   |                                          |
| 32  | Brasilia                                                                                                    | -3            | Yes | 3 <sup>rd</sup> Sun. Oct. (00:00) | 3 <sup>rd</sup> Sun. Feb. (00:00)        |
| 33  | Buenos Aires                                                                                                    | -3            | No  |                                   |                                          |
| 34  | Newfoundland                                                                                                    | -3.5          | Yes | 2 <sup>nd</sup> Sun. Mar. (02:00) | 1 <sup>st</sup> Sun. Nov. (02:00)        |
| 35  | Atlantic Time (Canada)                                                                                                    | -4            | Yes | 2 <sup>nd</sup> Sun. Mar. (02:00) | 1 <sup>st</sup> Sun. Nov. (02:00)        |
| 36  | La Paz                                                                                                    | -4            | No  |                                   |                                          |
| 37  | Bogota, Lima, Quito                                                                                                    | -5            | No  | and a second and a                |                                          |
| 38  | New York, Eastern Time (US & Canada)                                                                                                    | -5            | Yes | 2 <sup>na</sup> Sun. Mar. (02:00) | 1 <sup>sτ</sup> Sun. Nov. (02:00)        |

Entrées de fuseaux horaires du tableau de saison standard (version 10.2).

| 39 | Chicago, Central Time (US & Canada) | -6   | Yes | 2 <sup>nd</sup> Sun. Mar. (02:00) | 1 <sup>st</sup> Sun. Nov. (02:00) |
|----|-------------------------------------|------|-----|-----------------------------------|-----------------------------------|
| 40 | Tegucigalpa, Honduras               | -6   | No  |                                   |                                   |
| 41 | Phoenix, Arizona                    | -7   | No  |                                   |                                   |
| 42 | Denver, Mountain Time               | -7   | Yes | 2 <sup>nd</sup> Sun. Mar. (02:00) | 1 <sup>st</sup> Sun. Nov. (02:00) |
| 43 | Los Angeles, Pacific Time           | -8   | Yes | 2 <sup>nd</sup> Sun. Mar. (02:00) | 1 <sup>st</sup> Sun. Nov. (02:00) |
| 44 | Anchorage, Alaska (US)              | -9   | Yes | 2 <sup>nd</sup> Sun. Mar. (02:00) | 1 <sup>st</sup> Sun. Nov. (02:00) |
| 45 | Honolulu, Hawaii (US)               | -10  | No  |                                   |                                   |
| 46 | Midway Islands (US)                 | -11  | No  |                                   |                                   |
| 47 | Mexico City, Mexico                 | -6   | Yes | 1 <sup>st</sup> Sun. Apr. (02:00) | Last Sun. Oct. (02:00)            |
| 48 | Adak (Aleutian Is.)                 | -10  | Yes | 2 <sup>nd</sup> Sun. Mar. (02:00) | 1 <sup>st</sup> Sun. Nov. (02:00) |
| 49 | UTC (GMT)                           | 0    | No  |                                   |                                   |
| 50 | UTC (GMT)                           | 0    | No  |                                   |                                   |
| 51 | UTC (GMT)                           | 0    | No  |                                   |                                   |
| 52 | UTC (GMT)                           | 0    | No  |                                   |                                   |
| 53 | UTC (GMT)                           | 0    | No  |                                   |                                   |
| 54 | Ittoqqortoormiit, Greenland         | -1   | Yes | Last Sun. Mar. (00:00)            | Last Sun. Oct. (01:00)            |
| 55 | Nuuk, Qaanaaq,Greenland             | -3   | Yes | Last Sat. Mar. (22:00)            | Last Sat. Oct. (23:00)            |
| 56 | Not used                            |      |     |                                   |                                   |
| 57 | Western Australia: Perth            | +8   | No  |                                   |                                   |
| 58 | Caracas                             | -4.5 | No  |                                   |                                   |
| 59 | CET standard time                   | +1   | No  |                                   |                                   |
| 60 | Not used                            |      |     |                                   |                                   |
| 61 | Not used                            |      |     |                                   |                                   |
| 62 | Baku                                | +4   | Yes | Last Sun. Mar. (04:00)            | Last Sun. Oct. (05:00)            |
| 63 | UTC (GMT)                           | 0    | No  |                                   |                                   |
| 64 | UTC (GMT)                           | 0    | No  |                                   |                                   |

Dans les pays oùla date del'heure d'étévarie d'année enannée (par exempleen Iran, en Israël), le fuseau horairedoit être réglée manuellementdans la table desfuseaux horaires (entre 80-99).

| Légende :<br>UTC ·           | Temps Universel Coordonné, correspond à GMT (Greenwich Mean Time)                                                                                                    |
|------------------------------|----------------------------------------------------------------------------------------------------|
| DST :                        | Heure d'été                                                                                                    |
| DST-Change :                 | Passage à l'heure d'été                                                                                                    |
| Standard $\rightarrow$ DST : | Changement de l'heure d'hiver (standard) à l'heure d'été                                                                                                    |
| DST $\rightarrow$ Standard : | Changement de l'heure d'été à l'heure d'hiver (standard)                                                                                                    |
| Exemple:                     | Desegas la 2 <sup>ème</sup> dimensia du maio de maro à 02:00 hours lacale                                                                                                    |
| $2^{10}$ Sun. Mar (02:00) :  | Passage le 2 <sup>sue</sup> dimanche du mois de mars a 02:00 neure locale.                                                                                                    |
| Important:                   | Le tableau des fuseaux horaires est en règle générale adapté chaque année. Le tableau le plus actuel peut être téléchargé sur <i>www.mobatime.com</i> → <i>Downloads</i> → <i>Moba-Software</i> → <i>Time Zone Table</i> (mise à jour est seulement possible dans un server de temps). Si l'appareil livré contient une version plus récente que celle représentée dans le présent manuel, il convient de vérifier les réglages des fuseaux horaires. |

#### Modifications / mise à jour du tableau des fuseaux horaires :

Les tableaux des fuseaux horaires sont mémorisés dans les fichiers /etc/mbsn.tbl (tableau standard) et /etc/usersn.tbl (tableau des utilisateurs).

Le tableau des utilisateurs peut être, modifié avec un logiciel de Moser-Baer AG comme ETCW. Avec MOBA-NMS, il peut être téléchargé de par là, autrement, il doit, conformément aux instructions de mise à jour (chapitre 7.3 Mise à jour d'applications ou de configurations), être copié sur le DTS 4132.

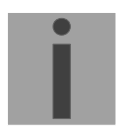

Attention: Les noms de fichier *mbsn.tbl* et *usersn.tbl* doivent être écrits en minuscules.

# C Liste d'alarmes

| Numéro | Message d'erreur        | Description / action                                                                                                    | Chap.     |
|--------|-------------------------|----------------------------------------------------------------------------------------------------|-----------|
| 0      | Reboot DTS              | DTS 4132 a été redémarré, pas d'intervention nécessaire                                                                                     |           |
| 1      | Error bit1              | Pas utilisé                                                                                                    |           |
| 2      | Supply voltage too low  | Défaillance d'alimentation (mesurée en interne) -> Support                                                                                  |           |
| 3      | Power failure 1         | Défaillance d'alimentation 1 (uniquement si alimentation redondante activée)                                                                |           |
| 4      | Power failure 2         | Défaillance d'alimentation 2 (uniquement si alimentation redondante activée)                                                                |           |
| 5      | Error voltage 5V        | Défaillance d'alimentation (mesurée en interne) -> Support                                                                                  |           |
| 6      | Error voltage 2.5V      | Défaillance d'alimentation (mesurée en interne) -> Support                                                                                  |           |
| 7      | Error voltage 1.25V     | Défaillance d'alimentation (mesurée en interne) -> Support                                                                                  |           |
| 8      | Wrong time zone DCF     | Vérifier configuration DCF                                                                                                    | 6.5.2     |
| 9      | Wrong time zone TC1     | Erreur lors du calcul du fuseau horaire TC (DCF/impulsion)                                                                                  | 6.5.3 / 5 |
| 10     | Error bit10             | Pas utilisé                                                                                                    |           |
| 11     | Alarm input             | Erreur d'appareil externe                                                                                                    | 6.5.21    |
| 12     | Line 1 voltage high     | Vérifier MOBALine / ligne à impulsion / ligne à code actif<br>DCF.<br>Alarme ne disparaît qu'une fois l'erreur éliminée                     |           |
| 13     | Error time zone line 1  | Vérifier réglage de fuseau horaire dans (MOBALine / ligne<br>à impulsion / ligne à code actif DCF)                                          |           |
| 14     | Line 2 voltage high     | Vérifier MOBALine / ligne à impulsion / ligne à code actif<br>DCF.<br>Alarme ne disparaît qu'une fois l'erreur éliminée                     |           |
| 15     | Error time zone line 2  | Vérifier réglage de fuseau horaire dans (MOBALine / ligne<br>à impulsion / ligne à code actif DCF)                                          |           |
| 16     | Time source lost        | Stratum trop haut : vérifier source horaire                                                                                                 | 6.5.11    |
| 17     | Failure time source TO  | Pas d'information de la source horaire à l'intérieur de<br>l'heure réglée : vérifier source horaire. En tant qu'esclave :<br>vérifier lien. | 6.5.11    |
| 18     | No valid time           | Pas d'heure valide 20 min après l'initialisation ->vérifier<br>source horaire                                                               |           |
| 19     | NTP synch. lost         | Vérifier source NTP, vérifier connexion                                                                                                    |           |
| 20     | Software trimming       | Erreur de quartz ou mauvaise qualité de la source                                                                                           |           |
| 21     | NTP not working         | Vérifier configuration NTP                                                                                                    |           |
| 22     | NTP backup active       | Vérifier source primaire                                                                                                    |           |
| 23     | Syn only diff too large | Vérifier synchronisation et source                                                                                                    | 6.5.12    |
| 24     | Mail config. wrong      | Vérifier configuration d'e-mail, vérifier connexion                                                                                         | 6.5.19    |
| 25     | SNMP not working        | Vérifier configuration SNMP et pièges                                                                                                    | 6.5.20    |
| 26     | Error bit26             | Pas utilisé                                                                                                    |           |
| 27     | Error bit27             | Pas utilisé                                                                                                    |           |
| 28     | Error bit28             | Pas utilisé                                                                                                    |           |
| 29     | Error bit29             | Pas utilisé                                                                                                    |           |
| 30     | No opt. link            | Pas de connexion via le lien DTS (lien optique) en fonctionnement redondant. Vérifier connexion.                                            |           |
| 31     | No link (LAN)           | Pas de connexion via le lien LAN en fonctionnement                                                                                          |           |

|    |                             | redondant. Vérifier connexion LAN.                                                                                                    |        |
|----|-----------------------------|----------------------------------------------------------------------------------------------------|--------|
| 32 | Switch over slave -> master | Changement esclave->maître exécuté. Vérifier<br>éventuellement source horaire de nouvel esclave.                                                                  |        |
| 33 | Offset source (slave)       | Uniquement en mode esclave : vérifier sources<br>Différence entre heure esclave et source horaire locale<br>trop grande                                           | 6.5.13 |
| 34 | Local time source lost      | Uniquement en mode Esclave : vérifier sources                                                                                                    | 6.5.11 |
| 35 | Error bit35                 | Pas utilisé                                                                                                    |        |
| 36 | Error bit36                 | Pas utilisé                                                                                                    |        |
| 37 | Error bit37                 | Pas utilisé                                                                                                    |        |
| 38 | Wrong telegram format       | Vérifier fichier télégramme: nom de fichier plus long que 8 chiffres ou type de fichier pas TEL, Tel ou tel ; alternative, erreur syntaxe dans fichier télégramme | 6.5.4  |
| 39 | Wrong time zone serial      | Faux fuseau horaire sériel; vérifier configuration du fuseau horaire                                                                                              | 6.5.4  |
| 40 | Error bit40                 | Pas utilisé                                                                                                    |        |
| 41 | Error bit41                 | Pas utilisé                                                                                                    |        |
| 42 | Error bit42                 | Pas utilisé                                                                                                    |        |
| 43 | Error bit43                 | Pas utilisé                                                                                                    |        |
| 44 | Error bit44                 | Pas utilisé                                                                                                    |        |
| 45 | Error bit45                 | Pas utilisé                                                                                                    |        |
| 46 | Error bit46                 | Pas utilisé                                                                                                    |        |
| 47 | Error bit47                 | Pas utilisé                                                                                                    |        |
| 48 | Error bit48                 | Pas utilisé                                                                                                    |        |
| 49 | Error bit49                 | Pas utilisé                                                                                                    |        |
| 50 | Error bit50                 | Pas utilisé                                                                                                    |        |
| 51 | Error bit51                 | Pas utilisé                                                                                                    |        |
| 52 | Error bit52                 | Pas utilisé                                                                                                    |        |
| 53 | Error bit53                 | Pas utilisé                                                                                                    |        |
| 54 | Error bit54                 | Pas utilisé                                                                                                    |        |
| 55 | Error bit55                 | Pas utilisé                                                                                                    |        |
| 56 | Error bit56                 | Pas utilisé                                                                                                    |        |
| 57 | Error bit57                 | Pas utilisé                                                                                                    |        |
| 58 | Error bit58                 | Pas utilisé                                                                                                    |        |
| 59 | Error bit59                 | Pas utilisé                                                                                                    |        |
| 60 | Error bit60                 | Pas utilisé                                                                                                    |        |
| 61 | Error bit61                 | Pas utilisé                                                                                                    |        |
| 62 | Error bit62                 | Pas utilisé                                                                                                    |        |
| 63 | Error bit63                 | Pas utilisé                                                                                                    |        |

# D Élimination des pannes

|    | Panne                                                                                             | $\rightarrow$                                                                                                    | $\rightarrow$                                                                              | Cause possible / mesure                                                                                                    |
|----|---------------------------------------------------------------------------------------------------|----------------------------------------------------------------------------------------------------|--------------------------------------------------------------------------------------------|----------------------------------------------------------------------------------------------------|
| 1  | DTS ne reprend pas<br>l'heure                                                                     | Modifie (toutes les 3 s environ) la<br>valeur du compteur Sec counter<br>DCF dans Status →Source<br>→TIME SOURCE<br>INFORMATION? | Non, mais 20 min<br>ne se sont pas<br>encore écoulées<br>depuis le dernier<br>redémarrage. | Après une interruption de l'alimentation et/ou une<br>nouvelle installation, 20 min peuvent s'écouler<br>avant que le récepteur GPS (p. ex. GPS 4500)<br>envoie des télégrammes valides. Patienter.                                                                                                    |
| 2  |                                                                                                   |                                                                                                    | Non, depuis plus de                                                                        | Vérifier la LED de réception DCF                                                                                                    |
|    |                                                                                                   |                                                                                                    | 20 minutes.                                                                                | Vérifier la polarité du câblage avec le GPS                                                                                                    |
|    |                                                                                                   |                                                                                                    |                                                                                            | Vérifier l'emplacement du récepteur GPS                                                                                                    |
| 3  |                                                                                                   | Erreur bit 23 ( <i>Syn only Diff too</i><br>great) dans <i>Status</i> → <i>Alarm status</i><br>est réglé                         |                                                                                            | La déviation de l'heure du signal reçu vers le<br>DTS se trouve en dehors de la valeur maximale<br>autorisée, qui est encore corrigée<br>automatiquement sans message d'erreur.<br>Dans le menu <i>Configuration→Time</i><br><i>administration → Time-keeping configuration →</i><br>TIME ADJUSTMENT CONFIGURATION, régler<br>le paramètre <i>Synch. only Offset</i> (4) sur 0<br>(=désactivé). L'heure est maintenant ajustée,<br>indépendamment de la taille de la déviation. Il<br>est cependant conseillé de fixer une limite<br>(Default 800ms) en fonctionnement normal. |
| 4  |                                                                                                   | Offset to source dans Status<br>→Time →TIME INFORMATION<br>AND STATUS indique toujours le<br>même offset                         |                                                                                            | <ul> <li>Si erreur bit 23, voir point 3</li> <li>La différence est si grande que les<br/>modifications suite à l'ajustage ne sont pas<br/>visibles en raison de la résolution.</li> </ul>                                                                                                    |
| 5  |                                                                                                   | La configuration vient tout juste<br>d'être modifiée.                                                                            |                                                                                            | En cas de modifications de la configuration, en<br>particulier celles concernant la configuration de<br>l'heure, il peut s'écouler quelques minutes avant<br>que la modification apparaisse correctement.                                                                                                    |
| 6  | Erreur bit 16 ( <i>time</i> source fail stratum)                                                  |                                                                                                    |                                                                                            | Voir 1                                                                                                    |
| 7  | Erreur bit 17 ( <i>time</i> source fail TO)                                                       |                                                                                                    |                                                                                            | Voir 1                                                                                                    |
| 8  | Erreur bit 23 (Syn only diff too big)                                                             |                                                                                                    |                                                                                            | Voir 1                                                                                                    |
| 9  | DTS 4132 redémarre<br>en permanence.                                                              |                                                                                                    |                                                                                            | Vérifier si les réglages de réseau sont corrects,<br>en particulier : un nom d'hôte doit être configuré<br>et une passerelle réglée (si aucune passerelle<br>n'est disponible, l'adresse IP personnelle peut<br>être utilisée).                                                                                                    |
| 10 | LED LAN (à gauche)<br>orange clignote.                                                            | Pas de connexion avec le réseau.                                                                                                 |                                                                                            | Vérifier le câblage.                                                                                                    |
| 11 | Pas d'accès au menu<br>via Telnet ou DTS<br>4132 n'est pas ou<br>plus accessible via le<br>réseau |                                                                                                    |                                                                                            | <ul> <li>Vérifier les réglages de réseau dans le menu 2<br/>Configuration -&gt; 5 Network (possible<br/>uniquement si connecté sériel).</li> <li>Adresse IP, masque de réseau et passerelle<br/>doivent être correctement réglés.</li> <li>Interface doit être réglée sur Auto.</li> <li>Éventuellement avec « Ping », vérifier<br/>connexion.</li> <li>Si le menu n'a pas été quitté correctement<br/>auparavant (p. ex. câble LAN débranché), 15<br/>minutes peuvent s'écouler avant que le menu<br/>soit de nouveau disponible.</li> </ul>                                  |

| 12 | Déviation (ppm) de<br>quartz trop grande                                         | La déviation affichée dans le<br>menu <i>Status →Time</i> →TIME<br>INFORMATION AND STATUS<br>est plus grande qu'indiqué dans<br>la fiche de données. | <ul> <li>La déviation de quartz est mesurée et corrigée<br/>en continu. Après la première mise en service,<br/>il peut s'écouler 24 heures (avec réception<br/>GPS) avant d'atteindre la précision optimale.</li> <li>Très grande variation de température (en<br/>dehors de la spécification).</li> <li>Des corrections manuelles de l'heure ont été<br/>exécutées.</li> </ul>                                                                                                    |
|----|----------------------------------------------------------------------------------|----------------------------------------------------------------------------------------------------|----------------------------------------------------------------------------------------------------|
| 13 | Mise à jour du logiciel<br>de base                                               |                                                                                                    | Le logiciel de base peut être exécuté au moyen<br>d'un logiciel FTP Client (voir chapitre 7 Mises à<br>jour).<br>Votre point de service vous informera sur l'utilité<br>et la nécessité d'une mise à jour de logiciel et<br>vous procurera le cas échéant le fichier de<br>micrologiciel nécessaire.                                                                                                    |
| 14 | Informations<br>nécessaires pour<br>prise de contact avec<br>un point de service |                                                                                                    | Type d'appareil, référence, numéro de<br>production et de série :<br>Ces informations peuvent être lues sur la plaque<br>signalétique collée.<br>Il est nécessaire de joindre les fichiers<br>suivants pour l'analyse :<br>Tous les fichiers (dans dossiers .zip, séparée<br>pour chaque appareil)des dossiers /var/log et<br>/etc/ et le fichier : /ram/trim.log.<br>Les copier au moyen de FTP, p. ex. avec<br>l'Explorateur Windows avec ftp://[adresse IP],<br>voir chapitre 7.6.<br>Si les fichiers log ne peuvent pas être copiés,<br>lire la version de logiciel actuelle :<br>La version de logiciel peut être affichée dans le<br>menu 1 STATUS/9 Versions of the<br>software.<br>Lieu et date de l'achat et de la mise en<br>service de l'appareil.<br>Description du problème la plus détaillée<br>possible :<br>Description de la panne, causes possibles,<br>mesures déjà prises, description de |

### E Télégrammes sériels

#### E.1 Généralités

#### Une interface peut fonctionner de deux manières :

-Émettre automatiquement télégramme horaire -Commande reçue, émettre télégramme horaire.

#### Modes d'émission

- auto Envoi périodique d'un télégramme horaire ou d'une commande à la fin de seconde, minute, heure ou à au max. 6 heures du jour programmées ou périodicité d'envoi à définir librement.
- on request Télégramme est envoyé sur demande. Les strings 'request' peuvent être définis librement. Les demandes suivantes sont possibles :
  - Stopper l'émission
  - Émettre immédiatement le télégramme (une fois)
  - Émettre le télégramme à la prochaine seconde (une fois)
  - Émission toutes les secondes / minutes / heures / tous les jours ou commuter sur mode « auto ».

#### Format de télégramme

Chaîne de caractères quelconque. Caractères nuls ASCII ou binaires. Représentation des variables : ASCII décimal, ASCII hexadécimal ou binaire. Différentes variables sont assignées à des strings dans des tableaux de texte (p. ex. mois : Jan, Feb, etc.). La syntaxe pour le string de télégramme est analogue à la commande printf du langage de programmation C. Voir Chapitre E.2 Syntaxe du fichier de configuration de télégramme.

#### Heure du télégramme

En cas d'émission de télégramme périodique, le télégramme contient toujours l'information de l'heure pour la « prochaine » seconde. Le contenu du télégramme est valable lors de l'envoi du premier caractère. L'envoi peut être décalé au moyen du paramètre TC (p. ex. le télégramme IF 482 standard valable à la fin du télégramme).

Le tableau suivant permet de calculer le temps de transmission d'un télégramme horaire. Selon le format de transmission réglé, lire le temps de transmission en ms pour un caractère dans le tableau et multiplier par le nombre de caractères du télégramme :

|       |        | 7      | data bi | ts       |       | 8     | data bi | ts      |       |
|-------|--------|--------|---------|----------|-------|-------|---------|---------|-------|
|       | parity | none   |         | odd/eve  | en    | none  |         | odd/eve | en    |
| stop  | p byte | 1      | 2       | 1        | 2     | 1     | 2       | 1       | 2     |
|       |        | ms per | transm  | ited byt | e     |       |         |         |       |
| 300   | bit/s  | 30.00  | 33.33   | 33.33    | 36.67 | 33.33 | 36.67   | 36.67   | 40.00 |
| 600   | bit/s  | 15.00  | 16.67   | 16.67    | 18.33 | 16.67 | 18.33   | 18.33   | 20.00 |
| 1200  | bit/s  | 7.50   | 8.33    | 8.33     | 9.17  | 8.33  | 9.17    | 9.17    | 10.00 |
| 2400  | bit/s  | 3.75   | 4.17    | 4.17     | 4.58  | 4.17  | 4.58    | 4.58    | 5.00  |
| 4800  | bit/s  | 1.88   | 2.08    | 2.08     | 2.29  | 2.08  | 2.29    | 2.29    | 2.50  |
| 9600  | bit/s  | 0.94   | 1.04    | 1.04     | 1.15  | 1.04  | 1.15    | 1.15    | 1.25  |
| 19200 | bit/s  | 0.47   | 0.52    | 0.52     | 0.57  | 0.52  | 0.57    | 0.57    | 0.63  |
| 38400 | bit/s  | 0.23   | 0.26    | 0.26     | 0.29  | 0.26  | 0.29    | 0.29    | 0.31  |

#### Exemple :

9600 bits/s, 8 bits de données, aucune, 1 bit d'arrêt, le télégramme a 20 caractères. Temps de transmission pour télégramme complet : 20 x 1,04 ms = 20,8 ms

#### Nom du fichier de télégramme

Le nom du fichier comporte au maximum 8 caractères et se termine par TEL, Tel ou tel, p. ex. IF482Std.tel

#### E.2 Syntaxe du fichier de configuration de télégramme

```
!TEL
;telegram type also !CTC or !MTS possible
;-- Start of the file (always on the first line) -----
; DEFINITIONS CONFIGURATION FILE FOR PRECISION MASTER CLOCK
;Customer:
;Date:
;Author:
;File:
;Interface:
;-- Output string ------
  the output string has a similar format to the print command in the
;
   programming language 'C'.
    !TS!- String with format information
   !TV!- Variables list in output sequence
;
   The formats and variables available can be seen below:
:
!TS!".....%d....%d....";String with Format information
!TV!var1,var2,..;Variables list
; -- Control and special characters
;
           -> String beginning/end
         \"
       ;
                  ->
                 h'FE
   ∖xFE
           ->
                        (Byte binary)
;
      ; \\
                 ->
                         \
                 new line <CR><LF> (h'OD h'OA)
   ∖n
          ->
;
          응응
                  ->
                      %
Format information (see below)
                         2
                 ->
          8...
       ;
;-- Possible formats:
;%dn ascii-dez where n=1/2/3/4 (number of decimal points, max. 3 places received)
    e.g. variable value d'40 => 40 @ n=2
=> 040 @ n=3
;
;
;%X ascii-hex
    e.g. variable value d'40
                              => 2.8
;%c char (binary)
    e.g. variable value d'40 => h'28
;
;%s string (always up to,(comma) see text tables
           e.g. string
                         Jan, => Jan
      ;
;%b hex-output of an asciihex-string (always up to(comma)see
  text tables
;
                           120A, => h'12 h'0A
           e.a. strina
      ;
;-- Possible variables:
       ;
;Name:Description:Range:Format:
;
(Millisecond) (0..999)
(Hundredth of a second) (0..99)
(Tenth of a second) (0..9)
;MSE
                             (0..999) 1W
;HSE
                                         1в
                                        1B
;ZSE
;SEK
                                       1B
1B
      (Second)
                             (0..59)
;MIN
       (Minute)
                             (0..59)
;STD (12h or 24h format)
                            (0..12)
                            or(0..24) 1B (see !PM!)
                             (0..99)
                                        1W
;JAR
     (Year)
;
                             or (1990..2089)
```

```
:MTG
        (Day of the month)
                                (1..31)
                                            1B
;JTG
        (Day of the year)
                                (1..366)
                                            1W
       (Day of the week)
;WTG
                                (0..6)
                                           1W Text table !WT!
                                (Su..Sa)
;DOW
        (Day of the week)
                                 (0..7)
                                            1B !DW!
;KAW
       (Calendar week)
                                (1..53)
                                            1B (according to Din ISO 8601)
        (Month)
                                            1W Text table !MO!
; MON
                                (1..12)
; MNT
       (Month)
                                (1..12)
                                            1B
;AMF
        (am/pm flag)
                                (0/1)
                                            1W Text table !AM!
       (synchronization qual.) (0..255
;TMQ
                                 or A..Z) 1B (see !TQ!)
:
; SAT
       (Season)
                                           1W Text table !SA!
                                (0..2)
                                   (Win/Sum/UTC)
       ;
;AKS
        (Season change
                                (0/1) 1W Text table !AK!
        announcement)
;
                                (0/1) 1W Text table !AM!
(0..3) 1W Text table !ST!
        (am/pm-Flag)
; AMF
;SST
        (Season status)
;
       (Bit 0 = Early warning bit)
        (Bit 1 = Summer bit)
;
        (Synch. alarm)
                                  (0/1)
                                             1W Texttabelle !SY!
;SYA
       (0:synch ok, 1:synch alarm -> Alarm Nr.16, 17 or 19)
       (Check sum) (0..255) 1B
(XOR Check sum) (0..255) 1B
;CHS
;XCH
       (XOR Check sum low nibble in ASCII) (0...9, A..F)
(XOR Check sum high nibble in ASCII) (0...9, A..F)
;X1C
                                                            1в
;X2C
                                                            1 B
        Definitions:
          CHS = (Sum of all bytes up to CHS) AND h'FF
;
         XCH = XOR link of all bytes up to CHS
;
;e.g.
        time telegram with following format (36 ASCII characters)
        "Date:tt:mm:yy Time:hh:mm:ss,mmm<CR><LF>"
;
;!TS!"Date:%d2:%s:%d2 time:%d2:%d2,%d3\n"
;!TV!MTG,MON,JAR,STD,MIN,SEK,MSE
;---
                                    _____
;-- Send offset automatic telegram output ------
!SO!hh:mm:ss!
;Send offset from midnight 00:00:00 at periodic time
;output (!CS!a!...).
;hh = hour ('00..23')
;mm = minute ('00..59')
;ss = second ('00..59')
      the periodic time output should start at 06:00:00
;e.q.
       in each case:
;
        !SO!06:00:00!
          _____
;-- Interval automatic telegram output ------
!TI!p!hh:mm:ss!
;Interval from send offset of the periodic time output.
;s = every second
;m = every minute
;h = hourly
;d!hh:mm:ss! daily (max. 6 entries)
;p!hh:mm:ss! constant
;hh = hour ('00..23')
;mm = minute ('00..59')
;ss = second ('00..59')
;e.g.1 telegram output every second
       !TI!s!
;
;e.g.2 telegram output daily at 13:00:00 hours
       !TI!d!13:00:00!
;
;e.g.3: the interval of the periodic time output should be 5 seconds:
       !TI!p!00:00:05!
                          _____
; ---
       _____
```

```
;-- Hours format -----
!PM!
;Hours format 12h with am/pm flag
;without this entry:24h format
;-----
;-- Synchronization mode -----
!TC!mmm!
;Pretiming of the telegram in ms (-90...995).To synchronize the telegram
;end with the second start the TC has to be set according to the telegram
;length and the transmission format.If TC is set, it will be performed.
;e.g.Telegram start 120ms before the start of the second:
     !TC!120!
:
;-- Format time quality -----
!TO!MAX VALUE!STEP!
; If this entry is absent, the byte value of TMQ is
;outputted
;MAX VALUE corresponds to the byte value for A
;MAX VALUE-STAGE corresponds to the byte value for B
;MAX VALUE-2*STAGE corresponds to the byte value for C \ldots
;Example:A for values >=120..101
        B for values =100..81
;
        C for values = 80..61 ...
;
;
       !TQ!120!20!
;
                        _____
:
;-- Command Strings -----
!CS!n!l!"ss..."! or !CS!n!ll!"ss..."!
;
;n = Number of the command ('2...9')
      n=2 Quit (no telegram output)
;
      n=3 Telegram output immediately(singly)
      n=4 Telegram output at the next second(singly)
;
     n=5 Telegram every second
;
      n=6 Telegram every minute
;
      n=7 Telegram hourly
      n=8 Telegram daily (-> entry:!TI!d!xx..)
      n=9 Output command (Request for external time source)
;
      n=a Telegram output periodic according to !TI!p! and !SO!
;
;l or ll = Command length in bytes ('01...20')
      1=0 Command not active
;
:
;ss...Command string
      (max. 20 characters - must conform with 'l' or 'll')
      Wildcards can be set with the '?' sign.
      This serves as wildcard for any character.
;
      Characters can also be outputted in AsciiHex format:
;
      e.g.\xFE d.h <FE>=(h'FE) is inserted \ d.h '\' is inserted
;
;e.g. Definition of a commando for immediate telegram
     output after a request (command n=3) :
      'time<CR>' (characters ll=05)
      !CS!3!05!"time?"!
;
      !CS!3!5!"time\x0D"!
:
;-----
;-- Area for check sum calculation-----
!CK!aa,bb!
       ;aa = first character considered (telegram start position: 0)
       ;bb = last character considered + 1
;Missing !CK! in this case the check sum is formed via the whole telegram up to the
; check sum position.
;------
                     _____
```

```
;General info about the text tables:
  Name of the table: !xx!
;
   Separating character of the entries:, (comma)
   Maximal 16 characters pro Entry
;
  Warning:, do not forget(comma) after the last entry!
;
;-- Text table day of the week (WTG Su..Sa) 7 entries ------
!WT!Sunday, Monday, Tuesday, Wednesday, Thursday, Friday, Saturday,
;-- Weekday modus 1 entry -----
!DW!0..3
             ; 0 :0 = Sunday, 1 = Monday,...6 = Saturday
             ; 1 :1 = Sunday, 2 = Monday,...7 = Saturday
             ; 2 :6 = Sunday, 0 = Monday,...5 = Saturday
             ; 3 :7 = Sunday, 1 = Monday, ... 6 = Saturday
                          _____
;-----
                                   _____
;-- Text table months (Jan..Dec) 12 entries -----
!MO!Jan,Feb,Mar,Apr,May,Jun,Jul,Aug,Sep,Oct,Nov,Dec,
;-- Text table season (Win, Sum, UTC) 3 entries ------
!SA!Win,Som,UTC,
;-- Text table season change announcement -----
;-- (no announcement, announcement) 2 entries
!AK!0,1,
        _____
;-----
;-- Text table season status -----
;-- (0 = no announcement, winter
;-- 1 = announcement, winter
;-- 2 = no announcement, summer
;-- 3 = announcement, summer) 4 entries
!ST!A,B,C,D,
         _____
;----
;-- Text table AM/PM flag 2 entries -----
!AM!am,pm,
;1.Entry AM/PM flag=0 d.h. 00:00..11:59
;2.Entry AM/PM flag=1 d.h. 12:00..23:59
;-- Text table synchronization alarm 2 entries ------
!SY!ok,alarm,
;1.Entry synchronization ok
2.Entry synchronization s-failure
;-- File End ---
!EE!
; -- Name of the file (optional) ----
@nnn...
;nnn...File name, maximum 12 characters and a final
      <CR>. The name can also be omitted, in this
      case CTC 'NONAMEx.TEL'appears in the directory.
;
; IMPORTANT:
      1) The name must stand AFTER the file end!EE!.
       2) If a file with the same name is loaded on to the
;
         CTC, such as one stored on the CTC, the stored one
;
         will be OVERWRITTEN.
      !EE !
;e.q.
       @TELEDEF.TEL
       ;last line
                 _____
```

;last line (guarantees a <CR> after the file name)

### F Copyright Notice

Par principe, tous les droits des logiciels sont la propriété de la société Moser-Baer AG.

| Désignation | Description               | Version   | Licence                             | Description de licence (fichier) |
|-------------|---------------------------|-----------|-------------------------------------|----------------------------------|
| U-Boot      | Bootloader                | 2009.08   | GPL Version 2                       | COPYING                          |
| Linux       | Système<br>d'exploitation | 3.2.0-rc3 | GPL Version 2                       | COPYING                          |
| Busybox     | Environnement<br>système  | 1.19.3    | GPL Version 2                       | LICENSE                          |
| NTP         | NTP                       | 4.2.8p12  | Libre                               | COPYRIGHT                        |
| pure-ftp    | Serveur FTP               | 1.0.35    | Libre, en partie BSD                | COPYING                          |
| NetSNMP     | Agent SNMP                | 5.8       | BSD                                 | COPYING                          |
| OpenSSL     | Lib. SSL                  | 1.1.1e    | Style BSD                           | LICENSE                          |
| OpenSSH     | Serveur SFTP              | 5.9p1     | BSD                                 | LICENCE                          |
| dropbear    | Serveur SSH               | 2018.76   | Style MIT :<br>Libre, en partie BSD | LICENSE                          |
| wide-dhcpv6 | Client DHCPv6             | 20080615  | Libre                               | COPYRIGHT                        |
| flex        | Flex Lib.                 | 2.5.35    | Adapté à BSD                        | COPYING                          |
| zlib        | Compress-lib.             | 1.2.5     | Libre                               | README                           |
| mailsend    | Client e-mail             | 1.15b5    | GPL                                 | -                                |

Des logiciels existants (OpenSource) avec propres licences ont été en partie utilisés :

Les descriptions de licence complètes peuvent être lues dans le fichier indiqué dans le code source original respectif sur la page de projet correspondante.

Texte de licence GPL, BSD et MIT :

GPL Version 2 : <u>http://www.gnu.org/licenses/gpl-2.0.html</u>

- BSD: <u>http://www.opensource.org/licenses/bsd-license.php</u>
- MIT http://www.opensource.org/licenses/mit-license.php

Le code source des projets OpenSource sous GPL peut être demandé auprès de la société Moser-Baer AG (<u>support@mobatime.com</u>). Les frais de traitement seront facturés !

### G Paramètres

|            | 1                       |      | 1                    |         |                                     |
|------------|-------------------------|------|----------------------|---------|-------------------------------------|
| Group      | Parameter               | Acc  | Default              | Unit    | SNMP                                |
| Network    | 2 * Network             |      |                      |         | dts4132Network (generally)          |
|            |                         |      |                      |         | dts4132Network1 (LAN 1)             |
|            |                         |      |                      |         | dts4132Network2 (LAN 2)             |
|            | DHCP on/off             | RW   | LAN 1: on            |         | dts4132DHCPMode                     |
|            |                         |      | LAN 2: off           |         |                                     |
|            | IP address              | RW   | LAN 1: dhcp          |         | dts4132IPAddr                       |
|            |                         |      | LAN 2: 192.168.1.5   |         |                                     |
|            | Network mask            | RW   | LAN 1: dhcp          |         | dts4132IPMask                       |
|            |                         |      | LAN 2: 255.255.255.0 |         |                                     |
|            | Gateway IP              | RW   | LAN 1: dhcp          |         | dts4132IPGateway                    |
|            |                         |      | LAN 2: 192.168.1.1   |         |                                     |
|            | Name server IP          | RW   | LAN 1: dhcp          |         | dts4132IPNameserver                 |
|            |                         |      | I AN 2:              |         |                                     |
|            | Autoconf V6             | RW   | off                  |         | dts4132IPv6AutoConf                 |
|            | DHCPv6                  | RW   | off                  |         | dts4132IPv6DHCPMode                 |
|            | IP address V6 1         | RW/  | 0::0                 |         | dts4132IPv6Addr1                    |
|            |                         | RW/  | 64                   |         | dts/132IPv6Prefix1                  |
|            |                         |      | 0::0                 |         | dts4132IF V0FTeliX1                 |
|            |                         |      | 00                   |         | dto 41 22 IF VOGaleway I            |
|            | IF address Vo 2         |      | 00                   |         | dis4132IFV0Add12                    |
|            |                         | RW   | 64                   | -       |                                     |
|            | Gateway IPV6 2          | RW   | 0::0                 |         | dts4132IPv6Gateway2                 |
|            | Name server IPV6        | RW   | 0::0                 |         | ats4132IPv6Nameserver               |
|            | Link 10/100Mbit         | RW   | auto                 |         | dts4132EthernetLinkMode             |
|            | Device name / Host name | RW   | DTS4132              |         | dts4132Hostname,                    |
|            |                         |      |                      |         | dts4132NetInfoHostname              |
|            | Domain                  | RW   | ļ                    |         | dts4132Domain                       |
|            |                         |      |                      |         |                                     |
| Network    |                         |      |                      |         | dts4132NetServices                  |
| Services   |                         |      |                      |         |                                     |
|            | Telnet                  | RW   | on                   |         | dts4132TelnetMode                   |
|            | SSH                     | RW   | on                   |         | dts4132SSHMode                      |
|            | FTP                     | RW   | on                   |         | dts4132FTPMode                      |
|            |                         |      |                      |         |                                     |
| General    |                         |      |                      |         | dts4132Svstem                       |
|            | Display language        | RW   | engl.                |         | dts41321 anguage                    |
|            | Password user dts       | RW   | dts                  |         | dts4132Password                     |
|            | Time zone operation and | RW/  | MEZ                  |         | dts4132Timezone                     |
|            | alarm messages          | 1    |                      |         | 4134132 http://                     |
|            | Redundant power supply  | P\// | off                  |         | dts/1132PowerSupply                 |
|            | Redundant power supply  | 1    | 011                  |         |                                     |
| Linco      | -                       | -    |                      | -       | dto/1220utputLippo                  |
| DCE out    | -                       | -    |                      | -       | dts4132OutputLines                  |
| DCF OUt    | Ma da                   | DW   |                      |         |                                     |
|            | Mode                    | RW   | on                   |         | dts4132OutMainDCFMode               |
|            | I ime zone              | RW   | UIC                  |         | dts4132OutiviainDCF Limezone        |
|            |                         |      |                      |         |                                     |
| NTP slave  |                         |      |                      |         | dts4132OutLineTZServer              |
| clocks     |                         |      |                      |         |                                     |
|            | Mode                    | RW   | off                  |         | dts4132OutLineTZServerMode          |
|            | Multicast IP            | RW   |                      |         | dts4132OutLineTZServerMCastAddr     |
|            | Multicast Port          | RW   | 65534                |         | dts4132OutLineTZServerMCastPort     |
|            | Poll interval NTP       | RW   | 0 → 1sec             | 2^x sec | dts4132OutLineTZServerNTPInterval   |
|            | Multicast TTL           | RW   | 1                    |         | dts4132OutLineTZServerTTL           |
|            | Table interval          | RW   | 60                   | sec     | dts4132OutLineTZServerTableInterval |
|            | Entry interval          | RW   | 1                    | sec     | dts4132OutLineTZServerEntryInterval |
|            | Table time zone entries | RW   | -1                   |         | dts4132OutLineTZServerTable         |
|            |                         |      |                      |         | (TZ entry number)                   |
|            |                         |      |                      |         |                                     |
| DCF /      |                         | 1    |                      |         | dts4132OutLineDCFPulseFREQ          |
| Pulse out  |                         |      |                      |         |                                     |
|            | Mode (off, DCF, pulse)  | RW   | 0                    |         | dts4132OutLineDCFMode               |
|            | Time zone               | RW   | UTC                  | 1       | dts4132Outl ineDCFTimezone          |
|            | Pulse interval (every   | RW/  | sek                  | 1       | dts4132OutLineDCFPulseType          |
|            | second minute )         |      |                      |         |                                     |
|            | Pulse time              | R\// | 100                  | ms      | dts4132OutLineDCEPulseTime          |
|            | Pulso poriod            |      | 100                  | 1115    | dte4122OutLineDOFFUISeTIIIIe        |
|            |                         |      |                      | 500     |                                     |
|            |                         | KW   | 0                    | ms      |                                     |
|            | requency                | RW   | 1000                 | HZ      | ats4132OutLineDCFFrequency          |
|            |                         | -    |                      |         |                                     |
| Serial out |                         |      |                      |         | dts4132OutLineSerial                |
|            | Mode (off, on)          | RW   | off                  |         | dts4132OutLineSerialMode            |
|            | Time zone               | RW   | UTC                  |         | dts4132OutLineSerialTimezone        |

|              | Tala ana a fila                               |              |                         |          | alta 44.000 utiliza a Canial Tala Ella |
|--------------|-----------------------------------------------|--------------|-------------------------|----------|----------------------------------------|
|              | Telegram file                                 | RVV          | MC48251D.1EL            |          | dts4132OutLineSerialTeleFile           |
|              | Interface:                                    | RW           | h'45                    |          | dts4132OutLineSerialComParam           |
|              | Baud rate                                     | RW           | 9600                    |          |                                        |
|              | Detebit                                       |              | 7                       |          |                                        |
|              | Databit                                       | RVV          | /                       |          |                                        |
|              | Stopbit                                       | RW           | 1                       |          |                                        |
|              | Parity                                        | RW           | even                    |          |                                        |
|              | Com mode                                      | R\//         | out PS232               |          | dts/1320utLineSerialComMode            |
|              | Commode                                       | 1            | 001110232               |          | uis4152OuiLineSenalConniolde           |
|              |                                               |              |                         |          |                                        |
| E-mail       |                                               |              |                         |          | dts4132AlarmMailConfig                 |
|              | Mode                                          | RW/          | Off                     |          | dts4132MailMode                        |
|              |                                               |              | 011                     | -        |                                        |
|              | IP addr. mall server                          | RW           |                         |          | dts4132MailServerIPAddress             |
|              | Port mail server                              | RW           | 25                      |          | dts4132MailServerPort                  |
|              | Receiver address 1                            | RW           |                         |          | dts4132MailAddrDestination1            |
|              | Pocoivor addrose 2                            | D\//         |                         |          | dtc/122Mail/ddrDostination2            |
|              | Receiver address 2                            | NVV<br>DVV   |                         |          |                                        |
|              | Sender address ("login to                     | RW           |                         |          | dts4132MailAddrFrom                    |
|              | mail server")                                 |              |                         |          |                                        |
|              | Reply address                                 | RW           |                         |          | dts4132MailAddrReply                   |
|              |                                               |              |                         |          | dto 4102 Mail Alarma Maala             |
|              | Error mask                                    | RVV          |                         |          | dts4132MailAlarmiviask                 |
|              |                                               |              | FF FF FF                |          |                                        |
|              | Auth, Mode                                    | RW           | off                     |          | dts4132MailAuthMode                    |
|              | Lisor namo                                    | D\//         |                         |          | dts/132Maill loor                      |
|              |                                               |              |                         |          |                                        |
|              | Password                                      | RW           |                         |          | dts4132MailPassword                    |
|              |                                               |              |                         |          |                                        |
| SNMP / -     |                                               |              |                         |          | dts4132SnmnConfig                      |
| Tranc        |                                               | 1            |                         |          |                                        |
| rraps        | l                                             |              |                         | ļ        |                                        |
|              | Trap mode                                     | RW           | off                     |          | dts4132SnmpTrapMode                    |
|              | Trap community                                | RW           | trapmobatime            |          | dts4132SnmpTrapCommunity               |
|              | ID oddr. torgot computer 4                    | D\//         |                         |          | dts/122SpmpTropListonarIDAddress1      |
|              |                                               | RVV          |                         | +        |                                        |
|              | Port target computer 1                        | RW           | 162                     |          | dts4132SnmpTrapListenerPort1           |
|              | Trap Version 1                                | RW           | V2c                     |          | dts4132SnmpTrapVersion1                |
|              | IP addr. target computer 2                    | R\//         |                         |          | dts/132SnmnTranl_istenerIPAddress2     |
|              |                                               |              | 100                     |          |                                        |
|              | Port target computer 2                        | RW           | 162                     |          | dts4132SnmpTrapListenerPort2           |
|              | Trap version 2                                | RW           | V2c                     |          | dts4132SnmpTrapVersion2                |
|              | TRAP error mask                               | RW           | All set: FE FE FE FE FE |          | dts4132SnmnTranAlarmMask               |
|              | non enermask                                  |              |                         |          | alo + 1020 mp map liaminality          |
|              |                                               |              |                         |          |                                        |
|              | TO alive message                              | RW           | off                     | sec      | dts4132SnmpTrapAliveMsgInterval        |
|              |                                               |              |                         |          |                                        |
|              | SNMP mode                                     | RW/          | on                      |          | dts4132SpmpMode                        |
|              |                                               |              |                         |          |                                        |
|              | SNMP error mask                               | RW           | All set: FF FF FF FF FF |          | dts4132SnmpAlarmMask                   |
|              |                                               |              | FF FF FF                |          |                                        |
|              | Location                                      | RW           |                         |          | dts4132Snmpl ocation                   |
|              | Contact                                       | D\A/         |                         |          | dto 11226nmpContact                    |
|              | Contact                                       | KVV          |                         |          | uis41525himpContact                    |
|              | rocommunity                                   | RW           | romobatime              |          | dts4132SnmpROCommunity                 |
|              | rwcommunity                                   | RW           | rwmobatime              |          | dts4132SnmpRWCommunity                 |
|              | 2*Accoss config:                              |              |                         |          | ·····                                  |
|              | 2 Access coning.                              | DW           |                         |          |                                        |
|              | Password                                      | RW           |                         |          | dts4132SnmpV3UserPasswordX             |
|              | UserSecLevel                                  | RW           | 1+2: auth               |          | dts4132SnmpV3UserLevelx                |
|              | UserRead                                      | RW           | 1+2 <sup>.</sup> all    |          | dts4132SnmpV3UserReadx                 |
|              |                                               |              | 1 dto1 0 dto0           |          | dto 11020mmp V0000mt0ddx               |
|              |                                               | IX VV        |                         | ļ        |                                        |
|              | View1                                         | RW           | 1+2: .1.3.6.1.4.1.8072  |          | dts4132SnmpV3Viewx1                    |
|              | View2                                         | RW           | 1+2: .1.3.6.1.4.1.2021  |          | dts4132SnmpV3Viewx2                    |
|              | View3                                         | R\//         | 1+2. 136141128/24       | ł        | dts4132Snmn\/3\/jewy3                  |
|              | View4                                         |              | 1.0. 0                  | +        | dta 41200mmp//0///aver4                |
|              | VIEW4                                         | KVV          | 1+22                    |          | uis413251111pv3VIeWX4                  |
|              | View5                                         | RW           | 1+2: .2                 |          | dts4132SnmpV3Viewx5                    |
|              | View6                                         | RW           | 1+2: .2                 |          | dts4132SnmpV3Viewx6                    |
|              |                                               |              |                         |          |                                        |
| Alama 1 di   | l                                             |              | l                       |          | die 4400D alexalianus O                |
| Alarm input/ |                                               |              |                         |          | dts4132RelayAlarmConfig                |
| output:      | <u>                                      </u> |              | <u> </u>                |          |                                        |
|              | Error mask relay                              | RW           | All set: FE FE FE FE FE |          | dts4132RelavAlarmMask                  |
|              |                                               |              | EE EE EE                |          |                                        |
|              |                                               | <b>D</b> 14/ |                         |          |                                        |
|              | Node alarm input                              | RW           |                         |          | dts4132AlarmInput                      |
|              |                                               |              |                         |          |                                        |
| NTP / time   | 1                                             | 1            | 1                       |          | dts4132TimeHandling                    |
| handling     |                                               | 1            |                         |          | and more initialianing                 |
| nanuling     |                                               |              |                         |          |                                        |
| Time source: |                                               |              | 2 (GPS, DCF)            |          | dts4132TimeSource                      |
|              | Time source                                   | RW           | 0 (UTC)                 |          | dts4132TSType                          |
|              | Time zone                                     | R\//         | 0                       | <u> </u> |                                        |
|              |                                               |              | 50                      | 01==1    |                                        |
|              | Config. stratum                               | КW           | 50ms                    | Stratum  | dts41321SStratumMode                   |
|              | Max. Time offset to set                       | RW           | 60                      | us       | dts4132TSMaxOffsetForTimeValid         |
|              | system time OK                                | 1            |                         |          |                                        |
|              | TO time source for error                      | D\A/         | 10                      | min      | dta4122TSTimpout                       |
|              | TO time source for error                      | RVV          | 12                      | 1 mm     | uis4132131ImeOut                       |
|              | tailure synch (TO)                            |              |                         |          |                                        |
|              | Max. stratum for error                        | RW           | 24                      | Stratum  | dts4132TSStratumErrorLimit             |
|              | failure synch (Stratum)                       | 1            |                         |          |                                        |
|              | TO time source stratum                        | D\//         | 50                      | h        | dte/132TSStratumTimoout                |
|              |                                               | 11111        | 00                      | 1.11     |                                        |

|                | Offect change to           | D\//     | 0       | mc / ctratum       | dtc/122TSOffcotPorStratum                   |
|----------------|----------------------------|----------|---------|--------------------|---------------------------------------------|
|                |                            | IN V     | 0       | ms / stratum       |                                             |
|                | decrement stratum by 1     |          |         |                    |                                             |
|                | Source correction (DCF     | RW       |         | ms                 | dts4132TSDCFAdjustment                      |
|                | only)                      |          |         |                    |                                             |
| Catch-up:      |                            |          |         |                    |                                             |
|                | Catch-up mode              | RW       | 1 (set) |                    | dts4132TSAdjustmentMode                     |
|                | Max catch-up speed         | RW/      | 100000  | ns / sec           | dts/1132TSMaxAdjustmentSpeed                |
|                | Nax. catell-up speed       |          |         | 113 / 300          | dts4132TOMaxAdjustmentOpeed                 |
|                | Core/Quartz type           | RW       | 0       |                    | dts4132TSQuartzType                         |
|                | Synch only offset          | RW       | 0 (off) | ms                 | dts4132TSOffsetSynchOnly                    |
|                | RTC Mode                   | RW       | 0 (off) |                    | dts4132TSRTCMode                            |
|                | Leap second mode           | RW       | 0 (off) |                    | dts4132TSLeapSecMode                        |
|                | Lean second date next      | RW/      | off     |                    | dts4132TSLeanSecDate                        |
|                | correction                 |          |         |                    | 0.041021020000000                           |
|                | correction                 |          |         |                    |                                             |
|                |                            |          |         |                    |                                             |
| Redundant      |                            |          |         |                    | dts4132RedundantOp                          |
| operation:     |                            |          |         |                    |                                             |
|                | Mode redundant operation   | RW       | off     |                    | dts4132RedOpMode                            |
|                | Set manual master          | RW       |         |                    |                                             |
|                | Max, stratum master in red | D\M/     | 16      | Stratum            | dtc/122PodOnSwitchOvorStratum               |
|                |                            | IN V     | 10      | Stratum            | uis4152ReuOpSwitchOverStratum               |
|                | operation                  |          |         |                    |                                             |
|                | Max. time offset master to | RW       | 100ms   | us                 | dts4132RedOpMaxOffsetSlaveTimeSource        |
|                | time source slave          |          |         |                    |                                             |
|                | IP addr. 2. time server    | RW       |         |                    | dts4132RedOp2ndDTSIPAddress                 |
|                | Port DTS I AN link         | RW       | 14338   | 1                  | dts4132RedOp2ndDTSIPPort                    |
|                | communication              |          | 14000   |                    |                                             |
|                | communication              |          |         |                    |                                             |
|                |                            |          |         | 1                  |                                             |
| NTP:           |                            |          |         |                    | dts4132TimeNTPServer                        |
|                | 4 * NTP source             |          |         |                    | dts4132NTPSourceTable (14)                  |
|                | Addresses                  | RW       |         | 1                  | dts4132NTPSourceAddr                        |
|                | Minpoll                    | D\\/     |         | 201 000            | dtc/122NTDSourceMinDoll                     |
|                | Maurall                    |          |         | 2 x 360            |                                             |
|                | Iviaxpoli                  | RW       |         | Z''X SEC           | dts4132NTPSourceMaxPoll                     |
|                | Mode                       | RW       | server  |                    | dts4132NTPSourceMode                        |
|                | Prefer (-red time source)  | RW       | normal  |                    | dts4132NTPSourcePrefer                      |
|                | Kev                        | RW       | off     |                    | dts4132NTPSourceKev                         |
|                | 2 * Broadcast              |          |         |                    |                                             |
|                | Z Diodocast.               |          |         |                    | dta 41 22NITOD rada aat 4 ddmr              |
|                | Broadcast address          | RVV      |         |                    | dts4132NTPBrodacstAddrx                     |
|                | Interval                   | RW       | 2 → 4s  | 2 <sup>x</sup> sec | dts4132NTPBrodcastIntervalx                 |
|                | Multicast TTL              | RW       | 1       |                    | dts4132NTPBroadcastTTLx                     |
|                | Kev                        | RW       | off     |                    | dts4132NTPBroadcastKevx                     |
|                | Trusted Keys               | R\//     |         |                    | dts/132NTPKey/Trusted                       |
|                |                            |          |         |                    |                                             |
|                | Control Key                | RW       | 0       |                    | dts4132NTPReyControl                        |
|                | Request Key                | RW       | 0       |                    | dts4132NTPKeyRequest                        |
|                | Autokey Password           | RW       |         |                    | dts4132NTPAutokeyPassword                   |
|                |                            |          |         |                    | dts4132NTPKevGeneratorCmd                   |
|                |                            |          |         |                    | dts4132NTPKeyEileCmd                        |
|                |                            |          |         |                    |                                             |
|                |                            |          |         |                    |                                             |
| Manual         |                            |          |         |                    | dts4132TimeManualSet                        |
| Time set       |                            |          |         |                    |                                             |
|                | Time                       | W        |         |                    | dts4132ManualTimeSetUTC                     |
|                | Diff                       | W        |         | ms                 | dts4132ManualTimeSetDiff                    |
|                |                            | +        |         |                    |                                             |
| Due durat 1. f |                            |          |         |                    | dta 4420Dea dlinf -                         |
| Product Info   | -                          | <u> </u> |         |                    | ats4132Proainto                             |
|                | Prod. number               | R        |         |                    | dts4132ProdInfoProdNo                       |
|                | Article number             | R        |         |                    | dts4132ProdInfoArticleNo                    |
|                | HW revision                | R        |         |                    | dts4132ProdInfoHWRevision                   |
|                | HW code                    | R        |         | 1                  | dts4132ProdlnfoHW/Code                      |
|                |                            |          | 1       | 1                  | dto 4122Drodinio IW/News                    |
|                |                            | ĸ        |         | 1                  |                                             |
|                | Firmware version           | К        |         |                    | dts4132ProdInfoFirmwareVer                  |
| System Info    |                            |          |         |                    |                                             |
|                | DTS state                  | R        |         |                    | dts4132SysStatus                            |
|                | DTS alarms                 | R        |         | 1                  | dts4132SvsAlarms                            |
|                |                            | D        |         | 1                  |                                             |
|                |                            |          |         |                    |                                             |
|                | SINIVIP alarms (masked)    | к        |         | 1                  |                                             |
| Trap Info      |                            |          |         |                    |                                             |
|                | Trap state                 | R        |         |                    |                                             |
|                | Trap alarm number          | R        |         |                    |                                             |
|                | Tran error state           | R        | 1       | 1                  |                                             |
|                |                            |          |         |                    |                                             |
|                |                            | ĸ        |         |                    |                                             |
|                | Trap message               | R        |         |                    |                                             |
| Time Info      |                            |          |         |                    | dts4132SystemTimeInfo                       |
|                | DTS stratum                | R        |         |                    | dts4132TinfoStratum, dts4132SvsStratum      |
|                | Last drift                 | R        |         | 1                  | dts4132Tinfol astDrift dts4122Svol actDrift |
|                |                            |          | 1       |                    | dto4122Thatal actor                         |
|                | Last quartz corr           | ĸ        |         |                    |                                             |
|                | Act. corr. voltage         | к        |         |                    | dts4132VoltageQuartzAdjust                  |
|                | Current offset sec         | R        |         | sec                | dts4132DCFTInfoOffsetSec                    |

|                                      | Current offset us                                                                                                    | R                                                                                                    | us                                                                  | dts4132DCFTInfoOffsetUSec,                                                                                                    |
|--------------------------------------|----------------------------------------------------------------------------------------------------|----------------------------------------------------------------------------------------------------|---------------------------------------------------------------------|----------------------------------------------------------------------------------------------------|
|                                      |                                                                                                    |                                                                                                    |                                                                     | dts4132SysOffset                                                                                                    |
|                                      | Time of last time info                                                                                                    | R                                                                                                    | 1                                                                   | dts4132TInfoLastTime                                                                                                    |
|                                      | Jitter                                                                                                    | R                                                                                                    | 1                                                                   | dts4132TInfoSourceJitter                                                                                                    |
|                                      | Source quality                                                                                                    | R                                                                                                    | 1                                                                   | dts4132SysTimeReceptionQuality                                                                                                    |
|                                      | Offset of local source                                                                                                    | R                                                                                                    | 1                                                                   |                                                                                                    |
|                                      | Sample type                                                                                                    | R                                                                                                    | 1                                                                   |                                                                                                    |
|                                      | Source Type                                                                                                    | R                                                                                                    | 1                                                                   | dts4132SvsTimeSource                                                                                                    |
|                                      | Last DCF time                                                                                                    | R                                                                                                    | 1                                                                   | dts/132DCFTInfol astTime                                                                                                    |
|                                      | Last Link time                                                                                                    | R                                                                                                    | 1                                                                   | dts/132DCFTInfol ast inkTime                                                                                                    |
|                                      |                                                                                                    | P                                                                                                    |                                                                     | dts4132DCFTInfoCastLinkTime                                                                                                    |
|                                      | DCF pulse counter                                                                                                    | R                                                                                                    |                                                                     | dts4132DCFTInfoSecCount                                                                                                    |
|                                      | Link puise counter                                                                                                    | R                                                                                                    |                                                                     | dts4132DCFTInfoLinkSecCount                                                                                                    |
|                                      | Red. State                                                                                                    | R                                                                                                    |                                                                     | dts4132SysMasterMode                                                                                                    |
|                                      | NTP source                                                                                                    | R                                                                                                    |                                                                     | dts4132NTPTInfoCurrentSource                                                                                                    |
|                                      | NTP offset                                                                                                    | R                                                                                                    |                                                                     | dts4132NTPTInfoSystemOffset                                                                                                    |
|                                      | NTP Jitter                                                                                                    | R                                                                                                    |                                                                     | dts4132NTPTInfoSourceJitter                                                                                                    |
|                                      | NTP Stratum                                                                                                    | R                                                                                                    |                                                                     | dts4132NTPTInfoStratum                                                                                                    |
|                                      | NTP Frequency                                                                                                    | R                                                                                                    |                                                                     | dts4132NTPTInfoFrequency                                                                                                    |
| Versions                             |                                                                                                    |                                                                                                    |                                                                     | dts4132SystemVersions                                                                                                    |
|                                      | Version DTS application                                                                                                    | R                                                                                                    |                                                                     | dts4132verApplication                                                                                                    |
|                                      | Version DTS module                                                                                                    | R                                                                                                    |                                                                     | dts4132verTimeDriver                                                                                                    |
|                                      | Version FPGA module                                                                                                    | R                                                                                                    | 1                                                                   | dts4132verFPGADriver                                                                                                    |
|                                      | Version FPGA                                                                                                    | R                                                                                                    | 1                                                                   | dts4132verFPGA                                                                                                    |
|                                      | Version NTP                                                                                                    | R                                                                                                    | 1                                                                   | dts4132verNTP                                                                                                    |
|                                      | Version kernel                                                                                                    | R                                                                                                    | 1                                                                   | dts/132vort inux                                                                                                    |
|                                      | Version busybox (CLI)                                                                                                    | P                                                                                                    | 1                                                                   |                                                                                                    |
|                                      | Version rootfc                                                                                                    |                                                                                                    |                                                                     | dto4122vorPootES                                                                                                    |
|                                      |                                                                                                    | R R                                                                                                    |                                                                     | dto/122/vorl on a Docourso                                                                                                    |
|                                      |                                                                                                    |                                                                                                    |                                                                     |                                                                                                    |
|                                      | Version 12 table                                                                                                    | R                                                                                                    |                                                                     | dts4132verTimezoneTable                                                                                                    |
|                                      | Version snmp master                                                                                                    | R                                                                                                    |                                                                     | dts4132verSNMPMasterAgent                                                                                                    |
|                                      | Version snmp common                                                                                                    | R                                                                                                    |                                                                     | dts4132verSNMPSubAgent                                                                                                    |
|                                      |                                                                                                    |                                                                                                    |                                                                     |                                                                                                    |
|                                      |                                                                                                    | <b>↓ ↓</b>                                                                                                    |                                                                     |                                                                                                    |
| Power Info                           |                                                                                                    |                                                                                                    |                                                                     | dts4132SystemPower                                                                                                    |
| Power Info                           | Voltage 1                                                                                                    | R                                                                                                    | V                                                                   | dts4132SystemPower                                                                                                    |
| Power Info                           | Voltage 1<br>Voltage 1                                                                                                    | R                                                                                                    | V<br>mv                                                             | dts4132SystemPower<br>dts4132SupplyVoltage1                                                                                                    |
| Power Info                           | Voltage 1<br>Voltage 1<br>Voltage 2                                                                                                    | R<br>R<br>R                                                                                                    | V<br>mv<br>V                                                        | dts4132SystemPower<br>dts4132SupplyVoltage1                                                                                                    |
| Power Info                           | Voltage 1<br>Voltage 1<br>Voltage 2<br>Voltage 2                                                                                                    | R<br>R<br>R<br>R<br>R                                                                                                    | V<br>mv<br>V<br>mv                                                  | dts4132SystemPower<br>dts4132SupplyVoltage1<br>dts4132SupplyVoltage2                                                                                                    |
| Power Info                           | Voltage 1<br>Voltage 1<br>Voltage 2<br>Voltage 2<br>Current 1                                                                                                    | R<br>R<br>R<br>R<br>R<br>R                                                                                                    | V<br>mv<br>V<br>mv<br>A                                             | dts4132SystemPower<br>dts4132SupplyVoltage1<br>dts4132SupplyVoltage2                                                                                                    |
| Power Info                           | Voltage 1<br>Voltage 1<br>Voltage 2<br>Voltage 2<br>Current 1<br>Current 1                                                                                                    | R           R           R           R           R           R           R           R           R           R           R                                                                                                    | V<br>mv<br>V<br>mv<br>A<br>mA                                       | dts4132SystemPower<br>dts4132SupplyVoltage1<br>dts4132SupplyVoltage2<br>dts4132SupplyCurrent1                                                                                                    |
| Power Info                           | Voltage 1<br>Voltage 1<br>Voltage 2<br>Voltage 2<br>Current 1<br>Current 1<br>Current 2                                                                                                    | R           R           R           R           R           R           R           R           R           R           R           R           R                                                                                                    | V<br>mv<br>V<br>mv<br>A<br>mA<br>A                                  | dts4132SystemPower<br>dts4132SupplyVoltage1<br>dts4132SupplyVoltage2<br>dts4132SupplyCurrent1                                                                                                    |
| Power Info                           | Voltage 1<br>Voltage 1<br>Voltage 2<br>Voltage 2<br>Current 1<br>Current 1<br>Current 2<br>Current 2                                                                                                    | R           R           R           R           R           R           R           R           R           R           R           R           R           R           R                                                                                                              | V<br>mv<br>V<br>mv<br>A<br>mA<br>A<br>mA                            | dts4132SystemPower<br>dts4132SupplyVoltage1<br>dts4132SupplyVoltage2<br>dts4132SupplyCurrent1<br>dts4132SupplyCurrent2                                                                                                    |
| Power Info                           | Voltage 1<br>Voltage 2<br>Voltage 2<br>Current 1<br>Current 1<br>Current 2<br>Current 2                                                                                                    | R           R           R           R           R           R           R           R           R           R           R           R           R           R                                                                                                    | V<br>mv<br>V<br>mv<br>A<br>mA<br>A<br>mA<br>M                       | dts4132SystemPower<br>dts4132SupplyVoltage1<br>dts4132SupplyVoltage2<br>dts4132SupplyCurrent1<br>dts4132SupplyCurrent2<br>dts4132SupplyCurrent2<br>dts4132NetworkInfox                                                                                                    |
| Power Info                           | Voltage 1<br>Voltage 2<br>Voltage 2<br>Voltage 2<br>Current 1<br>Current 1<br>Current 2<br>Current 2                                                                                                    | R           R           R           R           R           R           R           R           R           R           R                                                                                                    | V<br>mv<br>V<br>mv<br>A<br>mA<br>A<br>MA                            | dts4132SystemPower<br>dts4132SupplyVoltage1<br>dts4132SupplyVoltage2<br>dts4132SupplyCurrent1<br>dts4132SupplyCurrent2<br>dts4132NetworkInfox                                                                                                    |
| Power Info                           | Voltage 1<br>Voltage 2<br>Voltage 2<br>Voltage 2<br>Current 1<br>Current 1<br>Current 2<br>Current 2                                                                                                    | R           R           R           R           R           R           R           R           R           R           R           R           R           R           R                                                                                                              | V<br>mv<br>V<br>mv<br>A<br>mA<br>A<br>mA                            | dts4132SystemPower<br>dts4132SupplyVoltage1<br>dts4132SupplyVoltage2<br>dts4132SupplyCurrent1<br>dts4132SupplyCurrent2<br>dts4132NetlpfoxIPAddr                                                                                                    |
| Power Info                           | Voltage 1<br>Voltage 2<br>Voltage 2<br>Voltage 2<br>Current 1<br>Current 1<br>Current 2<br>Current 2<br>IP v4<br>GW v4                                                                                                    | R           R           R           R           R           R           R           R           R           R           R           R           R           R           R           R           R                                                                                                              | V<br>mv<br>V<br>mv<br>A<br>mA<br>A<br>mA                            | dts4132SystemPower<br>dts4132SupplyVoltage1<br>dts4132SupplyVoltage2<br>dts4132SupplyCurrent1<br>dts4132SupplyCurrent2<br>dts4132NetlnfoxIPAddr<br>dts4132NetlnfoxIPAddr                                                                                                    |
| Power Info                           | Voltage 1<br>Voltage 1<br>Voltage 2<br>Voltage 2<br>Current 1<br>Current 1<br>Current 2<br>Current 2<br>IP v4<br>GW v4<br>Subact v4                                                                                                    | R           R                                                                                                    | V<br>mv<br>V<br>mv<br>A<br>mA<br>A<br>mA                            | dts4132SystemPower<br>dts4132SupplyVoltage1<br>dts4132SupplyVoltage2<br>dts4132SupplyCurrent1<br>dts4132SupplyCurrent2<br>dts4132NetInfoxIPAddr<br>dts4132NetInfoxIPAddr<br>dts4132NetInfoxIPAddr                                                                                                    |
| Power Info                           | Voltage 1<br>Voltage 1<br>Voltage 2<br>Voltage 2<br>Current 1<br>Current 1<br>Current 2<br>Current 2<br>IP v4<br>GW v4<br>Subnet v4                                                                                                    | R           R                                                                                                    | V<br>mv<br>V<br>mv<br>A<br>mA<br>A<br>mA                            | dts4132SystemPower<br>dts4132SupplyVoltage1<br>dts4132SupplyVoltage2<br>dts4132SupplyCurrent1<br>dts4132SupplyCurrent2<br>dts4132NetInfoxIPAddr<br>dts4132NetInfoxIPAddr<br>dts4132NetInfoxIPGateway<br>dts4132NetInfoxIPMask<br>dts4132NetInfoxIPMask                                                                                                    |
| Power Info                           | Voltage 1<br>Voltage 1<br>Voltage 2<br>Voltage 2<br>Current 1<br>Current 2<br>Current 2<br>IP v4<br>GW v4<br>Subnet v4<br>DNS v4                                                                                                    | R           R                                                                                                    | V<br>mv<br>V<br>mv<br>A<br>mA<br>A<br>mA                            | dts4132SystemPower<br>dts4132SupplyVoltage1<br>dts4132SupplyVoltage2<br>dts4132SupplyCurrent1<br>dts4132SupplyCurrent2<br>dts4132NetlnfoxIPAddr<br>dts4132NetlnfoxIPGateway<br>dts4132NetlnfoxIPGateway<br>dts4132NetlnfoxIPMask<br>dts4132NetlnfoxIPMask                                                                                                    |
| Power Info                           | Voltage 1<br>Voltage 2<br>Voltage 2<br>Current 1<br>Current 1<br>Current 2<br>Current 2<br>IP v4<br>GW v4<br>Subnet v4<br>DNS v4<br>Hostname                                                                                                    | R           R                                                                                                    | V<br>mv<br>V<br>mv<br>A<br>mA<br>A<br>mA<br>A<br>mA                 | dts4132SystemPower<br>dts4132SupplyVoltage1<br>dts4132SupplyVoltage2<br>dts4132SupplyCurrent1<br>dts4132SupplyCurrent2<br>dts4132NetlnfoxIPAddr<br>dts4132NetInfoxIPAddr<br>dts4132NetInfoxIPGateway<br>dts4132NetInfoxIPGateway<br>dts4132NetInfoxIPMask<br>dts4132NetInfoxIPMask                                                                                                    |
| Power Info                           | Voltage 1<br>Voltage 2<br>Voltage 2<br>Current 1<br>Current 2<br>Current 2<br>IP v4<br>GW v4<br>Subnet v4<br>DNS v4<br>Hostname<br>Domain                                                                                                    | R           R                                                                                                    | V<br>mv<br>V<br>Mv<br>A<br>mA<br>A<br>mA                            | dts4132SystemPower<br>dts4132SupplyVoltage1<br>dts4132SupplyVoltage2<br>dts4132SupplyCurrent1<br>dts4132SupplyCurrent2<br>dts4132NetlnfoxIPAddr<br>dts4132NetInfoxIPAddr<br>dts4132NetInfoxIPGateway<br>dts4132NetInfoxIPMask<br>dts4132NetInfoxIPMask                                                                                                    |
| Power Info 2*Network Info            | Voltage 1<br>Voltage 2<br>Voltage 2<br>Current 1<br>Current 2<br>Current 2<br>IP v4<br>GW v4<br>Subnet v4<br>DNS v4<br>Hostname<br>Domain<br>DHCP                                                                                                    | R           R                                                                                                    | V<br>mv<br>V<br>Mv<br>A<br>mA<br>A<br>mA                            | dts4132SystemPower         dts4132SupplyVoltage1         dts4132SupplyVoltage2         dts4132SupplyCurrent1         dts4132SupplyCurrent2         dts4132NetworkInfox         dts4132NetInfoxIPAddr         dts4132NetInfoxIPAddr         dts4132NetInfoxIPAddr         dts4132NetInfoxIPAddr         dts4132NetInfoxIPAddr         dts4132NetInfoxIPAddr         dts4132NetInfoxIPAddr         dts4132NetInfoxIPAddr         dts4132NetInfoxIPAddr         dts4132NetInfoxIPAdsk         dts4132NetInfoxIPAmask         dts4132NetInfoxDomain         dts4132NetInfoxDHCPMode                                                                                                    |
| Power Info 2*Network Info            | Voltage 1<br>Voltage 2<br>Voltage 2<br>Current 1<br>Current 2<br>Current 2<br>Current 2<br>IP v4<br>GW v4<br>Subnet v4<br>DNS v4<br>Hostname<br>Domain<br>DHCP<br>Link                                                                                                    | R         R         R <td< td=""><td>V<br/>mv<br/>V<br/>mv<br/>A<br/>mA<br/>A<br/>mA</td><td>dts4132SystemPower         dts4132SupplyVoltage1         dts4132SupplyVoltage2         dts4132SupplyCurrent1         dts4132SupplyCurrent2         dts4132NetlnfoxIPAddr         dts4132NetlnfoxIPAddr         dts4132NetlnfoxIPAddr         dts4132NetlnfoxIPAddr         dts4132NetlnfoxIPAddr         dts4132NetlnfoxIPAddr         dts4132NetlnfoxIPAddr         dts4132NetlnfoxIPAddr         dts4132NetlnfoxIPAdsk         dts4132NetlnfoxIPMask         dts4132NetlnfoxIPNameserver         dts4132NetlnfoxDomain         dts4132NetlnfoxDHCPMode         dts4132NetlnfoxEthernetLinkMode</td></td<>                                                                                                    | V<br>mv<br>V<br>mv<br>A<br>mA<br>A<br>mA                            | dts4132SystemPower         dts4132SupplyVoltage1         dts4132SupplyVoltage2         dts4132SupplyCurrent1         dts4132SupplyCurrent2         dts4132NetlnfoxIPAddr         dts4132NetlnfoxIPAddr         dts4132NetlnfoxIPAddr         dts4132NetlnfoxIPAddr         dts4132NetlnfoxIPAddr         dts4132NetlnfoxIPAddr         dts4132NetlnfoxIPAddr         dts4132NetlnfoxIPAddr         dts4132NetlnfoxIPAdsk         dts4132NetlnfoxIPMask         dts4132NetlnfoxIPNameserver         dts4132NetlnfoxDomain         dts4132NetlnfoxDHCPMode         dts4132NetlnfoxEthernetLinkMode                                                                                                    |
| Power Info 2*Network Info            | Voltage 1<br>Voltage 2<br>Voltage 2<br>Current 1<br>Current 2<br>Current 2<br>Current 2<br>IP v4<br>GW v4<br>Subnet v4<br>DNS v4<br>Hostname<br>Domain<br>DHCP<br>Link<br>IP v6 link local                                                                                                    | R         R                                                                                                    | V<br>mv<br>V<br>mv<br>A<br>mA<br>A<br>mA                            | dts4132SystemPower         dts4132SupplyVoltage1         dts4132SupplyVoltage2         dts4132SupplyCurrent1         dts4132SupplyCurrent2         dts4132NetlnfoxIPAddr         dts4132NetlnfoxIPAddr         dts4132NetlnfoxIPAddr         dts4132NetlnfoxIPAddr         dts4132NetlnfoxIPAddr         dts4132NetlnfoxIPAddr         dts4132NetlnfoxIPAddr         dts4132NetlnfoxIPAddr         dts4132NetlnfoxIPAddr         dts4132NetlnfoxIPAddr         dts4132NetlnfoxIPAddr         dts4132NetlnfoxIPNameserver         dts4132NetlnfoxDomain         dts4132NetlnfoxDHCPMode         dts4132NetlnfoxIPv6AddrLocal                                                                                                    |
| Power Info 2*Network Info            | Voltage 1<br>Voltage 1<br>Voltage 2<br>Voltage 2<br>Current 1<br>Current 2<br>Current 2<br>IP v4<br>GW v4<br>Subnet v4<br>DNS v4<br>Hostname<br>Domain<br>DHCP<br>Link<br>IP v6 link local<br>IP1 v6                                                                                                    | R         R                                                                                                    | V<br>mv<br>V<br>mv<br>A<br>mA<br>A<br>mA                            | dts4132SystemPower         dts4132SupplyVoltage1         dts4132SupplyVoltage2         dts4132SupplyCurrent1         dts4132SupplyCurrent2         dts4132NetInfoxIPAddr         dts4132NetInfoxIPAddr         dts4132NetInfoxIPMask         dts4132NetInfoxIPMask         dts4132NetInfoxIPV6AddrLocal         dts4132NetInfoxIPV6AddrLocal         dts4132NetInfoxIPV6Addr1                                                                                                    |
| Power Info                           | Voltage 1<br>Voltage 1<br>Voltage 2<br>Voltage 2<br>Current 1<br>Current 2<br>Current 2<br>Current 2<br>IP v4<br>GW v4<br>Subnet v4<br>DNS v4<br>Hostname<br>Domain<br>DHCP<br>Link<br>IP v6 link local<br>IP1 v6<br>IP2 v6                                                                                                    | R         R         R <td< td=""><td>V<br/>mv<br/>V<br/>mv<br/>A<br/>mA<br/>A<br/>mA<br/>A<br/>mA<br/></td><td>dts4132SystemPower         dts4132SupplyVoltage1         dts4132SupplyVoltage2         dts4132SupplyCurrent1         dts4132SupplyCurrent2         dts4132NetlnfoxIPAddr         dts4132NetlnfoxIPAddr         dts4132NetlnfoxIPAddr         dts4132NetlnfoxIPAddr         dts4132NetlnfoxIPAddr         dts4132NetlnfoxIPAddr         dts4132NetlnfoxIPAddr         dts4132NetlnfoxIPAddr         dts4132NetlnfoxIPAddr         dts4132NetlnfoxIPAddr         dts4132NetlnfoxIPAask         dts4132NetlnfoxIPNameserver         dts4132NetlnfoxIPNameserver         dts4132NetlnfoxIPNameserver         dts4132NetlnfoxIPNameserver         dts4132NetlnfoxIPNameserver         dts4132NetlnfoxIPNA         dts4132NetlnfoxIPNA         dts4132NetlnfoxIPV6AddrLocal         dts4132NetlnfoxIPv6Addr1         dts4132NetlnfoxIPv6Addr1</td></td<>                                                                                                    | V<br>mv<br>V<br>mv<br>A<br>mA<br>A<br>mA<br>A<br>mA<br>             | dts4132SystemPower         dts4132SupplyVoltage1         dts4132SupplyVoltage2         dts4132SupplyCurrent1         dts4132SupplyCurrent2         dts4132NetlnfoxIPAddr         dts4132NetlnfoxIPAddr         dts4132NetlnfoxIPAddr         dts4132NetlnfoxIPAddr         dts4132NetlnfoxIPAddr         dts4132NetlnfoxIPAddr         dts4132NetlnfoxIPAddr         dts4132NetlnfoxIPAddr         dts4132NetlnfoxIPAddr         dts4132NetlnfoxIPAddr         dts4132NetlnfoxIPAask         dts4132NetlnfoxIPNameserver         dts4132NetlnfoxIPNameserver         dts4132NetlnfoxIPNameserver         dts4132NetlnfoxIPNameserver         dts4132NetlnfoxIPNameserver         dts4132NetlnfoxIPNA         dts4132NetlnfoxIPNA         dts4132NetlnfoxIPV6AddrLocal         dts4132NetlnfoxIPv6Addr1         dts4132NetlnfoxIPv6Addr1                                                                                                    |
| Power Info                           | Voltage 1<br>Voltage 1<br>Voltage 2<br>Voltage 2<br>Current 1<br>Current 2<br>Current 2<br>Current 2<br>IP v4<br>GW v4<br>Subnet v4<br>DNS v4<br>Hostname<br>Domain<br>DHCP<br>Link<br>IP v6 link local<br>IP1 v6<br>IP2 v6<br>GW v6                                                                                                    | R         R         R <td< td=""><td>V mv V mv A mA A mA A</td><td>dts4132SystemPower         dts4132SupplyVoltage1         dts4132SupplyVoltage2         dts4132SupplyCurrent1         dts4132SupplyCurrent2         dts4132NetlnfoxIPAddr         dts4132NetlnfoxIPAddr         dts4132NetlnfoxIPYeAddrLocal         dts4132NetlnfoxIPv6AddrLocal         dts4132NetlnfoxIPv6Addr2         dts4132NetlnfoxIPv6Addr2</td></td<>                                                                                                    | V mv V mv A mA A mA A                                               | dts4132SystemPower         dts4132SupplyVoltage1         dts4132SupplyVoltage2         dts4132SupplyCurrent1         dts4132SupplyCurrent2         dts4132NetlnfoxIPAddr         dts4132NetlnfoxIPAddr         dts4132NetlnfoxIPYeAddrLocal         dts4132NetlnfoxIPv6AddrLocal         dts4132NetlnfoxIPv6Addr2         dts4132NetlnfoxIPv6Addr2                                                                                                    |
| Power Info                           | Voltage 1<br>Voltage 2<br>Voltage 2<br>Current 1<br>Current 1<br>Current 2<br>Current 2<br>IP v4<br>GW v4<br>Subnet v4<br>DNS v4<br>Hostname<br>Domain<br>DHCP<br>Link<br>IP v6 link local<br>IP1 v6<br>IP2 v6<br>GW v6                                                                                                    | R         R         R <td< td=""><td>V mv V mv A mA A mA A mA</td><td>dts4132SystemPower         dts4132SupplyVoltage1         dts4132SupplyVoltage2         dts4132SupplyCurrent1         dts4132SupplyCurrent2         dts4132NetlnfoxIPAddr         dts4132NetlnfoxIPAddr         dts4132NetlnfoxIPAddr         dts4132NetlnfoxIPAddr         dts4132NetlnfoxIPAddr         dts4132NetlnfoxIPAddr         dts4132NetlnfoxIPAddr         dts4132NetlnfoxIPAddr         dts4132NetlnfoxIPAddr         dts4132NetlnfoxIPAddr         dts4132NetlnfoxIPAddr         dts4132NetlnfoxIPAddr         dts4132NetlnfoxIPAddr         dts4132NetlnfoxIPAddr         dts4132NetlnfoxDomain         dts4132NetlnfoxIPV6AddrLocal         dts4132NetlnfoxIPv6Addr1         dts4132NetlnfoxIPv6Addr2         dts4132NetlnfoxIPv6Gateway         dts4132NetlnfoxIPv6Gateway         dts4132NetlnfoxIPv6Gateway</td></td<>                                                                                                    | V mv V mv A mA A mA A mA                                            | dts4132SystemPower         dts4132SupplyVoltage1         dts4132SupplyVoltage2         dts4132SupplyCurrent1         dts4132SupplyCurrent2         dts4132NetlnfoxIPAddr         dts4132NetlnfoxIPAddr         dts4132NetlnfoxIPAddr         dts4132NetlnfoxIPAddr         dts4132NetlnfoxIPAddr         dts4132NetlnfoxIPAddr         dts4132NetlnfoxIPAddr         dts4132NetlnfoxIPAddr         dts4132NetlnfoxIPAddr         dts4132NetlnfoxIPAddr         dts4132NetlnfoxIPAddr         dts4132NetlnfoxIPAddr         dts4132NetlnfoxIPAddr         dts4132NetlnfoxIPAddr         dts4132NetlnfoxDomain         dts4132NetlnfoxIPV6AddrLocal         dts4132NetlnfoxIPv6Addr1         dts4132NetlnfoxIPv6Addr2         dts4132NetlnfoxIPv6Gateway         dts4132NetlnfoxIPv6Gateway         dts4132NetlnfoxIPv6Gateway                                                                                                    |
| Power Info                           | Voltage 1<br>Voltage 2<br>Voltage 2<br>Current 1<br>Current 1<br>Current 2<br>Current 2<br>IP v4<br>GW v4<br>Subnet v4<br>DNS v4<br>Hostname<br>Domain<br>DHCP<br>Link<br>IP v6 link local<br>IP1 v6<br>IP2 v6<br>GW v6<br>Update cmd.                                                                                                  | R         R         R <td< td=""><td>V mv V mv A mA A mA A</td><td>dts4132SystemPower<br/>dts4132SupplyVoltage1<br/>dts4132SupplyVoltage2<br/>dts4132SupplyCurrent1<br/>dts4132SupplyCurrent2<br/>dts4132NetlnfoxIPAddr<br/>dts4132NetlnfoxIPAddr<br/>dts4132NetlnfoxIPGateway<br/>dts4132NetlnfoxIPMask<br/>dts4132NetlnfoxIPMask<br/>dts4132NetlnfoxDomain<br/>dts4132NetlnfoxDPMode<br/>dts4132NetlnfoxDPMode<br/>dts4132NetlnfoxIPV6AddrLocal<br/>dts4132NetlnfoxIPv6Addr1<br/>dts4132NetlnfoxIPv6Addr2<br/>dts4132NetlnfoxIPv6Addr2<br/>dts4132NetlnfoxIPv6Addr2<br/>dts4132NetlnfoxIPv6Addr2<br/>dts4132NetlnfoxIPv6Addr2<br/>dts4132NetlnfoxIPv6Addr2<br/>dts4132NetlnfoxIPv6Addr2<br/>dts4132SystemMaintenance<br/>dts4132SysUpdateCmd</td></td<>                                                                                                    | V mv V mv A mA A mA A                                               | dts4132SystemPower<br>dts4132SupplyVoltage1<br>dts4132SupplyVoltage2<br>dts4132SupplyCurrent1<br>dts4132SupplyCurrent2<br>dts4132NetlnfoxIPAddr<br>dts4132NetlnfoxIPAddr<br>dts4132NetlnfoxIPGateway<br>dts4132NetlnfoxIPMask<br>dts4132NetlnfoxIPMask<br>dts4132NetlnfoxDomain<br>dts4132NetlnfoxDPMode<br>dts4132NetlnfoxDPMode<br>dts4132NetlnfoxIPV6AddrLocal<br>dts4132NetlnfoxIPv6Addr1<br>dts4132NetlnfoxIPv6Addr2<br>dts4132NetlnfoxIPv6Addr2<br>dts4132NetlnfoxIPv6Addr2<br>dts4132NetlnfoxIPv6Addr2<br>dts4132NetlnfoxIPv6Addr2<br>dts4132NetlnfoxIPv6Addr2<br>dts4132NetlnfoxIPv6Addr2<br>dts4132SystemMaintenance<br>dts4132SysUpdateCmd                                                                                                    |
| Power Info                           | Voltage 1<br>Voltage 2<br>Voltage 2<br>Current 1<br>Current 1<br>Current 2<br>Current 2<br>IP v4<br>GW v4<br>Subnet v4<br>DNS v4<br>Hostname<br>Domain<br>DHCP<br>Link<br>IP v6 link local<br>IP1 v6<br>IP2 v6<br>GW v6<br>Update cmd.<br>Backup cmd.                                                                                   | R         R         R <td< td=""><td>V mv V mv A mA A mA A mA A mA</td><td>dts4132SystemPower<br/>dts4132SupplyVoltage1<br/>dts4132SupplyVoltage2<br/>dts4132SupplyCurrent1<br/>dts4132SupplyCurrent2<br/>dts4132NetlnfoxIPAddr<br/>dts4132NetlnfoxIPAddr<br/>dts4132NetlnfoxIPGateway<br/>dts4132NetlnfoxIPMask<br/>dts4132NetlnfoxIPMask<br/>dts4132NetlnfoxDPMask<br/>dts4132NetlnfoxDPMask<br/>dts4132NetlnfoxIPNameserver<br/>dts4132NetlnfoxIPNade<br/>dts4132NetlnfoxIPNAddr<br/>dts4132NetlnfoxIPNAddr<br/>dts4132NetlnfoxIPNAddr<br/>dts4132NetlnfoxIPV6AddrLocal<br/>dts4132NetlnfoxIPv6Addr1<br/>dts4132NetlnfoxIPv6Addr2<br/>dts4132NetlnfoxIPv6Addr2<br/>dts4132SystemMaintenance<br/>dts4132SysUpdateCmd<br/>dts4132SysUpdateCmd</td></td<>                                                                                                    | V mv V mv A mA A mA A mA A mA                                       | dts4132SystemPower<br>dts4132SupplyVoltage1<br>dts4132SupplyVoltage2<br>dts4132SupplyCurrent1<br>dts4132SupplyCurrent2<br>dts4132NetlnfoxIPAddr<br>dts4132NetlnfoxIPAddr<br>dts4132NetlnfoxIPGateway<br>dts4132NetlnfoxIPMask<br>dts4132NetlnfoxIPMask<br>dts4132NetlnfoxDPMask<br>dts4132NetlnfoxDPMask<br>dts4132NetlnfoxIPNameserver<br>dts4132NetlnfoxIPNade<br>dts4132NetlnfoxIPNAddr<br>dts4132NetlnfoxIPNAddr<br>dts4132NetlnfoxIPNAddr<br>dts4132NetlnfoxIPV6AddrLocal<br>dts4132NetlnfoxIPv6Addr1<br>dts4132NetlnfoxIPv6Addr2<br>dts4132NetlnfoxIPv6Addr2<br>dts4132SystemMaintenance<br>dts4132SysUpdateCmd<br>dts4132SysUpdateCmd                                                                                                    |
| Power Info                           | Voltage 1<br>Voltage 2<br>Voltage 2<br>Current 1<br>Current 2<br>Current 2<br>Current 2<br>IP v4<br>GW v4<br>Subnet v4<br>DNS v4<br>Hostname<br>Domain<br>DHCP<br>Link<br>IP v6 link local<br>IP1 v6<br>IP2 v6<br>GW v6<br>Update cmd.<br>Backup cmd.<br>Restore cmd                                                                    | R         R         W         W         W                                                                                                    | V mv V mv A mA A mA A                                               | dts4132SystemPower         dts4132SupplyVoltage1         dts4132SupplyVoltage2         dts4132SupplyCurrent1         dts4132SupplyCurrent2         dts4132SupplyCurrent2         dts4132NetworkInfox         dts4132NetInfoxIPAddr         dts4132NetInfoxIPGateway         dts4132NetInfoxIPMask         dts4132NetInfoxDomain         dts4132NetInfoxDomain         dts4132NetInfoxDomain         dts4132NetInfoxDoMain         dts4132NetInfoxDomain         dts4132NetInfoxDoMain         dts4132NetInfoxDoMain         dts4132NetInfoxDoMain         dts4132NetInfoxDoMain         dts4132NetInfoxDoMain         dts4132NetInfoxDoMain         dts4132NetInfoxIPV6Addr1         dts4132NetInfoxIPv6Addr2         dts4132NetInfoxIPv6Addr2         dts4132NetInfoxIPv6Gateway         dts4132SysUpdateCmd         dts4132SysBackupCmd         dts4132SysRestoreCmd                                                                                                    |
| Power Info  2*Network Info  Commands | Voltage 1<br>Voltage 2<br>Voltage 2<br>Current 1<br>Current 2<br>Current 2<br>Current 2<br>IP v4<br>GW v4<br>Subnet v4<br>DNS v4<br>Hostname<br>Domain<br>DHCP<br>Link<br>IP v6 link local<br>IP1 v6<br>IP2 v6<br>GW v6<br>Update cmd.<br>Backup cmd.<br>Restore cmd                                                                    | R         R         W         W         W         W         W                                                                                                    | V mv V mv A mA A mA A                                               | dts4132SystemPower<br>dts4132SupplyVoltage1<br>dts4132SupplyVoltage2<br>dts4132SupplyCurrent1<br>dts4132SupplyCurrent2<br>dts4132NetInfoxIPAddr<br>dts4132NetInfoxIPAddr<br>dts4132NetInfoxIPAddr<br>dts4132NetInfoxIPMask<br>dts4132NetInfoxIPMask<br>dts4132NetInfoxIPMask<br>dts4132NetInfoxIPMask<br>dts4132NetInfoxIPMask<br>dts4132NetInfoxIPMask<br>dts4132NetInfoxIPMask<br>dts4132NetInfoxIPMask<br>dts4132NetInfoxIPMask<br>dts4132NetInfoxIPMask<br>dts4132NetInfoxIPMask<br>dts4132NetInfoxIPMask<br>dts4132NetInfoxIPV6AddrLocal<br>dts4132NetInfoxIPV6Addr1<br>dts4132NetInfoxIPV6Addr2<br>dts4132SystemMaintenance<br>dts4132SystemMaintenance<br>dts4132SysBackupCmd<br>dts4132SysRestoreCmd                                                                                                    |
| Power Info                           | Voltage 1<br>Voltage 2<br>Voltage 2<br>Current 1<br>Current 1<br>Current 2<br>Current 2<br>Current 2<br>IP v4<br>GW v4<br>Subnet v4<br>DNS v4<br>Hostname<br>Domain<br>DHCP<br>Link<br>IP v6 link local<br>IP1 v6<br>IP2 v6<br>GW v6<br>Update cmd.<br>Backup cmd.<br>Restore cmd<br>Restore default cmd                                | R         R         R <td< td=""><td>V W W V M V A M A M A M A M A</td><td>dts4132SystemPower         dts4132SupplyVoltage1         dts4132SupplyVoltage2         dts4132SupplyCurrent1         dts4132SupplyCurrent2         dts4132NetlnfoxIPAddr         dts4132NetlnfoxIPAddr         dts4132NetlnfoxIPAddr         dts4132NetlnfoxIPMask         dts4132NetlnfoxIPMask         dts4132NetlnfoxIPMask         dts4132NetlnfoxIPMask         dts4132NetlnfoxIPMask         dts4132NetlnfoxIPMask         dts4132NetlnfoxIPMask         dts4132NetlnfoxIPMask         dts4132NetlnfoxIPMask         dts4132NetlnfoxIPMask         dts4132NetlnfoxIPMask         dts4132NetlnfoxIPMask         dts4132NetlnfoxIPMask         dts4132NetlnfoxIPV6AddrLocal         dts4132NetlnfoxIPv6Addr1         dts4132NetlnfoxIPv6Addr2         dts4132NetlnfoxIPv6Addr2         dts4132SysbefaultCmd         dts4132SysDefaultCmd         dts4132SysDefaultCmd</td></td<>                                                                                                    | V W W V M V A M A M A M A M A                                       | dts4132SystemPower         dts4132SupplyVoltage1         dts4132SupplyVoltage2         dts4132SupplyCurrent1         dts4132SupplyCurrent2         dts4132NetlnfoxIPAddr         dts4132NetlnfoxIPAddr         dts4132NetlnfoxIPAddr         dts4132NetlnfoxIPMask         dts4132NetlnfoxIPMask         dts4132NetlnfoxIPMask         dts4132NetlnfoxIPMask         dts4132NetlnfoxIPMask         dts4132NetlnfoxIPMask         dts4132NetlnfoxIPMask         dts4132NetlnfoxIPMask         dts4132NetlnfoxIPMask         dts4132NetlnfoxIPMask         dts4132NetlnfoxIPMask         dts4132NetlnfoxIPMask         dts4132NetlnfoxIPMask         dts4132NetlnfoxIPV6AddrLocal         dts4132NetlnfoxIPv6Addr1         dts4132NetlnfoxIPv6Addr2         dts4132NetlnfoxIPv6Addr2         dts4132SysbefaultCmd         dts4132SysDefaultCmd         dts4132SysDefaultCmd                                                                                                    |
| Power Info                           | Voltage 1<br>Voltage 2<br>Voltage 2<br>Current 1<br>Current 1<br>Current 2<br>Current 2<br>Current 2<br>IP v4<br>GW v4<br>Subnet v4<br>DNS v4<br>Hostname<br>Domain<br>DHCP<br>Link<br>IP v6 link local<br>IP1 v6<br>IP2 v6<br>GW v6<br>Update cmd.<br>Backup cmd.<br>Restore cmd<br>Restore cmd<br>Restart cmd<br>Conv filos cmd       | R         R         R <td< td=""><td>V<br/>mv<br/>V<br/>mv<br/>A<br/>mA<br/>A<br/>mA<br/>A<br/>mA<br/>A<br/>mA<br/>A</td><td>dts4132SystemPower         dts4132SupplyVoltage1         dts4132SupplyVoltage2         dts4132SupplyCurrent1         dts4132SupplyCurrent2         dts4132NetlnfoxIPAddr         dts4132NetlnfoxIPAddr         dts4132NetlnfoxIPAddr         dts4132NetlnfoxIPAddr         dts4132NetlnfoxIPAddr         dts4132NetlnfoxIPAddr         dts4132NetlnfoxIPAddr         dts4132NetlnfoxIPAddr         dts4132NetlnfoxIPAddr         dts4132NetlnfoxIPAddr         dts4132NetlnfoxIPAask         dts4132NetlnfoxIPNameserver         dts4132NetlnfoxIPNameserver         dts4132NetlnfoxIPV6AddrLocal         dts4132NetlnfoxIPv6AddrLocal         dts4132NetlnfoxIPv6Addr1         dts4132NetlnfoxIPv6Addr2         dts4132NetlnfoxIPv6Gateway         dts4132SysLpdateCmd         dts4132SysBackupCmd         dts4132SysRestoreCmd         dts4132SysRestoreCmd         dts4132SysRestoreCmd         dts4132SysRestoreCmd         dts4132SysRestoreCmd         dts4132SysRestoreCmd         dts4132SysRestoreCmd         dts4132SysRestoreCmd         dts4132SysRestoreCmd         dts4132SysRestoreCmd         dts4132SysRestoreCmd</td></td<> | V<br>mv<br>V<br>mv<br>A<br>mA<br>A<br>mA<br>A<br>mA<br>A<br>mA<br>A | dts4132SystemPower         dts4132SupplyVoltage1         dts4132SupplyVoltage2         dts4132SupplyCurrent1         dts4132SupplyCurrent2         dts4132NetlnfoxIPAddr         dts4132NetlnfoxIPAddr         dts4132NetlnfoxIPAddr         dts4132NetlnfoxIPAddr         dts4132NetlnfoxIPAddr         dts4132NetlnfoxIPAddr         dts4132NetlnfoxIPAddr         dts4132NetlnfoxIPAddr         dts4132NetlnfoxIPAddr         dts4132NetlnfoxIPAddr         dts4132NetlnfoxIPAask         dts4132NetlnfoxIPNameserver         dts4132NetlnfoxIPNameserver         dts4132NetlnfoxIPV6AddrLocal         dts4132NetlnfoxIPv6AddrLocal         dts4132NetlnfoxIPv6Addr1         dts4132NetlnfoxIPv6Addr2         dts4132NetlnfoxIPv6Gateway         dts4132SysLpdateCmd         dts4132SysBackupCmd         dts4132SysRestoreCmd         dts4132SysRestoreCmd         dts4132SysRestoreCmd         dts4132SysRestoreCmd         dts4132SysRestoreCmd         dts4132SysRestoreCmd         dts4132SysRestoreCmd         dts4132SysRestoreCmd         dts4132SysRestoreCmd         dts4132SysRestoreCmd         dts4132SysRestoreCmd |
| Power Info                           | Voltage 1<br>Voltage 1<br>Voltage 2<br>Voltage 2<br>Current 1<br>Current 1<br>Current 2<br>Current 2<br>Current 2<br>IP v4<br>GW v4<br>Subnet v4<br>DNS v4<br>Hostname<br>Domain<br>DHCP<br>Link<br>IP v6 link local<br>IP1 v6<br>IP2 v6<br>GW v6<br>Update cmd.<br>Backup cmd.<br>Restore default cmd<br>Restart cmd<br>Copy files cmd | R         R         R <td< td=""><td>V  mv V  mv A mA A mA A</td><td>dts4132SystemPower         dts4132SupplyVoltage1         dts4132SupplyVoltage2         dts4132SupplyCurrent1         dts4132SupplyCurrent2         dts4132NetlnfoxIPAddr         dts4132NetlnfoxIPAddr         dts4132NetlnfoxIPAddr         dts4132NetlnfoxIPAddr         dts4132NetlnfoxIPAddr         dts4132NetlnfoxIPAddr         dts4132NetlnfoxIPAddr         dts4132NetlnfoxIPAddr         dts4132NetlnfoxIPAdsk         dts4132NetlnfoxIPAask         dts4132NetlnfoxIPNameserver         dts4132NetlnfoxIPV6AddrLocal         dts4132NetlnfoxIPv6AddrLocal         dts4132NetlnfoxIPv6Addr1         dts4132NetlnfoxIPv6Addr2         dts4132NetlnfoxIPv6Addr2         dts4132NetlnfoxIPv6Addr2         dts4132NetlnfoxIPv6Gateway         dts4132SysDefaultCmd         dts4132SysDefaultCmd         dts4132SysRestoreCmd         dts4132SysRestartCmd         dts4132SysRestartCmd         dts4132SysRestartCmd         dts4132SysRestartCmd</td></td<>                                                                                                    | V  mv V  mv A mA A mA A                                             | dts4132SystemPower         dts4132SupplyVoltage1         dts4132SupplyVoltage2         dts4132SupplyCurrent1         dts4132SupplyCurrent2         dts4132NetlnfoxIPAddr         dts4132NetlnfoxIPAddr         dts4132NetlnfoxIPAddr         dts4132NetlnfoxIPAddr         dts4132NetlnfoxIPAddr         dts4132NetlnfoxIPAddr         dts4132NetlnfoxIPAddr         dts4132NetlnfoxIPAddr         dts4132NetlnfoxIPAdsk         dts4132NetlnfoxIPAask         dts4132NetlnfoxIPNameserver         dts4132NetlnfoxIPV6AddrLocal         dts4132NetlnfoxIPv6AddrLocal         dts4132NetlnfoxIPv6Addr1         dts4132NetlnfoxIPv6Addr2         dts4132NetlnfoxIPv6Addr2         dts4132NetlnfoxIPv6Addr2         dts4132NetlnfoxIPv6Gateway         dts4132SysDefaultCmd         dts4132SysDefaultCmd         dts4132SysRestoreCmd         dts4132SysRestartCmd         dts4132SysRestartCmd         dts4132SysRestartCmd         dts4132SysRestartCmd                                                                                                    |

# H Données techniques

| Dimensions                                                                                                    | Rack 19", 1UH x 28UP (H x I x P [mm]) = 44 x 483 x 125                                                                                                    |  |  |
|----------------------------------------------------------------------------------------------------|----------------------------------------------------------------------------------------------------|--|--|
| Poids                                                                                                    | env. 1,8 kg                                                                                                    |  |  |
| Température ambiante                                                                                                    | 0 à 60º C, 10-90% d'humidité relative, sans condensation                                                                                                    |  |  |
| Commande                                                                                                    | Telnet / SSH et MOBA-NMS (par LAN)<br>La commande est aussi possible en plus avec SNMP.                                                                                                    |  |  |
| Précision                                                                                                    | GPS (entrée DCF) au serveur NTP :typique < +/- 100 $\mu$ sGPS (entrée DCF) à la sortie DCF :typique < +/- 10 $\mu$ sNTP à heure interne :typique < +/- 100 $\mu$ sEntrée GPS (DCF) ou client NTP à ligne d'horlogetypique < +/- 10 ms                                                                                                    |  |  |
| Important:                                                                                                    | La réception NTP (DTS 4132 comme client ou comme serveur aux clients<br>externes) peut être influencée par la charge du réseau et les terminaux de<br>réseau (Hub, Switch, Router, Firewall, etc.). Si plusieurs demandes des<br>clients arrivent en même temps, les valeurs typiques pour la précision<br>peuvent éventuellement ne pas être atteintes |  |  |
| Réserve de marche (inter                                                                                                    | ne) - Synchronisée avec GPS : +/-10 µs vers UTC                                                                                                    |  |  |
| Holdover (course libre)<br>DTS 4135 -> TCXO                                                                                                    | : Après au moins 12 heures de synchronisation de la source horaire<br>: à 20° C +/- 5° C: < < +/- 10 ms / jour (< 0,1 ppm) *<br>à température constante : < +/- 1ms / jour (< 0,01 ppm) *                                                                                                    |  |  |
| Général :                                                                                                    | Sans alimentation (basé sur RTC interne):<br>à 20°C +/- 5° C : < 5 ppm, mais avec vacillement de +/- 15 ms *<br>L'heure RTC est disponible au moins 5 jours après une défaillance<br>de l'alimentation (RTC soutenu par SuperCap).                                                                                                    |  |  |
|                                                                                                    | *observé sur 24 h                                                                                                    |  |  |
| Fonctionnement redondar                                                                                                    | nt - maître à esclave (lien DTS optique) : typique < +/- 1 μs                                                                                                    |  |  |
| Serveur de temps                                                                                                    | NTP V4(compatible V3), RFC 1305, RFC 5905 (port 123)SNTP(UDP), RFC 2030 (port 123)TIME(TCP/UDP), RFC 868 (port 37)DAYTIME(TCP/UDP), RFC 867 (port 13)Nombre max. de demandes clients NTP et SNTP : >1500 demandes / s(p. ex. en cas de demande des clients toutes les 60 s $\rightarrow$ >90'000 clients)                                               |  |  |
| Mode NTP                                                                                                    | Serveur, Peer, Broadcast, Multicast                                                                                                    |  |  |
| Horloges secondaires NTP :1 ligne avec jusqu'à 15 entrées de fuseaux horaires différentes.<br>Communication au moyen de Multicast :<br>-RFC 3376 : Internet Group Management Protocol, Version 3<br>-RFC 1112 : Host extensions for IP Multicasting<br>-RFC 4601 : Protocol Independent Multicast - Sparse Mode (PIM-SM)<br>-RFC 3973 : Protocol Independent Multicast - Dense Mode (PIM-DM) |                                                                                                    |  |  |
| Fuseaux horaires (voir An                                                                                                    | n. B) Jusqu'à 80 prédéfinis, 20 entrées programmables (MOBA-NMS)                                                                                                    |  |  |
| Interface réseau                                                                                                    | 10BaseT / 100BaseTX (IEEE 802.3)<br>Vitesse de transmission : auto-négociation / manuel<br>Connexion : RJ-45<br>Le câble doit être impérativement blindé.                                                                                                    |  |  |
| Configuration IP                                                                                                    | DHCP, IP statique, IPv4, IPv6                                                                                                    |  |  |

| Services de réseau                       | NTP<br>SNTP<br>TIME<br>DAYTIME<br>Telnet<br>SSH<br>SCP<br>SFTP<br>FTP<br>SNMP                                                                                                    | UDP, port 123<br>UDP, port 123<br>TCP/UDP, port 37<br>TCP/UDP, port 13<br>TCP, port 23<br>TCP, port 22<br>via SSH<br>via SSH<br>TCP, port 21<br>UDP, port 161<br>UDP, port sélection (162)                                         | Voir serveur de temps<br>Voir serveur de temps<br>Voir serveur de temps<br>Voir serveur de temps<br>Opération<br>Opération<br>Mise à jour<br>Mise à jour<br>Mise à jour<br>Opération<br>Notification d'alarme, voir |
|------------------------------------------|----------------------------------------------------------------------------------------------------|----------------------------------------------------------------------------------------------------|----------------------------------------------------------------------------------------------------|
| E mail                                   | SNMP                                                                                                    | SMTP TCP, port sélection                                                                                                    | on (25) E-mail d'alarme, voir                                                                                                    |
| E-mail                                   | DHCP<br>DNS<br>DHCPv6<br>ECHO                                                                                                    | UDP, port 68<br>TCP/UDP, port 53<br>uniquement IPV6<br>ICMP                                                                                                    | Attribution d'adr. dyn. (Client)<br>Résolution d'adresse (Client)<br>"Ping"                                                                                                    |
| SNMP                                     | V1, V2c, V3 avec<br>(Privacy).                                                                                                    | MD5 pour l'authentificatio                                                                                                    | n et DES pour le codage                                                                                                    |
| E-mail                                   | Envoi de messages d'alarme par SMTP.<br>Authentification auprès du serveur d'e-mail :<br>-avec adresse d'expéditeur<br>-avec nom d'utilisateur/mot de passe SMTP-Auth avec LOGIN,<br>PLAIN (RFC 4954) ou CRAM-MD5 (RFC 2195)<br>Pas de « POP before SMTP »                                                                                                    |                                                                                                    |                                                                                                    |
| Interface sérielle<br>(façade)           | D-Sub 9(male) : (<br>Longueur de câb                                                                                                    | (RS232, 38400, 8, n, 1, au<br>le max. 3 m                                                                                                    | cun contrôle de flux)                                                                                                    |
| Prise USB                                | USB Host pour c                                                                                                    | lé USB                                                                                                    |                                                                                                    |
| Entrées de synchronisa                   | tion :                                                                                                    |                                                                                                    |                                                                                                    |
| Entrée DCF                               | Récepteur DCF o<br>Fuseau horaire :<br>Nominal 28 VDC                                                                                                    | ou DCF de GPS, boucle de<br>éligible<br>, max. 32 mA, seuil de rép                                                                                                    | e courant active<br>onse 8 mA                                                                                                    |
| Lien DTS                                 | Emplacement po<br>1000Mbps, 3,3V<br>p. ex. D-Link DEl<br>La longueur de c<br>-Fibre multimode<br>-Fibre multimode<br>Longueurs de câ                                                                                                    | ur module mini GBIC ( <b>G</b> iga<br>(avec LC connector)<br>VI-311GT, SX 850 nm, 1.29<br>âble maximale dépend du<br>avec diamètre de 50 µm :<br>avec diamètre de 62,5 µm<br>bles supérieures peuvent é                            | aBit Interface Converter)<br>5 Gbps/MM/3.3 V<br>type de câble :<br>maximum 550 m<br>n : maximum 275 m<br>être obtenues avec standard LX.                                                                            |
| Sortie signal horaire :                  |                                                                                                    |                                                                                                    |                                                                                                    |
| Lignes de signal horaire                 | <ul> <li>NTP V4 pour horloges secondaires (Unicast et Multicast)</li> <li>1 x boucle de courant DCF passive</li> <li>2 x DCF, sortie d'impulsions/fréquences programmables sur RS 422 et d'optocoupleur (boucle de courant passive)</li> <li>2 x télégramme horaire configurable au moyen de fichiers de script sur RS 232, RS 422 (uniquement envoyer ) et RS 485</li> <li>2 x MOBALine / impulsion / code actif DCF (sélectionnable)</li> </ul> |                                                                                                    |                                                                                                    |
| Sortie DCF (1x)                          | Code horaire DC<br>Déviation max. d<br>Code horaire DC<br>Umax = 30 VI                                                                                                    | DCF, fuseau horaire sélectionnable<br>x. de l'heure avec source GPS : +/- 10 $\mu$ s, vacillement < 10 $\mu$ s<br>DCF interface boucle de courant passive :<br>0 VDC, I <sub>on</sub> = 1015 mA, I <sub>off</sub> < 0,1 mA @20 VDC |                                                                                                    |
| Sorties DCF / impulsion / fréquence (2x) | 2 lignes pour imp<br>Fuseau horaire é                                                                                                    | ulsions techniques:<br>ligible, corr. du signal de s                                                                                                    | ortie possible (DCF et impulsion)                                                                                                    |

|                                      | Max. déviation avec source                                                                                                    | e GPS: +/- 10 μs, vacillement < 10 μs<br>"Rise time" typique: 100 ns                                                                                                    |
|--------------------------------------|----------------------------------------------------------------------------------------------------|----------------------------------------------------------------------------------------------------|
|                                      | Mode:<br>-Code horaire DCF<br>-Impulsion: sec., min., heur<br>-Fréquence: 1Hz5MHz (a<br>2 sorties électriques différe<br>-Sortie boucle de courant p<br>-Sortie RS422                                                                         | e, ou défini par l'utilisateur<br>avec plus que 2MHz, signal carré impossible)<br>ntes avec le même signal:<br>assive, optocoupleur: I <sub>max.</sub> =10 mA / U <sub>max.</sub> =50 VDC                                                                                                    |
| Interfaces sérielles (2x)<br>(verso) | 2 lignes pour émission de t<br>Déviation max. par rapport<br>300-38400 bauds, 7 ou 8 b<br>bit d'arrêt : 1 ou 2, pas de c<br>Vous trouverez la descriptio                                                                                      | élégrammes RS232 ou RS485<br>à l'heure interne : +/- 10 ms, vacillem. < 10 ms<br>its de données, parité : aucune, paire, impaire,<br>contrôle de flux)<br>on de la fonction de télégramme en Annexe E.                                                                                                    |
| Sortie MOBALine (2x)                 | En alternative à ligne d'hort<br>Courant max. :<br>Tension :<br>Modes de fonctionnement :<br>Déviation max. par rapport<br>MOBALine avec programm<br>pour éclairage d'horloge et<br>Avec alimentation DC, 28 V                                | oge à impulsion ou ligne à code actif DCF<br>jusqu'à 700 mA/eff (somme des deux lignes)<br>sans charge ≈ 17 VAC, typique 15 VAC<br>continu (pas de 10 s), minute, ½ minute<br>à l'heure interne : +/-10 ms<br>es de commutation, fonction de commutation<br>heure universelle<br>/DC minimum nécessaires                                              |
| Sortie ligne à impuls. (2x)          | En alternative à ligne d'hort<br>Courant max. :<br>Tension :<br>Modes de fonctionnement :<br>Longueur d'impulsion :<br>Longueur de pause (commutation<br>Mode de commutation reta<br>Déviation max. par rapport<br>Avec alimentation DC, 23,5 | oge MOBALine ou ligne à code actif DCF<br>jusqu'à 1000 mA courant d'impulsion (somme des 2 lignes)<br>24 VDC (en fonction de l'alimentation)<br>1 minute, ½ min, 1/5 de min, 1/8 de min, 1 s<br>200-30000 ms, résolution env. 50 ms<br>retardée) : 200-30000 ms, résolution env. 50 ms<br>rdée : 12 h, 24 h, 1 semaine<br>à l'heure interne : +/-1 ms |
| Ligne à code actif DCF (2x)          | En alternative à ligne d'horl<br>Courant max. : jusqu'à 100<br>Tension : 24 VDC (j<br>Modes de lignes : v<br>Déviation max. par rapport à l'<br>Avec alimentation DC, 23,5                                                                    | oge MOBALine ou d'horloge à impulsion<br>00 mA courant d'impulsion (somme des deux lignes)<br>polarisé) (en fonction de l'alimentation)<br>roir diagramme au chapitre 6.5.8.<br>heure interne (démarrage impulsion) : +/- 1 ms<br>5 VDC minimum nécessaires                                                                                           |
| Contact d'alarme                     | Contact de relais s'ouvrant<br>Puissance de commutation<br>o                                                                                                    | (alarme active → contact ouvert)<br>: 30 W (125 VDC ou 1 A), p.e. 1 A @ 30 VDC<br>u 60 VA (150 VAC ou 1 A), p.e. 0.5 A @ 120 VAC                                                                                                    |
| Alarme / mess. d'erreur              | Contact d'alarme<br>E-mail<br>Notification SNMP<br>Écran<br>LED d'alarme                                                                                                    | Voir Contact d'alarme<br>Voir E-mail<br>Voir Trap SNMP<br>Voir Écran                                                                                                    |
| Entrée d'alarme                      | 18-36VDC, max 6mA, pour<br>Fonction configurable                                                                                                    | un contact externe se fermant                                                                                                    |
| Écran                                | 2 lignes de 16 caractères p                                                                                                    | our l'affichage des informations d'état.                                                                                                    |
| Alimentation DC                      | 24 VDC +20% / -10% / 40 V                                                                                                    | N (28 V nécessaires pour MOBALine)                                                                                                    |
| Alimentation réseau                  | 90 – 240 V / 50 - 60 Hz / 0.                                                                                                    | 25 A                                                                                                    |
| Sortie d'alimentation                | Nominale 24 VDC, max. 10                                                                                                    | 0 mA (resp. conformément à l'alimentation)                                                                                                    |

### 2

| 2 LAN Mode |  |  |
|------------|--|--|

### Α

| Administration de temps<br>Adresse Multicast | 39, 69, 70<br>43 |
|----------------------------------------------|------------------|
| Affichage                                    | 14               |
| Alarme                                       | 52               |
| Alimentation                                 | 82               |
| Alimentation DC                              | 82, 84, 105      |
| Alimentation réseau                          | 82, 84, 105      |
| Authentification                             | 50, 72           |
| Authentification NTP                         | 72               |
| Autoconf – Ipv6                              | 56               |
| Autokey                                      | 45, 73           |

### В

| Bauds            | 27 |
|------------------|----|
| Bit d'arrêt      | 27 |
| Bit de données   | 27 |
| Bornes           | 86 |
| Bornes à ressort | 86 |
| Broadcast NTP    | 45 |

### С

| Clé USB                       | 14, 15 |
|-------------------------------|--------|
| Commande (SNMP)               | 77     |
| Community (SNMP)              | 76     |
| Configuration                 | 24     |
| Configuration – mise à jour   | 62     |
| Configuration – restauration  | 62     |
| Configuration d'accès SNMP    | 60     |
| Configuration d'alarme        | 47     |
| Configuration initiale        | 15     |
| Configuration IPv4            | 55     |
| Configuration IPv6            | 56     |
| Configuration mot de passe    | 53     |
| Configuration réseau          | 54     |
| Configuration SNMP            | 51, 57 |
| Connexion FTP IPv6            | 66     |
| Connexion sérielle            | 17     |
| Connexions – alimentation     | 84     |
| Connexions – DCF & GPS        | 86     |
| Connexions – façade           | 83     |
| Connexions – PC               | 83     |
| Connexions – vue arrière      | 84     |
| Connexions frontales          | 83     |
| Control Key                   | 46     |
| Copier fichiers de télégramme | 62     |
| Copyright                     | 98     |
| CRAM-MD5                      | 50     |
| Crépuscule                    | 38     |
| D                             |        |
| DAYTIME                       | 104    |
| DCF – connexion               | 86     |
| DCF actif                     | 34, 35 |
|                               | ,      |

| Description LED arrière       | 13     |
|-------------------------------|--------|
| Description LED façade        | 13     |
| DHCP                          | 55     |
| DHCPv6                        | 56     |
| DST                           | 88     |
| DTS (Distributed Time System) | 11     |
| DTS Link                      | 74, 85 |

### Ε

42

| Écran                                | 14  |
|--------------------------------------|-----|
| Élimination des pannes               | 91  |
| E-mail                               | 49  |
| E-mail - données techniques          | 104 |
| Entrée d'alarme                      | 52  |
| Entrée d'alarme – données techniques | 105 |
| Entrée DCF                           | 85  |
| État de l'alarme                     | 14  |

### F

| Fichier de programme               | 36, 68, 80     |
|------------------------------------|----------------|
| Fichier de télégramme              | 27, 62, 68, 93 |
| Fichiers MIB                       | 76             |
| Fonction de commutation            | 36, 80         |
| Fonction d'horloge universelle     | 32             |
| Fonctionnement redondant           | 42, 74         |
| FTP                                | 56, 66, 104    |
| Fuseau horaire                     | 69, 87         |
| Fuseau horaire pour heure affichée | 53             |
| G                                  |                |
| GBIC                               | 84, 85, 104    |

| GBIC      | 84, 85, 104 |
|-----------|-------------|
| GNSS 3000 | 86          |
| GPS 4500  | 86          |

### Η

| Heure de coucher du soleil calculée | 37      |
|-------------------------------------|---------|
| Heure de lever du soleil calculée   | 37      |
| Horloge en temps réel               | 69      |
| Horloge universelle                 | 29, 32  |
| Horloges secondaires NTP            | 29, 103 |

#### I

| nitialisation     | 81  |
|-------------------|-----|
| nterface          | 93  |
| nterface sérielle | 104 |
|                   |     |

### Κ

Key 45, 72

### L

Définition script file

94

### М

| Maintenance                              | 62          |
|------------------------------------------|-------------|
| Maintien de l'heure                      | 41, 70      |
| Masque d'alarme                          | 48          |
| MD5                                      | 72          |
| Menu de login                            | 16          |
| Menu d'état                              | 21          |
| Micrologiciel                            | 14          |
| mini GBIC                                | 85          |
| Mini GBIC                                | 74, 84, 104 |
| Mise à jour - tableau des fuseaux horair | es 88       |
| Mise à jour de logiciel                  | 63, 64      |
| MOBALine                                 | 31          |
| MOBA-NMS                                 | 11          |
| Mode 2 LAN                               | 75          |
| Mode NTP                                 | 103         |
| Mode RTC                                 | 41          |
| Module GBIC                              | 74          |
| Mot de passe                             | 7, 16       |
| Multicast                                | 29, 103     |
| Multicast NTP                            | 45          |
|                                          |             |

### Ν

| Notification                           | 77     |
|----------------------------------------|--------|
| Notification SNMP                      | 77     |
| NTP                                    | 104    |
| NTP Autokey                            | 73     |
| NTP comme source horaire de sauvegarde | 43, 71 |
| NTP symmetric key                      | 72     |
| ntp.keys                               | 46     |
| NTPBroadcast                           | 45     |
| NTPMulticast                           | 45     |
| ntpq                                   | 22     |

### Ρ

| 15     |
|--------|
| 99     |
| 99     |
| 27     |
| 51, 77 |
| 51, 77 |
| 103    |
| 80     |
| 80     |
| 80     |
|        |

### R

| Redémarrage                            | 62          |
|----------------------------------------|-------------|
| Redundant operation                    | 74          |
| Réglage de base                        | 15          |
| Réglages par défaut                    | 62          |
| Régler l'alimentation                  | 53          |
| Régler la langue                       | 53          |
| Relais d'alarme                        | 48, 84, 105 |
| Relais de canal                        | 36          |
| Relais de canal après l'initialisation | 81          |
|                                        |             |

| Remise à l'heure manuelle<br>Reprise de l'heure<br>Request Key | 47, 70<br>70<br>46 |
|----------------------------------------------------------------|--------------------|
| RTĊ                                                            | 69, 103            |
| S                                                              |                    |
| Sauvegarder la configuration                                   | 67                 |
| SCP                                                            | 67, 104            |
| Seconde intercalaire                                           | 47, 72             |
| Sécurité - réseau                                              | 7                  |
| Sélection de fuseaux horaires                                  | 61                 |
| Serveur de fuseaux horaires                                    | 29                 |
| Serveur de temps                                               | 71, 103            |
| Serveur de temps Multicast NTP redor                           | ndant 30           |
| Serveur NTP                                                    | 43                 |
| Services de réseau                                             | 56, 103, 104       |
| SFTP                                                           | 11.66.104          |
| SMTP                                                           | 104                |
| SNMP                                                           | 11, 76, 104        |
| SNMP – Alarm Notification                                      | 79                 |
| SNMP – Alive Notification                                      | 79                 |
| SNMP – commande                                                | 77                 |
| SNTP                                                           | 104                |
| Solution du problème                                           | 91                 |
| Sortie DCF                                                     | 25, 85             |
| Sortie DCF – données techniques                                | 104                |
| Sortie DCF / impulsion / fréquence                             | 26                 |
| Source horaire – configuration                                 | 40                 |
| Source horaire – reprise de l'heure                            | 70                 |
| Source horaire NTP                                             | 23, 44             |
| SSH                                                            | 17, 56, 104        |
| Stratum                                                        | 70                 |
| Structure du menu                                              | 18                 |
| SwitchEditor                                                   | 80                 |

### T

| Table des connexions (pour compléter) | 108         |
|---------------------------------------|-------------|
| Tableau des fuseaux horaires          | 87          |
| Tableau des saisons                   | 87          |
| Télégramme – définition               | 94          |
| Télégrammes sériels                   | 27, 93      |
| Telnet                                | 17, 56, 104 |
| Temps de transmission                 | 93          |
| TIME                                  | 104         |
| Trusted Key                           | 46          |
| ttl (time to live)                    | 45          |
| Twilight (crépuscule)                 | 37          |
|                                       |             |

### U

| USB | 62, 64, 65, 68 |
|-----|----------------|
| UTC | 69             |

### V

| 15 |
|----|
| 14 |
| 14 |
| 71 |
|    |

# J Table des connexions (pour compléter)

| Ligne | Туре | Désignation |
|-------|------|-------------|
|       |      |             |
|       |      |             |
|       |      |             |
|       |      |             |
|       |      |             |
|       |      |             |
|       |      |             |
|       |      |             |
|       |      |             |
|       |      |             |
|       |      |             |
|       |      |             |
|       |      |             |
|       |      |             |
|       |      |             |
|       |      |             |
|       |      |             |
|       |      |             |
|       |      |             |
|       |      |             |
|       |      |             |
|       |      |             |
|       |      |             |
|       |      |             |
|       |      |             |
|       |      |             |

### Exemple :

| Ligne | Туре    | Désignation                |
|-------|---------|----------------------------|
| DCF   | DCF out | DCF pour horloge-mère ETC1 |
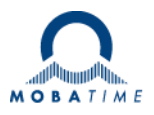

| Headquarters/Production | MOSER-BAER AG   Spitalstrasse 7   CH-3454 Sumiswald<br>Tel. +41 34 432 46 46   Fax +41 34 432 46 99<br>moserbaer@mobatime.com   www.mobatime.com                                                                                                    |
|-------------------------|----------------------------------------------------------------------------------------------------|
| Sales Worldwide         | MOSER-BAER SA EXPORT DIVISION<br>19 ch. du Champ-des-Filles   CH-1228 Plan-les-Ouates<br>Tel. +41 22 884 96 11   Fax + 41 22 884 96 90<br>export@mobatime.com   www.mobatime.com                                                                                                    |
| Sales Switzerland       | MOBATIME AG   Stettbachstrasse 5   CH-8600 Dübendorf<br>Tel. +41 44 802 75 75   Fax +41 44 802 75 65<br>info-d@mobatime.ch   www.mobatime.ch<br>MOBATIME SA   En Budron H 20   CH-1052 Le Mont-sur-Lausanne<br>Tél. +41 21 654 33 50   Fax +41 21 654 33 69<br>info-f@mobatime.ch   www.mobatime.ch |
| Sales Germany/Austria   | BÜRK MOBATIME GmbH<br>Postfach 3760   D-78026 VS-Schwenningen<br>Steinkirchring 46   D-78056 VS-Schwenningen<br>Tel. +49 7720 8535 0   Fax +49 7720 8535 11<br>buerk@buerk-mobatime.de   www.buerk-mobatime.de                                                                                      |